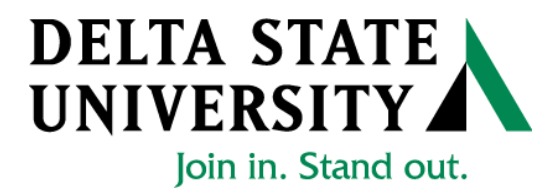

## ELECTRONIC PERSONNEL ACTION FORM (EPAF)

## Banner Human Resources Self Service User Manual

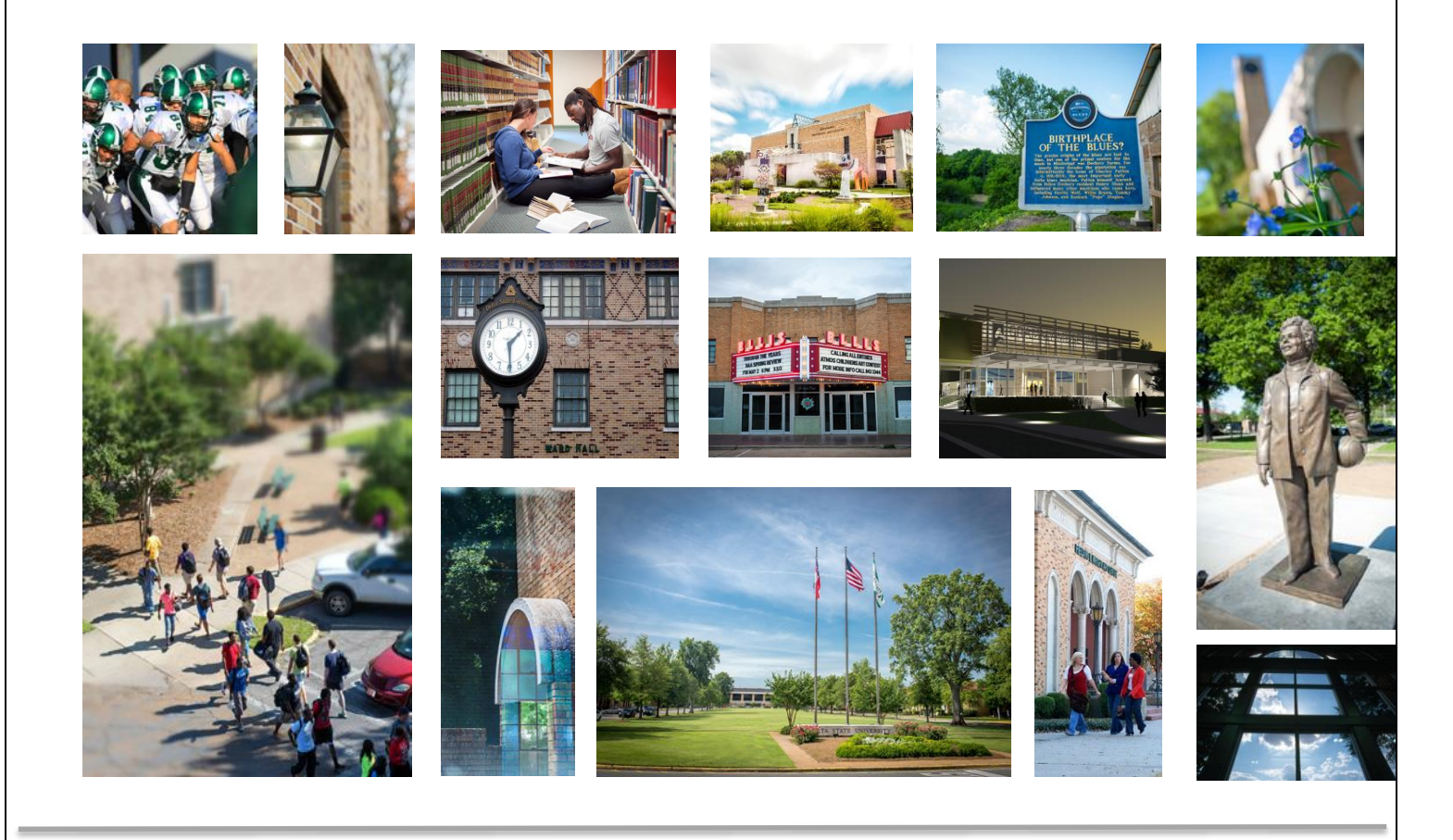

Release 1.3 January 2018

## Table of Contents

| duction:4 |
|-----------|
|-----------|

## Navigation, Approval Category and Routing Queues

| EPAFs Originators:                                            | 5  |
|---------------------------------------------------------------|----|
| How to Search for a Person:                                   | 7  |
| Selecting the Applicable Approval Category                    | 10 |
| How to Enter a Routing Queue Manually                         | 12 |
| How to Create a Default Routing Queue                         | 13 |
| How to Review the Originators Transactions and Their Statuses | 14 |

## General:

| Overload Pay and Overload Pay (Continuing Education – Non Credit)                                   | 17 |
|----------------------------------------------------------------------------------------------------|----|
| Adjunct Rehire and Adjunct Rehire (Continuing Education – Non Credit)                               | 26 |
| Summer School Overload Pay                                                                          | 35 |
| Summer School Overload Pay – Continuing Education                                                   | 35 |
| Summer School Overload Pay (Course Taught/Paid Over Both Sessions)                                  | 35 |
| Summer School Overload Pay – Continuing Education (Course Taught/Paid Over Both Sessions)           | 35 |
| Summer School Adjunct Re-Appointment                                                                | 45 |
| Summer School Adjunct Re-Appointment – Continuing Education                                         | 45 |
| Summer School Adjunct Re-Appointment (Course Taught/Paid Over Both Sessions)                        | 45 |
| Summer School Adjunct Re-Appointment – Continuing Education (Course Taught/Paid Over Both Sessions) | 45 |
| One-Time Payments – Extra Services (Non Academic Affairs)                                           | 55 |
| One-Time Payments – Extra Services (Academic Affairs)                                               | 55 |
| Termination/Resignation of Employee                                                                 | 67 |
| Update Labor Distributions                                                                          | 72 |
| Campus Address Change                                                                               | 77 |

## **EPAF** Approvers

| ing the EPAF Menu |
|-------------------|
|-------------------|

| The EPAF Approver Summary            | 83 |
|--------------------------------------|----|
| The Current Link                     | 84 |
| Reviewing Your Work before Approving | 85 |
| The "In MY Queue" Link               | 87 |
| The History Link                     | 87 |

| OMMON EPAF ERRORS |
|-------------------|
|-------------------|

## INTRODUCTION

The Banner system is a web-based, administrative software application developed by Ellucian. This system provides Delta State University with online administrative functionality. This feature enables authorized users to complete Personal actions via the web (Employee Self Service) for authoring that action. The Human Resources system is a complete employee information and management system within the integrated Banner product.

The Electronic Personnel Action Form (EPAF) function of Banner allows the University to process paperless personnel actions. EPAFs are simple, concise, and allow many values or data elements to default into the document without manual data entry. The forms enable the University to achieve our goal to process personnel actions rapidly, through an electronic approval process, providing an audit trail of all approval/disapproval history.

This reference guide provides step-by-step instructions for using the EPAF functionality in Employee Services. It is required that departmental users complete the EPAF training session with a level of competence in order to gain access to the EPAF functionality.

For questions about EPAF processing, please call x4035 for assistance.

## **EPAF ORIGINATORS**

The EPAF process begins with a change or update for an employee's record and/or job. In order to update the system with the new information, an EPAF must be initiated in Employee Self Service. This section provides the originator with information about accessing EPAFs in Employee Self Service, tracking EPAFs, and deleting transactions that have been started but no longer need to be processed.

## Accessing EPAF menu in DSU Online Services

To access the EPAF menu, you must have authorization to initiate and/or approve in DSU Online Services. Once you have the appropriate authorizations, you will need to log on to DSU Online Services.

## Accessing Employee Self Service through DSU Online Services

Employee Self Service can be accessed through the DSU website:

- 1. Open your internet browser on your computer.
- 2. Click on myDSU.
- 3. Click on Login under DSU online services.
- 4. Click on Login again to gain access to Employee Self Services.

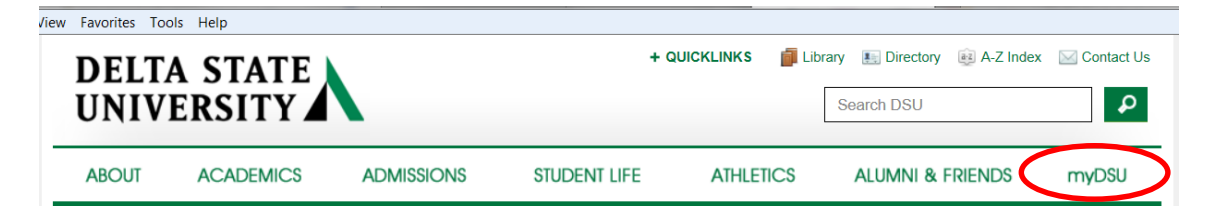

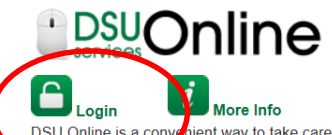

DSU Online is a convenient way to take care of business online for Faculty, Staff, and atudents. Within DSU Online students can register for classes, eneck grades, view unofficial transcripts, pay for tuition, and more. Faculty members can advise students, post grades, view advisees transcripts and more. Students can use these links to access the **Student Handbook** and to access all policies, including grievance procedures, grading, and refund policies, in the **University Policy Manual**.

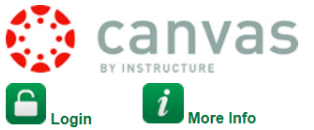

Canvas is the University's new learning management system (LMS). All online courses and content will be delivered from Canvas beginning June 2013. For additional resources and assistance with Canvas please visit **more information**.

File Edit View Favorites Tools Help

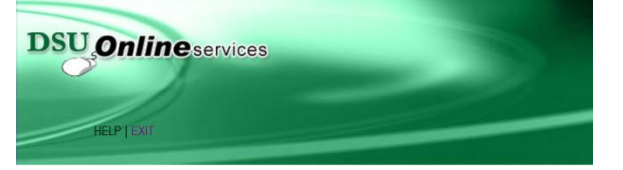

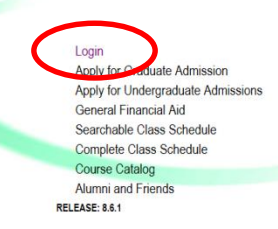

5. Enter your 900# and password.

| Please enter your <b>User Identification Number (ID)</b> and your <b>Password</b> . When finished, select Login.<br>To protect your privacy, please Exit and close your browser when you are finished. |       | HELP EXIT                                                                                       |
|----------------------------------------------------------------------------------------------------|-------|-------------------------------------------------------------------------------------------------|
| To protect your privacy, please Exit and close your browser when you are finished.                                                                                                    | P Pk  | ase enter your User Identification Number (ID) and your Password. When finished, select Login.  |
|                                                                                                    | То    | protect your privacy, please Exit and close your browser when you are finished.                 |
| Note: If you have forgotten your password, enter your User ID(UID), then click "Forgot Password?"                                                                                                    | No    | te: If you have forgotten your password, enter your User ID(UID), then click "Forgot Password?" |
|                                                                                                    | er ID |                                                                                                 |
|                                                                                                    | N:    |                                                                                                 |
|                                                                                                    |       | 5 (0)00                                                                                         |

6. Click on Employee Services.

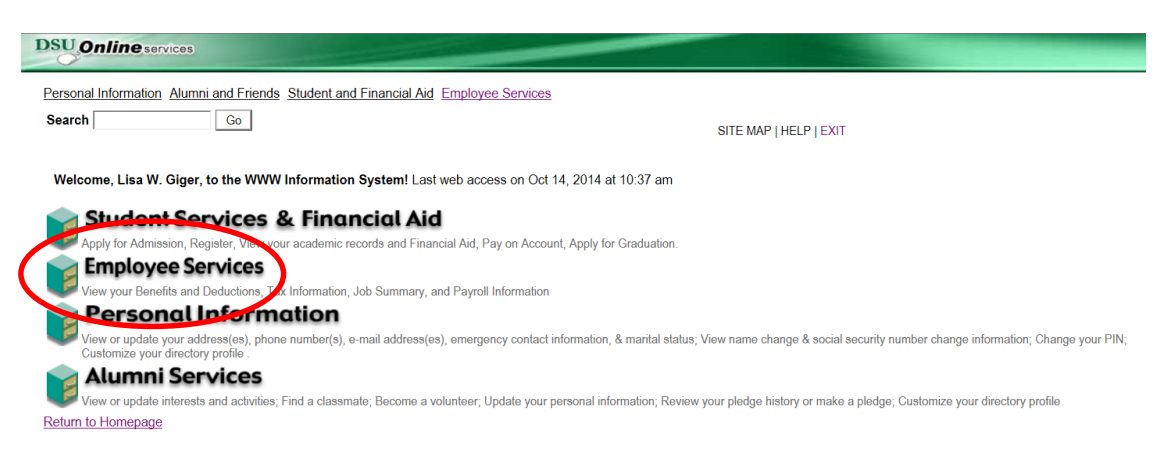

7. Click on Electronic Personnel Action Forms

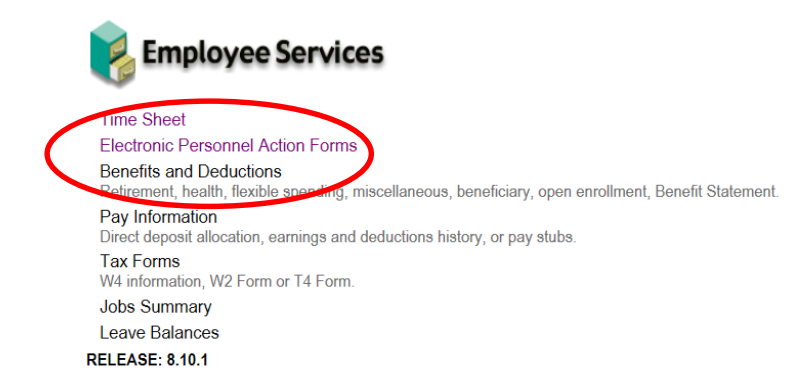

8. Click on New EPAF

Act as a Proxy RELEASE: 8.9

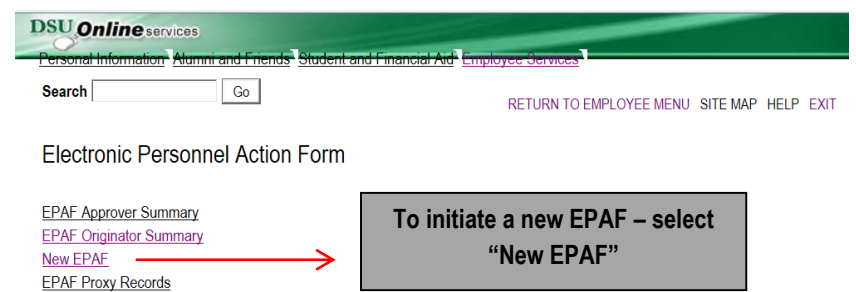

## How to Search for a Person

Once you are logged into Employee Services and navigated to select the link to enter a new EPAF you will see the following web page. In this section you will learn to search for the person you want to conduct a transaction on.

When you do not know the 900 number you can search for it by pressing the magnifying glass icon next to the ID field.

| reisonal mornation                                                                                                    | n Alumni and Friends Student and       | td Financial Aid Employee Se  | Nices -                                                                             |
|----------------------------------------------------------------------------------------------------|----------------------------------------|-------------------------------|-------------------------------------------------------------------------------------|
| Search                                                                                                    | Go                                     | RET                           | JRN TO EMPLOYEE MENU SITE MAP HELP EXIT                                             |
| New EPAF P                                                                                                    | erson Selection                        |                               |                                                                                     |
| The selection The selection of the selection of the selec | ect the link to search for an ID, or g | generate an ID. Enter the Que | ry Date and select the Approval Category. Select Go.                                |
| * - indicates a required                                                                                                    | field.                                 |                               | Click on the magnifying glass to                                                    |
| ID: 🗧                                                                                                    | <b>\$</b> Q                            | └───>                         | search employee by name                                                             |
| Query Date: MM/D                                                                                                    | D/YYYY 10/02/2014                      |                               |                                                                                     |
| Approval Category                                                                                                    | Not Selected                           | •                             |                                                                                     |
| Go                                                                                                    |                                        |                               |                                                                                     |
|                                                                                                    |                                        |                               | EPAF Originator Summary                                                             |
|                                                                                                    |                                        |                               | Rohum to EPAE Monu                                                                  |
|                                                                                                    |                                        |                               |                                                                                     |
| RELEASE: 8.9                                                                                                    |                                        |                               |                                                                                     |
|                                                                                                    |                                        |                               |                                                                                     |
| son Search                                                                                                    |                                        |                               |                                                                                     |
| heck the box to limit                                                                                                    | t the search to an Employee. Ente      | er the Last Name and or First | Name or enter an ID or enter the SSN/SIN/TIN Select Go A percent sign may be u      |
| ildcard.                                                                                                    | The search to an Employee. Ente        | er the Last Name and OF his   | Indine, of effet an D, of effet the SSN/SIN/Thy, Select OD. A percent sign may be u |
|                                                                                                    |                                        |                               |                                                                                     |
| ch Criteria                                                                                                    |                                        |                               |                                                                                     |
| ch Criteria                                                                                                    |                                        |                               |                                                                                     |
| ch Criteria<br>loyee: □<br>Name: □                                                                                                    |                                        |                               |                                                                                     |
| ch Criteria<br>loyee:<br>Name:<br>Name:                                                                                                    |                                        |                               |                                                                                     |
| ch Criteria<br>loyee:<br>Name:<br>Name:<br>Name:                                                                                                    |                                        |                               |                                                                                     |
| ch Criteria<br>loyee:<br>Name:<br>Name:                                                                                                    |                                        |                               |                                                                                     |
| ch Criteria<br>loyee:<br>Name:<br>Name:<br>SIN/TIN:                                                                                                    |                                        |                               |                                                                                     |
| ch Criteria<br>loyee:<br>Name:<br>Name:<br>SINUTING                                                                                                    |                                        |                               |                                                                                     |
| ch Criteria<br>loyee:<br>Name:<br>Name:<br>Sin/Tin:<br>rds per Page: 25                                                                                                    |                                        |                               |                                                                                     |

Once you have pressed the magnifying glass icon you will land at the above form. Notice that you can search in 3 different ways for the employee's record that you will want to perform changes to. You can search by "Name", "900 number", or "Social Security Number". After the search information has been entered, CLICK "Go".

To search by using the name you can enter it in the fields provided then press the  $\frac{G_0}{G_0}$  button. If you do not know the full name or don't know the proper spelling you can search by using a partial portion of their name. See the example below for how to enter a search using the % wild card search symbol. Click on "Go".

If the action is for an existing employee, click the "Employee" box to limit the search.

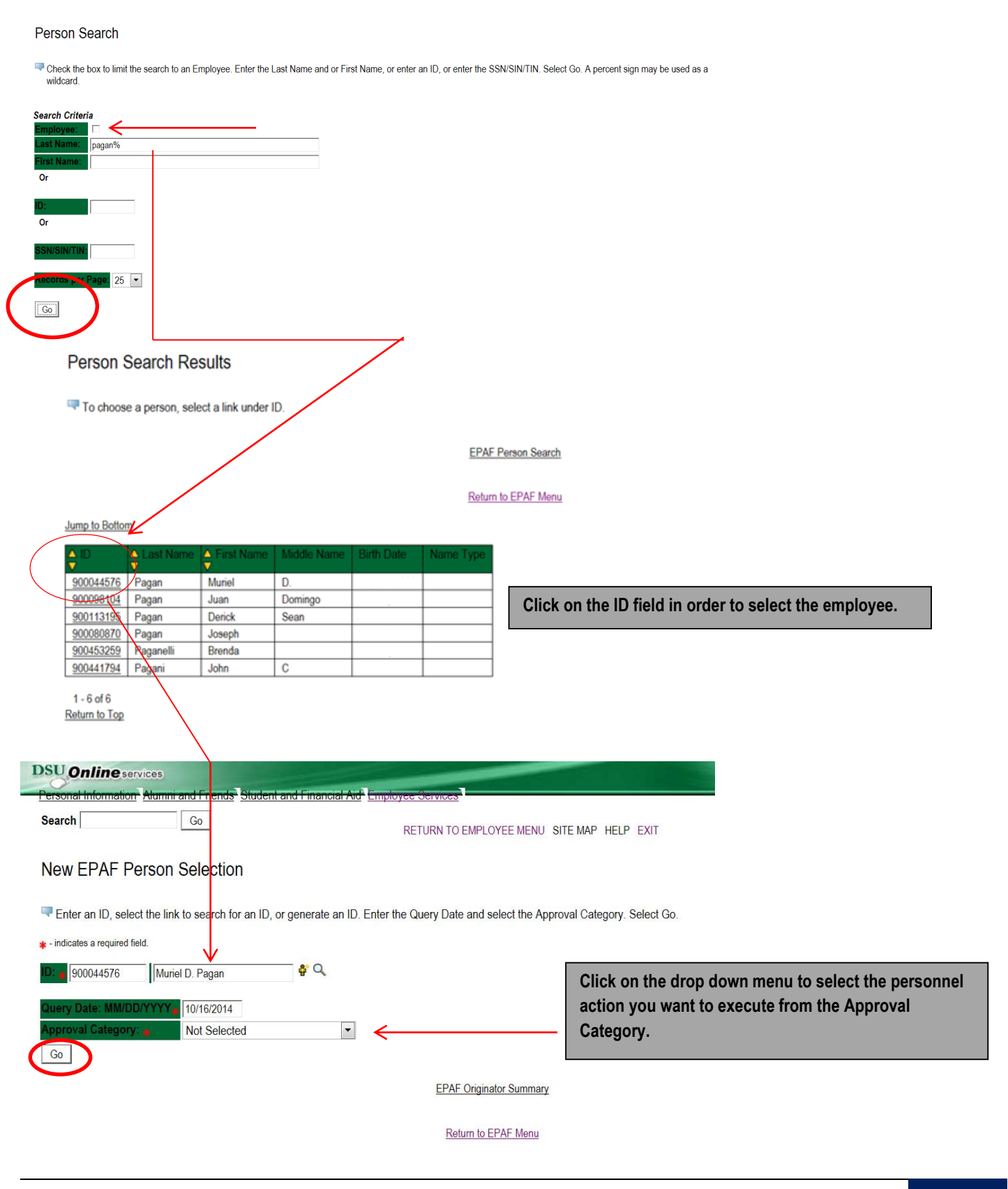

Now that you have searched and found the person you are performing a transaction on, select the EPAF that represents the personnel action you want to execute from the Approval Category drop down menu. Click on "Go".

**Note:** If the employee cannot be found you will not be able to perform any transaction at this time.

|                                                                                                    | services Not Selected                                                                                                    |                                  |                                                                          |
|----------------------------------------------------------------------------------------------------|----------------------------------------------------------------------------------------------------|----------------------------------|--------------------------------------------------------------------------|
| Personal Informat                                                                                                    | ion Alumnia Overload Spring - Current I                                                                                                    | Faculty/Staff, OVERSP            |                                                                          |
| Search                                                                                                    | Adjunct Rehire, AJREHI                                                                                                    | cation non credit, CONTOL        |                                                                          |
| P                                                                                                    | Adjunct Rehire Non Credit                                                                                                    | Continuing Education, AJRECE     | LEE MENU SITE MAP HELP EXIT                                              |
|                                                                                                    | Person Adjunct New Hire, AJNEW                                                                                                    | ng Education, AJNEWC             |                                                                          |
|                                                                                                    | Update Labor Distribution -                                                                                                    | Academic Affairs, LABOR          | After identifying an employee, click                                     |
| Enter on ID o                                                                                                    | Update Labor Distribution -<br>Employee (Staff/Hourly) Te                                                                                                    | Non Academic Affairs, LABOR1     | menu to select the FPAE that                                             |
| Ther an ID, s                                                                                                    | Faculty Termination from D                                                                                                    | ISU, FATERM                      | represents the desired personnel                                         |
| 🛊 - indicates a require                                                                                                    | ed field. Salary and Title Change - S                                                                                                    | Staff (Current Position), SALCHS | action needed.                                                           |
| ID: • 900044576                                                                                                    | Muriel New Employee Biographica                                                                                                    | al and Permanent Address, AEMBIO |                                                                          |
|                                                                                                    | One Time Pay (Overload F                                                                                                    | aculty/Staff), 1PAYOL            |                                                                          |
| Query Date: MM                                                                                                    | Campus Address Add/Cha                                                                                                    | nge - Staff, CAADST              |                                                                          |
| Approval Catego                                                                                                    | ory: 🙀 Not Selected                                                                                                    |                                  | <b>T</b>                                                                 |
| Go                                                                                                    |                                                                                                    |                                  |                                                                          |
|                                                                                                    |                                                                                                    |                                  |                                                                          |
|                                                                                                    |                                                                                                    | EPAF Approver Summary            | EPAF Originator Summary                                                  |
|                                                                                                    |                                                                                                    |                                  |                                                                          |
|                                                                                                    |                                                                                                    | <u>Return to E</u>               | EPAF Menu                                                                |
|                                                                                                    |                                                                                                    |                                  |                                                                          |
|                                                                                                    |                                                                                                    |                                  |                                                                          |
| DSU Online                                                                                                    |                                                                                                    |                                  |                                                                          |
| Personal Information                                                                                                    | - Alumni and Friends Student and Financia                                                                                                    | HAid Employee Services           |                                                                          |
| Search                                                                                                    |                                                                                                    |                                  |                                                                          |
| ,                                                                                                    | GO                                                                                                    |                                  |                                                                          |
|                                                                                                    | Go                                                                                                    | RETURN TO EMPLOYEE MEN           | NU SITE MAP HELP EXIT                                                    |
| New FPAF P                                                                                                    | erson Selection                                                                                                    | RETURN TO EMPLOYEE MEN           | NU SITE MAP HELP EXIT                                                    |
| New EPAF P                                                                                                    | erson Selection                                                                                                    | RETURN TO EMPLOYEE MEN           | NU SITE MAP HELP EXIT                                                    |
| New EPAF P                                                                                                    | erson Selection                                                                                                    | RETURN TO EMPLOYEE MEN           | NU SITE MAP HELP EXIT                                                    |
| New EPAF P                                                                                                    | Go<br>erson Selection<br>ect the link to search for an ID, or generate ar                                                                                                    | RETURN TO EMPLOYEE MEN           | NU SITE MAP HELP EXIT<br>Approval Category. Select Go.                   |
| New EPAF P<br>The enter an ID, sele<br>* - indicates a required fi                                                                                                    | erson Selection<br>et the link to search for an ID, or generate an<br>reld.                                                                                                    | RETURN TO EMPLOYEE MEN           | NU SITE MAP HELP EXIT<br>Approval Category. Select Go.                   |
| New EPAF P<br>Tenter an ID, sele<br>* - indicates a required fi<br>D: 900044576                                                                                                    | Go<br>erson Selection<br>act the link to search for an ID, or generate ar<br>ield.<br>Muriel D. Pagan                                                                                               | RETURN TO EMPLOYEE MEN           | NU SITE MAP HELP EXIT                                                    |
| New EPAF P<br>Tenter an ID, sele<br>+ - indicates a required fi<br>D: 900044576<br>Query Date: MM/D                                                                                                    | Go<br>erson Selection<br>ct the link to search for an ID, or generate an<br>ield.<br>Muriel D. Pagan<br>PYYYY 10/16/2014                                                                            | RETURN TO EMPLOYEE MEN           | NU SITE MAP HELP EXIT                                                    |
| New EPAF P<br>Tenter an ID, sele<br>- indicates a required fi<br>D: 900044576<br>Query Date: MM/DI<br>Approval Category                                                                                                    | Co Co Co Co Co Co Co Co Co Co Co Co Co                                                                                                    | RETURN TO EMPLOYEE MEN           | NU SITE MAP HELP EXIT                                                    |
| New EPAF P<br>Tenter an ID, sele<br>- indicates a required fi<br>D: 900044576<br>Query Date: MM/DI<br>Approval Category<br>Go                                                                                                    | Go<br>erson Selection<br>act the link to search for an ID, or generate ar<br>ield.<br>Muriel D. Pagan<br>PYYYY 10/16/2014<br>(* )<br>One Time Pay (Overload Faculty)                                | RETURN TO EMPLOYEE MEN           | NU SITE MAP HELP EXIT                                                    |
| New EPAF P<br>There are no indicates a required fine<br>+ - indicates a required fine<br>000044576<br>000044576<br>000046<br>00004576<br>00004576<br>000000000000000000000000000000000000                                                                                                    | Co Co Co Co Co Co Co Co Co Co Co Co Co                                                                                                    | RETURN TO EMPLOYEE MEN           | NU SITE MAP HELP EXIT                                                    |
| New EPAF P<br>Tenter an ID, sele<br>- indicates a required fi<br>D: 900044576<br>Query Date: MM/D<br>Approval Category<br>Go<br>There are no act<br>All Jobs                                                                                                    | erson Selection  the link to search for an ID, or generate an ield.  Muriel D. Pagan  YYYYY 10/16/2014  One Time Pay (Overload Faculty)  tive jobs based on the Query Date.                         | RETURN TO EMPLOYEE MEN           | NU SITE MAP HELP EXIT                                                    |
| New EPAF P<br>There are no act<br>Comparison of the select<br>Comparison of the select<br>Comparison of | Co<br>erson Selection<br>act the link to search for an ID, or generate an<br>ield.<br>Muriel D. Pagan<br>PYYYY 10/16/2014<br>Cone Time Pay (Overload Faculty)<br>tive jobs based on the Query Date. | RETURN TO EMPLOYEE MEN           | NU SITE MAP HELP EXIT                                                    |
| New EPAF P<br>Tenter an ID, sele<br>The indicates a required fill<br>D: 000044576<br>Query Date: MM/D<br>Approval Category<br>Go<br>There are no act<br>All Jobs                                                                                                    | erson Selection act the link to search for an ID, or generate ar ield.  Muriel D. Pagan  YYYYY 10/16/2014  Cone Time Pay (Overload Faculty tive jobs based on the Query Date.                       | RETURN TO EMPLOYEE MEN           | NU SITE MAP HELP EXIT Approval Category. Select Go.                      |
| New EPAF P<br>Tenter an ID, sele<br>- indicates a required fi<br>D: 900044576<br>Query Date: MM/DI<br>Approval Category<br>Go<br>There are no act<br>All Jobs                                                                                                    | erson Selection<br>et the link to search for an ID, or generate an<br>ield.<br>Muriel D. Pagan<br>PYYYY 10/16/2014<br>One Time Pay (Overload Faculty)<br>tive jobs based on the Query Date.         | RETURN TO EMPLOYEE MEN           | NU SITE MAP HELP EXIT Approval Category. Select Go.                      |
| New EPAF P<br>Finite an ID, seles<br>- indicates a required fine<br>- indicates a required fine<br>- indicates                 | erson Selection act the link to search for an ID, or generate ar ield. Muriel D. Pagan  YYYYY 10/16/2014 C One Time Pay (Overload Faculty) tive jobs based on the Query Date.                       | RETURN TO EMPLOYEE MEN           | NU SITE MAP HELP EXIT Approval Category. Select Go. iginator Summary     |
| New EPAF P<br>Tenter an ID, sele<br>- indicates a required fi<br>D: 900044576<br>Query Date: MM/DI<br>Approval Category<br>Go<br>There are no act<br>All Jobs                                                                                                    | erson Selection<br>et the link to search for an ID, or generate ar<br>ield.<br>Muriel D. Pagan<br>PYYYY 10/16/2014<br>Cone Time Pay (Overload Faculty)<br>tive jobs based on the Query Date.        | RETURN TO EMPLOYEE MEN           | iginator Summary                                                         |
| New EPAF P<br>There are no act<br>Comparison of the second second sec                                                                                                    | erson Selection<br>et the link to search for an ID, or generate an<br>ield.<br>Muriel D. Pagan<br>PYYYY 10/16/2014<br>One Time Pay (Overload Faculty)<br>tive jobs based on the Query Date.         | RETURN TO EMPLOYEE MEN           | iginator Summary                                                         |
| New EPAF P<br>Finder an ID, seles<br>- indicates a required find<br>D: 900044576<br>Query Date: MM/DI<br>Approval Category<br>Go<br>There are no act<br>All Jobs                                                                                                    | erson Selection<br>act the link to search for an ID, or generate ar<br>ield.<br>Muriel D. Pagan<br>PYYYY<br>10/16/2014<br>C One Time Pay (Overload Faculty)<br>tive jobs based on the Query Date.   | RETURN TO EMPLOYEE MEN           | NU SITE MAP HELP EXIT Approval Category. Select Go.  iginator Summary  型 |
| New EPAF P<br>Tenter an ID, sele<br>- indicates a required fr<br>D: 900044576<br>Query Date: MM/DI<br>Approval Category<br>Go<br>There are no act<br>All Jobs                                                                                                    | erson Selection<br>et the link to search for an ID, or generate ar<br>ield.<br>Muriel D. Pagan<br>PYYYY 10/16/2014<br>Cone Time Pay (Overload Faculty)<br>tive jobs based on the Query Date.        | RETURN TO EMPLOYEE MEN           | iginator Summary                                                         |

## Selecting the Applicable Approval Category

Once you have selected a valid employee you need to select the correct processing approval category to apply. Here is a definition of all currently used EPAF at DSU.

| #  | CODE   | EPAF APPROVAL CATEGORY                                                                             | DESCRIPTION                                                                                                    | CONTACT         |
|----|--------|----------------------------------------------------------------------------------------------------|----------------------------------------------------------------------------------------------------|-----------------|
| 1  | D00001 | Overload Pay                                                                                       | To pay a current DSU faculty/staff overload<br>for teaching assignment during the fall and<br>spring semesters – For Credit Courses only.                                                                | Human Resources |
| 2  | D00002 | Overload Pay – Continuing Education                                                                | To pay a current DSU faculty/staff overload<br>for teaching assignment during the fall and<br>spring semesters – Courses taught through<br>Continuing Education.                                         | Human Resources |
| 3  | D00003 | Adjunct Faculty Re-Appointment                                                                     | To rehire an adjunct who has taught at DSU<br>– For Credit Courses only.                                                                                                    | Human Resources |
| 4  | D00004 | Adjunct Faculty Re-Appointment – Continuing Education                                              | To rehire an adjunct who has taught at DSU<br>– Courses taught through Continuing<br>Education.                                                                                                    | Human Resources |
| 5  | D00040 | Summer School Overload                                                                             | To pay a current DSU faculty/staff overload<br>for teaching assignment during the Summer<br>School sessions – For Credit Courses only.                                                                   | Human Resources |
| 6  | D00041 | Summer School Overload – Continuing Education                                                      | To pay a current DSU faculty/staff overload<br>for teaching assignment during the summer<br>school sessions – Courses taught through<br>Continuing Education.                                            | Human Resources |
| 7  | D00042 | Summer School Adjunct Re-Appointment                                                               | To rehire an adjunct who has taught at DSU<br>– For Credit Courses for summer school<br>only.                                                                                                    | Human Resources |
| 8  | D00043 | Summer School Adjunct Re-Appointment – Continuing Education                                        | To rehire an adjunct who has taught at DSU<br>– Courses taught through Continuing<br>Education for summer school only.                                                                                   | Human Resources |
| 9  | D00044 | Summer School Overload – Courses Taught During Over<br>Sessions                                    | To pay a current DSU faculty/staff overload<br>for teaching assignment over <u>BOTH</u> summer<br>school sessions – For Credit Courses only.                                                             | Human Resources |
| 10 | D00045 | Summer School Overload – Continuing Education – Courses<br>Over During Both Sessions               | To pay a current DSU faculty/staff overload<br>for teaching assignment during the summer<br>school sessions – Courses taught through<br>Continuing Education over <u>BOTH</u> summer<br>school sessions. | Human Resources |
| 11 | D00046 | Summer School Adjunct Re-Appointment – Courses Taught<br>Over Both Sessions                        | To rehire an adjunct who has taught at DSU<br>– For Credit Courses over <u>BOTH</u> summer<br>school sessions.                                                                                           | Human Resources |
| 12 | D00047 | Summer School Adjunct Re-Appointment – Continuing<br>Education – Courses Taught Over Both Sessions | To rehire an adjunct who has taught at DSU<br>– Courses taught through Continuing<br>Education over <u>BOTH</u> summer school<br>sessions.                                                               | Human Resources |
| 13 | D00007 | One Time Payment – Extra Services (Non Academic Affairs)                                           | To pay an employee additional pay for extra services performed outside their normal job duties.                                                                                                    | Human Resources |
| 14 | D00008 | One Time Payment – Extra Services (Academic Affairs)                                               | To pay an employee additional pay for extra services performed outside their normal job duties.                                                                                                    | Human Resources |
| 15 | D00009 | Termination from DSU (Academic Affairs)                                                            | To end the employment of an employee who has resigned or been terminated.                                                                                                    | Human Resources |
| 16 | D00010 | Termination from DSU (Non Academic Affairs)                                                        | To end the employment of an employee who has resigned or been terminated.                                                                                                    | Human Resources |

## **DSU EPAFS**

| 17 | D00015 | Job Labor Distribution Change (Academic Affairs)     | To change the fund, org, and/or account to which an employee's salary is charged | Human Resources |
|----|--------|------------------------------------------------------|----------------------------------------------------------------------------------|-----------------|
| 18 | D00016 | Job Labor Distribution Change (Non Academic Affairs) | To change the fund, org, and/or account to which an employee's salary is charged | Human Resources |
| 19 | D00022 | Campus Address Change (Academic Affairs)             | To change the campus address of an employee.                                     | Human Resources |
| 20 | D00023 | Campus Address Change (Non Academic Affairs)         | To change the campus address of an employee.                                     | Human Resources |

## How to Enter Routing Queue Manually

In this section you tell the system who will approve and apply the EPAF. To select a person click on the magnifying glass icon and select the appropriate approving manager for your department that is authoring this transaction. If they do not appear on this list, please contact your HR office for inclusion.

Some routing queues are pre-established and cannot be changed.

Mary Ruth Phillips in Payroll is the only applier.

### **Routing Queue**

| Approval Level                 | User Name |                  | Required Action Remove |
|--------------------------------|-----------|------------------|------------------------|
| 90 - (HR) Human Resources      | Q LGIGER  | Lisa Weeks Giger | Approve                |
| 99 - (SUPER) Superuser         | 🔍 LGIGER  | Lisa Weeks Giger | Apply                  |
| 5 - (DEPT) Director/Supervisor | ▼ Q,      |                  | Not Selected           |
| Not Selected                   | ▼ Q       |                  | Not Selected           |
| Not Selected                   | ▼ Q       |                  | Not Selected           |
| Not Selected                   | ▼ Q       |                  | Not Selected           |

## How to Create a Default Routing Queue

The next section is setting up a default routing queue for your EPAFs. In this section you define/tell the system which personnel will approve and apply each EPAF in advance.

Once the EPAF is selected for a transaction, the routing queue will automatically populate with the pre define selections. To setup the default routing queue, click on the EPAF Originator Summary from the main EPAF Menu. Once at the summary page click on the Default Routing Queue blue link at the center of the screen above the EPAF transactions listing.

| Search Go RETURN TO EMPLOYEE MENU SITE MAP HELP EXT Electronic Personnel Action Form  EPAF Agenerat Summay EPAF Originator Summay RELEASE 33  SUIDINE services  Search Go RETURN TO EMPLOYEE MENU SITE MAP HELP EXT  EPAF Proxy Records  Add as a Proxy RELEASE 3  SUIDINE services  Current History Select the link under Name to access details of the transaction, or select the link under Transaction to update the transaction  EPAF Menu  Current History Select the link under Name to access details of the transaction, or select the link under Transaction to update the transaction  Euron to EMPLOYEE MENU SITE MAP HELP EXT  EPAF Originator Summary  Current History  Select the link under Name to access details of the transaction, or select the link under Transaction to update the transaction  Return to EMPLOYEE MENU SITE MAP HELP EXT  EPAF Menu  Current History  Select the link under Name to access details of the transaction, or select the link under Transaction to update the transaction  Return to EMPLOYEE MENU SITE MAP HELP EXT  EPAF Menu  Current History  Select the link under Name to access details of the transaction, or select the link under Transaction to update the transaction  Return to EPAF Menu  Current History  Current History  Current History  Return to EMPLOYEE MENU SITE MAP HELP EXT  AT Default Routing Queue  At Default Routing Queue  At A Select the Approval Level, User ID and action.  Current History  At Select the Approval Level, User ID and action.  Current History  At Select the Approval Level, User ID and action.  Current History  At Select the Approval Current Midde and France Level the Approval Level, User ID and action.  Current History  At Select the Approval Current Midde and France Level the Approval Level, User ID and action.  Current History  At Select the Approval Current Midde and France Midde and France Midde and Midde and Midde and Midde and Midde and Midde and Midde and Midde and Midde and Midde and Midde and Midde and Midde and Midde and Midde and Midde and Midde and Midde and Midde and Mi  |                                                                                                    | T Alumni and Thends Studer                                                                                        |                                                                                                    |
|----------------------------------------------------------------------------------------------------|----------------------------------------------------------------------------------------------------|----------------------------------------------------------------------------------------------------|----------------------------------------------------------------------------------------------------|
| Electronic Personnel Action Form  EAL Areasers Summary EAL Areaser Summary EAL Areaser | Search                                                                                                    | Go                                                                                                    | RETURN TO EMPLOYEE MENU SITE MAP HELP EXIT                                                                                                    |
| EPAE-Agreeves Summary Pare Provy Records Add as a Proxy Records Relates a Proxy Records Relates a Proxy Records Records Relates a Proxy Records Relat  | Electronic Pe                                                                                                    | ersonnel Action Forn                                                                                              | n                                                                                                    |
| EPAF Conjunctor Summary EPAF Conjunctor Summary EPAF Conjunctor Summary EPAF Conjunctor Summary ERLEASE: 3                                                                                                    |                                                                                                    |                                                                                                    |                                                                                                    |
|                                                                                                    | EPAE Approver Sur                                                                                                    | mmary                                                                                                    |                                                                                                    |
| EPAF Proxy Records Act as a Proxy RELEASE: 83                                                                                                    | New EPAF                                                                                                    | minury                                                                                                    |                                                                                                    |
| Act as a Proxy RELEASE: 8.3                                                                                                    | EPAF Proxy Record                                                                                                    | ds                                                                                                    |                                                                                                    |
| RELEASE 3.9  Search Go RETURN TO EMPLOYEE MENU SITE MAP HELP EXIT  EPAF Originator Summary  Current History  Select the link under Name to access details of the transaction, or select the link under Transaction to update the transaction.  Transaction Status: All  Go New LOVE [Default Routing Queue] Such   Superuser or Filter Transactions  Return to EPAF Menu  Online services  Return to EPAF Menu  Online services  Return to EPAF Menu  Return to EP | Act as a Proxy                                                                                                    |                                                                                                    |                                                                                                    |
|                                                                                                    | RELEASE: 8.9                                                                                                    |                                                                                                    |                                                                                                    |
|                                                                                                    |                                                                                                    |                                                                                                    |                                                                                                    |
| Consistent minimitation relations equivalent and in manufact rates  Search Go RETURN TO EMPLOYEE MENU SITE MAP HELP EXIT  EPAF Originator Summary  Current History  Select the link under Name to access details of the transaction, or select the link under Transaction to update the transaction.  Transaction Status Aligne Go New LAF Default Routing Queue Sarch   Superuser or Filter Transactions  Return to EPAF Menu   Online services  Return to EPAF Menu   Online services  Return to EPAF Menu    Second and Proved Level, User ID and action.   Return to EPAF Queue  Return to EPAF Menu    Second and Proved Level, User ID and action.   Return to Selected  Return to Selected  Return to EPAF Menu    Return to EPAF Menu    Second and Proved Level, User ID and action.   Return to Selected  Return to Selected  Return to Selected  Return to Selected  Return to EPAF Menu     Second and Proved Level, User ID and action.   Return to Selected  Return to Selected  Return to Selected  Return to EPAF Menu                                                                                                    | SU Online serv                                                                                                    | rices                                                                                                    | and Encoded Atd. Encodermon Sectors                                                                                                    |
| Current History Current History Select the link under Name to access details of the transaction, or select the link under Transaction to update the transaction. Transaction Status All Go New Leve Default Routing Queue Select h Superuser or Filter Transactions Return to EPAF Menu                                                                                                    | Search                                                                                                    |                                                                                                    |                                                                                                    |
| EPAF Originator Summary Current History  Select the link under Name to access details of the transaction, or select the link under Transaction to update the transaction. Transaction Status: Multipe Go New RAE [Default Routing Queue] Such   Superuser or Filter Transactions Return to EPAF Menu                                                                                                    | Search                                                                                                    |                                                                                                    | RETURN TO EMPLOYEE MENU SITE MAP HELP EXIT                                                                                                    |
| Current History  Select the link under Name to access details of the transaction, or select the link under Transaction to update the transaction.  Transaction Status:  Aliging Go New LCAE [Default Routing Queue] Sorth   Superuser or Filter Transactions  Return to EPAF Menu                                                                                                    |                                                                                                    | tor Summary                                                                                                    |                                                                                                    |
| Current History  Select the link under Name to access details of the transaction, or select the link under Transaction to update the transaction.  Transaction Status  Ali  Go  New text Default Routing Queue Sarch   Superuser or Filter Transactions  Return to EPAF Menu   Colline services  Return to EPAF Menu   Colline services   Colline services  Return to EPAF Menu   Colline services  Return to EPAF Menu   Colline services  Return to EPAF Menu   Colline services   Colline services   Colline servic  | EFAF Oligilia                                                                                                    | or Summary                                                                                                    |                                                                                                    |
| Current History  Select the link under Name to access details of the transaction, or select the link under Transaction to update the transaction.  Transaction Status: All Comparison of Comparison of |                                                                                                    |                                                                                                    |                                                                                                    |
| Select the link under Name to access details of the transaction, or select the link under Transaction to update the transaction.  Transaction Status All Go Waiting Go New LAE Default Routing Queue Sarch   Superuser or Filter Transactions  Return to EPAF Menu  Colline services  Tetimiomation Nummi and Finends Student and Finendal Add Imployee Services  Tetimiomation Nummi and Finends Student and Finendal Add Imployee Services  Tetimiomation Nummi and Finends Student and Finendal Add Imployee Services  Tetimiomation Nummi and Finends Student and Finendal Add Imployee Services  Tetimiomation Nummi and Finends Student and Finendal Add Imployee Services  Tetimiomation Nummi and Finends Student and Finendal Add Imployee Services  Tetimiomation Nummi and Finends Student and Finendal Add Imployee Services  Tetimiomation Nummi and Finends Student and Finendal Add Imployee Services  Tetimiomation Nummi and Finends Student and Finendal Add Imployee Services  Tetimiomation Nummi and Finends Student and Finendal Add Imployee Services  Tetimiomation Nummi and Finends Student and Finendal Add Imployee Services  Tetimiomation Nummi and Finends Add Imployee Services  Tetimiomation Nummi and Finends  Tetimiomation Numm  | Current History                                                                                                    |                                                                                                    |                                                                                                    |
| Transaction Status:       AllGo         New RAF   Default Routing Queue  Search   Superuser or Filter Transactions         Return to EPAF Menu         Online services         Return to EPAF Menu         Online services         Return to EPAF Menu         Online services         Return to EPAF Menu         Online services         Return to EMPLOYEE MENU SITE MAP HELP EXIT         AF Default Routing Queue         New Return to EMPLOYEE MENU SITE MAP HELP EXIT         AF Default Routing Queue         Net Selected         Net Selected         Isser Name         Required Action         Not Selected         Not Selected         Not Selected         Not Selected         Not Selected         Not Selected         Not Selected         Not Selected         Not Selected                                                                                                    | Select the link und                                                                                                    | ler Name to access details of                                                                                     | the transaction, or select the link under Transaction to update the transaction.                                                                                                    |
|                                                                                                    | Transaction Status                                                                                                    |                                                                                                    |                                                                                                    |
|                                                                                                    | mansaction otatus.                                                                                                    | Waiting -                                                                                                    |                                                                                                    |
|                                                                                                    |                                                                                                    |                                                                                                    |                                                                                                    |
|                                                                                                    |                                                                                                    |                                                                                                    | New IDAE   Default Deuting Queue   Several   Supervises or Filter Transactions                                                                                                    |
|                                                                                                    |                                                                                                    |                                                                                                    | New LCAF   Default Routing Queue   Sourch   Superuser or Filter Transactions                                                                                                    |
| Online services         met Information       Numni and Friends       Student and Financial Aid       Imployee Services         ch       Go       RETURN TO EMPLOYEE MENU_SITE MAP_HELP_EXIT         AF Default Routing Queue         select an Approval Category and Go. Once the page refreshes, select the Approval Level, User ID and action.         oval Category         Not Selected         Selected         Selected         Oval Level         Selected         Oval Category         Not Selected         Not Selected         Not Selected         Not Selected         Not Selected         Not Selected         Not Selected         Not Selected         Not Selected         Not Selected         Not Selected                                                                                                    |                                                                                                    |                                                                                                    | New IPAF   Default Routing Queue   Search   Superuser or Filter Transactions                                                                                                    |
|                                                                                                    |                                                                                                    |                                                                                                    | New ROAF   Default Routing Queue   Search   Superuser or Filter Transactions                                                                                                    |
| Control Category  Not Selected  Selected  Selected  Not Selected  Not S  |                                                                                                    |                                                                                                    | New ROAF   Default Routing Queue   Search   Superuser or Filter Transactions                                                                                                    |
| AF Default Routing Queue elected  Very Constraint of the page refreshes, select the Approval Level, User ID and action.  Total Category Not Selected  Very Constraint of the page refreshes, select the Approval Level, User ID and action.  Total Category Not Selected  Very Constraint of the page refreshes, select the Approval Level, User ID and action.  Total Category Not Selected  Very Constraint of the page refreshes, select the Approval Level, User ID and action.  Total Category Not Selected  Very Constraint of the page refreshes, select the Approval Level, User ID and action.  Total Category Not Selected  Very Constraint of the page refreshes, select the Approval Level, User ID and action.  Total Category Not Selected  Very Constraint of the page refreshes, select the Approval Level, User ID and action.  Total Category Not Selected  Very Constraint of the page refreshes, select the Approval Level, User ID and action.  Total Category Not Selected  Very Constraint of the page refreshes, select the Approval Level, User ID and action.  Total Category Not Selected  Very Constraint of the page refreshes, select the Approval Level, User ID and action.  Total Category Not Selected  Very Constraint of the page refreshes, select the Approval Level, User ID and action.  Total Category Not Selected  Very Constraint of the page refreshes, select the Approval Level, User ID and action.  Total Category Not Selected  Very Constraint of the page refreshes, select the Approval Level, User ID and action.  Total Category Not Selected  Very Constraint of the page refreshes, select the Approval Level, User ID and action.  Total Category Not Selected  Very Constraint of the page refreshes, select the Approval Level, User ID and Action.  Not Selected  Very Constraint of the page refreshes, select the Approval Level, User ID and Action.  Not Selected  Very Constraint of the page refreshes, select the Approval Level, User ID and Action.  Not Selected  Very Constraint of the page refreshes, select the Approval Level, User ID and Action. | Online services                                                                                                    | -                                                                                                    | New EPAF   Default Routing Queue   Search   Superuser or Filter Transactions Return to EPAF Menu                                                                                                    |
| AF Default Routing Queue elect an Approval Category and Go. Once the page refreshes, select the Approval Level, User ID and action.  toval Category Not Selected  toval Category Not Selected  toval Level User Name Required Action Not Selected Not Selected Not Select | <b>Online</b> services                                                                                                    | d Friends <sup>®</sup> Student and Financial Aic                                                                  | New EPAF   Default Routing Queue   Search   Superuser or Filter Transactions Return to EPAF Menu                                                                                                    |
| elect an Approval Category and Go. Once the page refreshes, select the Approval Level, User ID and action.          oval Category:       Not Selected       Go         oval Queue                                                                                                    | <b>Online</b> services<br>net Information <sup>®</sup> Alumni an<br>ch                                                                                                    | d Friends <sup>®</sup> Student and Financial Au<br>Go                                                             | New LOAF   Default Routing Queue   Search   Superuser or Filter Transactions Return to EPAF Menu                                                                                                    |
| alect an Approval Category and Go. Once the page retresnes, select the Approval Level, User ID and action.                                                                                                    | <b>Online</b> services<br>net Information <sup>®</sup> Alumni an<br>ch                                                                                                    | d Friends <sup>,</sup> Student and Financial Arc<br>Go                                                            | New LOAF   Default Routing Queue   Search   Superuser or Filter Transactions Return to EPAF Menu                                                                                                    |
| Val Category     Not Selected        oval Queue         oval Level     User Name     Required Action       Selected         Selected         Selected         Selected         Selected         Selected         Val         Not Selected         Val         Val         Val         Val         Val         Val         Val         Val         Val         Val         Val         Val         Val         Val         Val         Val         Val         Val         Val         Val        Val          Val                                                                                                    | <b>Online</b> services<br>net information Atomin and<br>oh C                                                                                                    | d Financial Aud<br>Go<br>g Queue                                                                                  | New LOAF   Default Routing Queue   Search   Superuser or Filter Transactions Return to EPAF Menu                                                                                                    |
| Oval Queue     Required Action       Oval Level     User Name     Required Action       Selected <ul> <li>Q</li> <li>Not Selected</li> <li>Not Selected</li></ul>                                                                                                    | Online services<br>mel Information <sup>®</sup> Alumni and<br>ch ch ch<br>AF Default Routing<br>elect an Approval Category                                                                                             | d Friends <sup>®</sup> <del>Student and Financial Ac</del><br>Go<br>g Queue<br>and Go. Once the page refreshes, s | New BOAF   Default Routing Queue   Search   Superuser or Filter Transactions Return to EPAF Menu                                                                                                    |
| Val Level     User Name     Required Action       Selected     V     Not Selected       Selected     V     Not Selected       Selected     V     Not Selected       Selected     V     Not Selected                                                                                                    | Confine services<br>and Information Alumni an<br>oh a<br>AF Default Routing<br>elect an Approval Category<br>oval Category: Not Selec                                                                                  | d Finands <sup>®</sup> Student and Financial Arc<br>Ga<br>g Queue<br>and Go. Once the page refreshes, s<br>ted    | New BOAF   Default Routing Queue   Search   Superuser or Filter Transactions Return to EPAF Menu                                                                                                    |
| Selected                                                                                                    | Online services<br>and information <sup>®</sup> Alumni and<br>eh<br>AF Default Routing<br>elect an Approval Category<br>roval Category Not Select<br>py al Queye                                                       | d Friends <sup>a</sup> Bludent and Financial Ac<br>Go<br>g Queue<br>and Go. Once the page refreshes, s            | New EPAF   Default Routing Queue   Search   Superuser or Filter Transactions Return to EPAF Menu  F                                                                                                    |
| Selected Not Selected Not Selected Not Selected Not Selected Not Selected Selected Not Selected Selected Select | Contine services<br>met Information <sup>®</sup> Alumni and<br>ch Contine<br>AF Default Routing<br>elect an Approval Category<br>roval Category Not Select<br>oval Queue<br>roval Queue<br>roval Level                 | d Friends <sup>®</sup> Student and Financial Ave<br>Co<br>g Queue<br>and Go. Once the page refreshes, s<br>ited   | New EPAF   Default Routing Queue   Search   Superuser or Filter Transactions         Return to EPAF Menu         F Employee Services         RETURN TO EMPLOYEE MENU SITE MAP HELP EXIT         select the Approval Level, User ID and action.         •                                                                                                    |
| Solostod Value Not Selected                                                                                                    | Contine services<br>The Information Alumni and<br>the AF Default Routing<br>elect an Approval Category<br>roval Category Not Select<br>roval Queue<br>roval Level<br>Selected                                          | d Friends <sup>®</sup> Student and Financial Ave<br>Go<br>g Queue<br>and Go. Once the page refreshes, s<br>ited   | New EPAF   Default Routing Queue   Search   Superuser or Filter Transactions         Return to EPAF Menu         F                                                                                                    |
| Not Volootog                                                                                                    | Online services     Trait Information* Atamni an     Sector AF Default Routing elect an Approval Category     Not Select oval Category     Not Select oval Level Selected Selected Selected Selected Selected Selected | d Friends <sup>®</sup> Student and Financial Ave<br>Go<br>g Queue<br>and Go. Once the page refreshes, s<br>ited   | New ECAF   Default Routing Queue   Search   Superuser or Filter Transactions  Return to EPAF Menu  F Employee Services  RetURN TO EMPLOYEE MENU SITE MAP HELP EXIT  select the Approval Level, User ID and action.  Go  Required Action Not Selected Not Selected Not Sel |

Once at the Default Routing Queue screen, click the drop down menu and choose an EPAF to predefine the Approval Queue.

#### EPAF Default Routing Queue

Relect an Approval Category and Go. Once the page refreshes, select the Approval Level, User ID and action.

| Approval Category: | Not Selected                                                                                                    | Go                 |                 |
|--------------------|----------------------------------------------------------------------------------------------------|--------------------|-----------------|
|                    | Not Selected                                                                                                    |                    |                 |
|                    | Overload Spring - Current Faculty/Staff, OVERSP                                                                                                    |                    |                 |
| Approval Queue     | Overload - Continuing Education Non Credit, CONTOL                                                                                                    |                    |                 |
| Approval Level     | Adjunct Rehire, AJREHI                                                                                                    |                    | Required Action |
| Not Selected       | Adjunct Renire Non Credit Continuing Education, AJRECE                                                                                                    |                    | Not Selected •  |
| Not Selected       | Adjunct New Hire Continuing Education, AJNEWC                                                                                                    |                    | Not Selected    |
| Not Selected       | Update Labor Distribution - Academic Affairs, LABOR                                                                                                    |                    | Not Selected -  |
| Not Selected       | Employee Termination from DSU (Staff/Hourly), EMTERM                                                                                                    |                    | Not Selected    |
| Save and Add New R | Faculty Termination from DSU, FATERM<br>Salary and Title Change - Staff (Current Position), SALCHS<br>Salary and Title Change - Hourly (Current Position), SALCHH<br>New Employee Biographical and Permanent Address, AEMBIO<br>One Time Pay (Overload Faculty/Staff), IPAYOL<br>Campus Address Add/Change - Faculty, CAADCH<br>Campus Address Add/Change - Staff, CAADST | Originator Summary |                 |

In the Approval Level column, click the drop down menu to choose the level and category for each approval need to process the action completely.

Once you have identified the level and category of the Approval Level needed, **click the magnifying class**  $\bigcirc$  **to select the corresponding User Name for each approval level** identified and the Required Action for each User Name.

**NOTE:** The **system may mandate certain default approvers and appliers for all transactions**, such as Human Resource Approver, Human Resource Applier and Budget Approver.

#### EPAF Default Routing Queue

Select an Approval Category and Go. Once the page refreshes, select the Approval Level, User ID and action.

Approval Category: Summer School Overload, D00040 v Go

| Approval Queue                            |     |            |                         |                 |            |        |
|-------------------------------------------|-----|------------|-------------------------|-----------------|------------|--------|
| Approval Level                            | l   | Jser Name  |                         | Required Action | R          | lemove |
| 10 - (CHAIR) Chair                        | ~ ( | 2          |                         | Approve v       | <i>,</i> [ | 2      |
| 15 - (DEAN) Dean                          | ~ ( | 2          |                         | Approve v       | / C        | 2      |
| 39 - (ACAFF1) Academic Affairs (Hayley)   | ~ ( | HMURRELL   | Hayley H Murrell        | Approve v       | / [        | 3      |
| 40 - (ACDAFF) Academic Affairs            | ~ ( | CBALLARD   | Cheryl M Ballard        | Approve ~       | 20         | ]      |
| 45 - (PROVOS) Provost of Academic Affairs | ~ ( | CMCADAMS   | Charles Alan McAdams    | Approve v       | / [        | 3      |
| 50 - (HRFYI) HR FYI                       | ~ ( | SMPHILLIPS | Samantha Myers Phillips | FYI v           | 20         | ]      |
| 65 - (BUDGET) Budget Office               | ~ ( | BLINDSEY   | Beverly Coons Lindsey   | Approve v       | / [        | 3      |
| 70 - (PAYROL) Payroll FYI (Monthly)       | ~ ( | MPHILLIPS  | Mary Ruth Phillips      | FYI             | 20         | ]      |
| 75 - (HRDIR) Human Resource Director      | ~ ( | LGIGER     | Lisa Weeks Giger        | Approve v       | / [        | 3      |
| 99 - (SUPER) Superuser                    | ~ ( | MPHILLIPS  | Mary Ruth Phillips      | Apply ~         | 20         | ]      |
| Not Selected                              | ~ ( | 2          |                         | Not Selected    |            |        |
| Not Selected                              | ~ ( | 2          |                         | Not Selected    |            |        |
| Not Selected                              | ~ ( | Search     |                         | Not Selected    |            |        |
| Not Selected                              | ~ ( | 2          |                         | Not Selected    | -          |        |

Save and Add New Rows

## How to Review the History of Originators Transactions and Their Statuses

From the first web page you enter you will see the links to navigate. Click on the link labeled "EPAF Originator Summary" - see sample below.

| New EPAF Person Selection                     |                                                                                           |
|-----------------------------------------------|-------------------------------------------------------------------------------------------|
| Enter an ID, select the link to search for an | n ID, or generate an ID. Enter the Query Date and select the Approval Category. Select Go |
| <b>∗</b> - indicates a required field.        |                                                                                           |
| ID: 🙀                                         | <b>å</b> Q                                                                                |
| Query Date: MM/DD/YYYY 10/17/2014             |                                                                                           |
| Approval Category: 🞍 Not Selected             | •                                                                                         |
| Go                                            |                                                                                           |
|                                               | EPAF Approver Summary   EPAF Originator Summary                                           |
|                                               | Return to EPAF Menu                                                                       |

You may look at your EPAF by transaction status by clicking on the Originator Summary link. From this point you can see their status. You can look at any of the details for any given employee in the list.

|                                                                   |           | New                | EPAF   Default Routing Queue   Search   Sup  | eruser or Filter Trans | actions               |                      |               |
|-------------------------------------------------------------------|-----------|--------------------|----------------------------------------------|------------------------|-----------------------|----------------------|---------------|
|                                                                   |           |                    | Return to EPAF Menu                          |                        |                       |                      |               |
| 1 - 2 of 2                                                        |           |                    |                                              |                        |                       |                      |               |
| EPAE Transactions                                                 |           |                    |                                              |                        |                       |                      |               |
| ∧ Name<br>▼                                                       | ▲ ID<br>▼ | ▲ Transaction<br>▼ | A Type of Change<br>▼                        | ▲ Submitted Date<br>▼  | ▲ Effective Date<br>▼ | ▲ Transaction Status | Links         |
| <u>Donovan, Rylee C.</u><br>Assistant Professor of Art, 000003-00 | 900114402 | <u>19</u>          | Update Labor Distribution - Academic Affairs |                        | Oct 01, 2014          | Waiting              | <u>Commen</u> |
| Yarbrough, Teresa B.<br>Miscellaneous Position, 004031-00         |           | <u>85</u>          | One Time Pay (Overload Faculty/Staff)        |                        | Oct 01, 2014          | Waiting              | Commen        |
|                                                                   |           |                    |                                              |                        |                       |                      |               |

Return to EPAF Menu

If you click on the person's name you will see the details entered. Note that you can void or delete this transaction. Delete will remove the process from the system and will not be processed. If you void it, the transaction detail is kept but will not be processed.

If you need to update this transaction you can do so by clicking the "Update" button. Once you update the transaction you must save and Submit again to process your changes. NOTE: this can be done until the transaction is approved. After that, only the approver can return the EPAF to you for correction and then you can update and resubmit.

## **EPAF** Preview

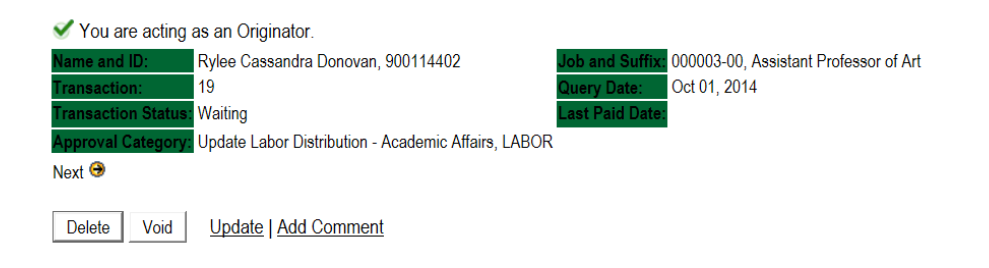

#### Labor Distribution - Update if Needed, 000003-00 Assistant Professor of Art

| COA Ind                                | lex Fund       | d Organization | Account    | Program | Activity   | Location                             | Project  | Cost   | Percent | Encun | nbranc | e Over | ride En | d Dai |
|----------------------------------------|----------------|----------------|------------|---------|------------|--------------------------------------|----------|--------|---------|-------|--------|--------|---------|-------|
| 1                                      | 10             | 3006           | 61200      | 0101    |            |                                      |          |        | 100.00  |       |        |        |         |       |
| Vew                                    |                |                |            |         |            |                                      |          |        |         |       |        |        |         |       |
| Effective                              | e Date: 1      | 10/01/2014     |            |         |            |                                      |          |        |         |       |        |        |         |       |
| COA Ind                                | lex Fund       | d Organization | Account    | Program | Activity   | Location                             | Project  | Cost   | Percent | Encun | nbranc | e Over | ride En | d Dat |
| 1                                      | 10             | 0305           | 61200      | 0101    |            |                                      |          |        | 00      |       |        |        |         |       |
|                                        |                |                |            |         |            |                                      |          |        | .00     |       |        |        |         |       |
| <b>D</b> a 41 a                        | 0              |                |            |         |            |                                      |          |        |         |       |        |        |         |       |
| Routing                                | Queue          | Name           |            | Dequi   | red Action |                                      | atue Act | ion Da |         |       |        |        |         |       |
| <b>Routing</b><br>Approval<br>Human Re | Queue<br>Level | Name           | Giger   Gl | Requi   | red Action | <mark>Queue Sta</mark><br>In the Que | atus Act | ion Da | te      |       |        |        |         |       |

Created: Oct 06, 2014 Lisa Weeks Giger

# How to Process an Overload Pay and Overload Pay (Continuing Education)

## Log into Employee Self Service and choose ELECTRONIC PERSONNEL ACTION FORMS and then NEW EPAF.

This EPAF should be used to process an overload for current faculty/staff employees and for adjuncts, which already have an active job for the semester. The steps below should be followed:

- 1. Enter the employee's 900# or click on the  $\bigcirc$  magnifying glass to search for an employee's 900#.
- 2. The query date will default to today's date. Change the query date to:
  - Fall Semester: 09/01/2018 or 09/01/20\_\_\_
  - o Spring Semester: 02/01/2018 or 02/01/20\_\_\_
- 3. Select Overload Pay or Overload Pay (Continuing Education) from the drop down approval category box.

## **!!! IMPORTANT !!!**

## MAKE SURE THE QUERY DATE IS SET TO THE DATE YOU WANT THE TRANSACTION TO TAKE PLACE. IF IT IS NOT SET TO THE CORRECT DATE (LISTED ABOVE), IT WILL CAUSE AN ERROR AND YOU WILL HAVE TO RESTART THE EPAF.

| DSU         | online service                         | ces                              |                       | _                       |               |                                                                                                    |                     |
|-------------|----------------------------------------|----------------------------------|-----------------------|-------------------------|---------------|----------------------------------------------------------------------------------------------------|---------------------|
| Persona     | Information A                          | lumni and Friends Student        | and Financial Aid Em  | ployee Services         |               |                                                                                                    |                     |
| Search      |                                        | Go                               |                       | RETURN TO EMPLO         | YEE MENU      | SITE MAP HELP EXIT                                                                                                    |                     |
| New         | EPAF Per                               | son Selection                    |                       |                         |               |                                                                                                    |                     |
| 🖵 Ente      | r an ID, select                        | the link to search for an ID,    | or generate an ID. En | er the Query Date and s | elect the App | proval Category. Select Go.                                                                                                  |                     |
| * - indica  | ites a required field                  | I.                               |                       |                         |               |                                                                                                    |                     |
| ID: 🗰 9     | 00114402                               | Rylee Cassandra Donovan          | <b>\$</b> Q           |                         |               |                                                                                                    |                     |
| Query Query | Date: MM/DD/Y<br>al Category: <b>#</b> | 02/01/2015<br>Overload Pay, D000 | 001                   |                         | <u></u>       | After identifying an employee, click the<br>Approval Category drop down menu to<br>the EPAF for Overload Pay and/or Over     | select<br>load      |
| Go          |                                        |                                  |                       |                         |               | Pay (Continuing Education – Non Cred                                                                                         | it).                |
| Employ      | ee Job Assign                          | ments                            | ing Object Opporting  |                         | 4- I D-:      |                                                                                                    |                     |
| Primary     | 000003 00                              | Assistant Professor of Art 0     | 507, Teacher Educatio | n Aug 15, 2013          | te Last Paid  | Active                                                                                                    |                     |
| All Job     | /5 ←                                   |                                  |                       |                         | _             |                                                                                                    |                     |
|             |                                        |                                  |                       |                         |               | The Employee Job Assignments show<br>active positions. By clicking the All Job<br>button, it will display all current and pr | all<br>os<br>evious |
|             |                                        |                                  |                       |                         |               | jobs.                                                                                                    |                     |

4. Click on "Go" to begin the Overload Pay and/or Overload Pay (Continuing Education - Non Credit) EPAF.

5. Enter the correct position numbers in the format indicated below and click on "GO". If a position number has already been assigned to the employee, select the radial dial at the end of the line and click on "GO". It is very IMPORTANT to use the correct position. If the incorrect position number is used, the EPAF will be returned to you for correction.

| Position #: | Suffix #: | Description                                                                        |
|-------------|-----------|------------------------------------------------------------------------------------|
| 000458      | 00        | Overloads paid for credit hour courses.                                            |
| 004025      | 00        | Overloads paid by other funds (not grants). The fund #s usually start with 108.    |
| 004030      | 00        | Overloads paid by grant funding. The fund #s usually start with 3.                 |
| 000478      | 00        | Overloads paid by Continuing Education. The section numbers will start with a "c". |
|             |           | Example: Section c21                                                               |

|                          | ch                                                                                 | Go                                 |                     | RETURN TO EM                                           | MPLOYEE MENU | SITE MAP H    | ELP EXIT      |            |  |
|--------------------------|------------------------------------------------------------------------------------|------------------------------------|---------------------|--------------------------------------------------------|--------------|---------------|---------------|------------|--|
| Nev                      | w EPAF Job Sele                                                                    | ection                             |                     |                                                        |              |               |               |            |  |
| <b>e</b> En              | nter or search for a new i                                                         | position number an                 | d enter the suffix. | or select the link under Tit                           | le.          |               |               |            |  |
| ID:                      | Rvlee C                                                                            | assandra Donovan.                  | 900114402           |                                                        |              |               |               |            |  |
| Ouror                    | D.I. ELOI                                                                          | 0015                               |                     |                                                        |              |               |               |            |  |
| Quer                     | y Date: Feb 01,                                                                    | 2015                               |                     |                                                        |              |               |               |            |  |
| Appro                    | y Date: Feb 01, J<br>oval Category: Overload                                       | 2015<br>I Pay, D00001              |                     |                                                        |              |               |               |            |  |
| Appro                    | y Date: Feb 01, .<br>oval Category: Overload                                       | 2015<br>I Pay, D00001              |                     |                                                        |              |               |               |            |  |
| Appro<br>Overle          | oval Category: Overload                                                            | 2015<br>I Pay, D00001              |                     |                                                        |              |               |               |            |  |
| Appro<br>Overlo<br>Searc | oval Category: Overload                                                            | 1 Pay, D00001                      |                     | Time Sheet Organization                                | Start Date   | End Date Last | Paid Date Sta | tus Select |  |
| Appro<br>Overle<br>Searc | oval Category:<br>Overload<br>Add Job, OVERSP<br>th Type Solition<br>New 6b 000458 | 2015<br>I Pay, D00001<br>Sun Title | or / Gen Acad Inst  | Time Sheet Organization<br>tr3001, General Instruction | Start Date   | and Date Last | Paid Date Sta |            |  |

## 6. View Employee Class:

- This section allows the originator to view the current employee's employment information.
- Employment Status must equal (A) Active.
- o If employment status is listed something else other than Active, do not use this EPAF.
- Listed below are the definitions of the Employee Class Code
- These fields are not able to be changed.

| Employee Class Description | Employee Class Definition                                       | Payroll ID            |
|----------------------------|-----------------------------------------------------------------|-----------------------|
| F1, Faculty 9/12           | Faculty employee employed for 9 months and paid over 12 months  | M1 payroll            |
| F2, Faculty 9/9            | Faculty employee employed for 9 months and paid over 9 months   | M2 payroll            |
| F4, Faculty 12/12          | Faculty employee employed for 12 months and paid over 12 months | M1 payroll            |
| S1, Full Time Staff        | Staff employee employed for 12 months and paid over 12 months   | M1 payroll            |
| F3, Faculty PT < 9 months  | Adjunct faculty                                                 | Do not used this EPAF |

#### \* - indicates a required field.

### View Employee Employment Class

| Item                                 | Current Value    | New Value |
|--------------------------------------|------------------|-----------|
| Employee Class Code: (Not Enterable) | F1, Faculty 9/12 | <         |
| Employee Status: *(Not Enterable)    | Active           | A         |

## 7. Enter Overload Pay Information

| Field                  | Statement/Action                                                                                        | Action/Example                                                |
|------------------------|----------------------------------------------------------------------------------------------------|---------------------------------------------------------------|
| Job Begin Date:        | If statement below says "Last Paid Date:"then                                                           | Leave field blank                                             |
|                        | Overload Spring 2015 - Current FT Faculty/Staff, 000458-00 Overload ENG 10 Last Paid Date: May 31, 2014 |                                                               |
|                        | Item Current Value                                                                                      |                                                               |
|                        | Job Begin Date: MM/DD/YYYY                                                                              |                                                               |
|                        |                                                                                                    | <b>F</b> (                                                    |
|                        | If statement below says "PT Instructor/Gen Acad Instr",then                                             | Enter:<br>(enter corresponding                                |
|                        | Overload Spring 2015 Current ET Escultu/Staff 000/58 0 PT Instructor / Gen Acad Instr                   | year)                                                         |
|                        | ovendau Spring 2010 Current PT racutystan, 000400-00 PT instructor / Gen Acad inst                      | 00/01/20 for Fall                                             |
|                        | Item Current Value New Value Job Begin Date: MM/DD/YYYY                                                 | Semester                                                      |
|                        |                                                                                                    | 02/01/20 for Spring<br>Semester                               |
| Job Effective<br>Date: | Field cannot be changed. Information is defaulted.                                                      |                                                               |
| Job Personnel<br>Date: | Field cannot be changed. Information is defaulted.                                                      |                                                               |
| Title:                 | Enter the course information for the overload that is being paid.                                       | Example:                                                      |
|                        |                                                                                                    | Overload ENG 101                                              |
| Annual Salary:         | Total amount to be paid for course overloads                                                            | 3000.00                                                       |
| FTE:                   | FTE for overload is calculated as follows:                                                              | Enter the number FTE                                          |
|                        | 25 = 1 course overload 75 = 3 course overload                                                           | for the number of course overloads:                           |
|                        | .50 = 2  course overload $1.00 = 4  course overload$                                                    |                                                               |
|                        | To figure FTE divide the amount to be paid by 12,000 Example: \$300/\$12,000 = .025                     | Example: .25                                                  |
| Contract Type          | Field cannot be changed. Information is defaulted.                                                      |                                                               |
| Employee Class<br>Code | Field cannot be changed. Information is defaulted.                                                      |                                                               |
| Payroll ID             | Payroll ID will default to M1. Field can be change. If the employee class under the "View Employee      | Payroll ID M1 should                                          |
|                        | Employment Class" is F1, F4, or S1then                                                                  | remain defaulted.                                             |
|                        | If the employee class under the "View Employee Employment Class" is F2then                              | Use the drop down box to change to M2.                        |
|                        | View Employee Employment Class                                                                          | 5                                                             |
|                        | Item Current Value New Value Employee Class Code: (Not Entera le) F1. Faculty 9/12                      |                                                               |
|                        | Employee Status: *(Not Enterable)                                                                       |                                                               |
| Leave Rept Pay<br>ID   | The Leave Report Pay ID should match the Payroll ID above.                                              | Match Leave Rept Pay<br>ID to Payroll ID (either<br>M1 or M2) |
| Job Change<br>Reason   | Field cannot be changed. Information is defaulted.                                                      |                                                               |
| Step                   | Field cannot be changed. Information is defaulted.                                                      |                                                               |
| Job Status             | Field cannot be changed. Information is defaulted.                                                      |                                                               |

#### Overload Spring 2015 - Current FT Faculty/Staff, 000458-00 PT Instructor / Gen Acad Instr

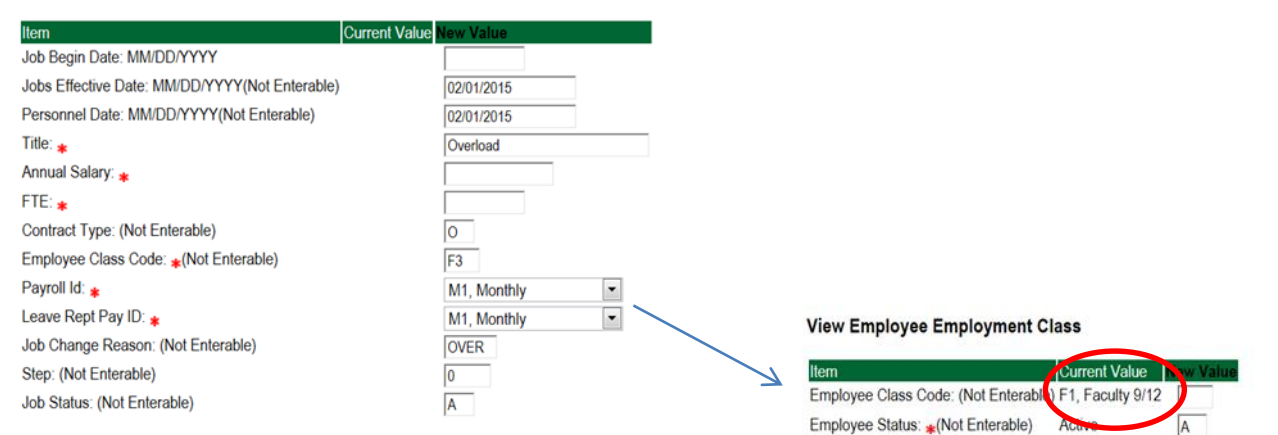

#### 8. Update Factor, Pays, and Hours

| Field           | Statement/Action                                   | Action/Example |
|-----------------|----------------------------------------------------|----------------|
| Job Begin Date: | Field cannot be changed. Information is defaulted. | None           |
| Factor:         | Field cannot be changed. Information is defaulted. | None           |
| Pays:           | Field cannot be changed. Information is defaulted. | None           |
| Hours per Pay:  | Field cannot be changed. Information is defaulted. | None           |

Update Factors, Pays, and Hours, 000458-00 Overload ENG 101, Last Paid Date: May 31, 2014

| Item                                           | Current Value | New Value  |   |                  |
|------------------------------------------------|---------------|------------|---|------------------|
| Jobs Effective Date: MM/DD/YYYY(Not Enterable) |               | 02/01/2015 |   |                  |
| Factor: (Not Enterable)                        |               | 4          |   | No Action Needed |
| Pays: (Not Enterable)                          |               | 4          | - |                  |
| Hours per Pay: (Not Enterable)                 |               | 84         | • |                  |

#### 9. Terminate Employee Job

| Field           | Statement/Action                                   | Action/Example |
|-----------------|----------------------------------------------------|----------------|
| Job Begin Date: | Field cannot be changed. Information is defaulted. | None           |
| Factor:         | Field cannot be changed. Information is defaulted. | None           |
| Pays:           | Field cannot be changed. Information is defaulted. | None           |
| Hours per Pay:  | Field cannot be changed. Information is defaulted. | None           |

Terminate Employee Job, 000458-00 Overload ENG 101, Last Paid Date: May 31, 2014

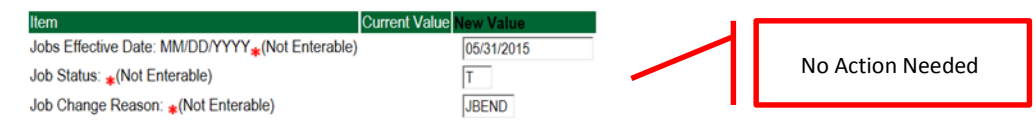

#### 10. Labor Distribution – Update if Needed

- o In the "CURRENT" section the current labor codes and the effective date of the last change will default into the form.
- In the "NEW" section add new rows or make changes to the existing rows.
- Changes to the accounting information will be <u>LIMITED</u>. The correct accounting information should default in the field according to the position number being used.
- The fund, organization, account, and program codes will <u>NOT</u> need to be change unless payment is being charged by grant or other funds.
- EFFECTIVE DATE: The effective date should equal either: 09/01/20\_ (Fall) or 02/01/20\_ (Spring) depending on the semester.
- o Apply the appropriate changes to the field if necessary.

### **Steps to change Labor Distributions**

1. Change the percentage in the "New" Section to 0.00 and click on "Save and Add New Rows". See sample below.

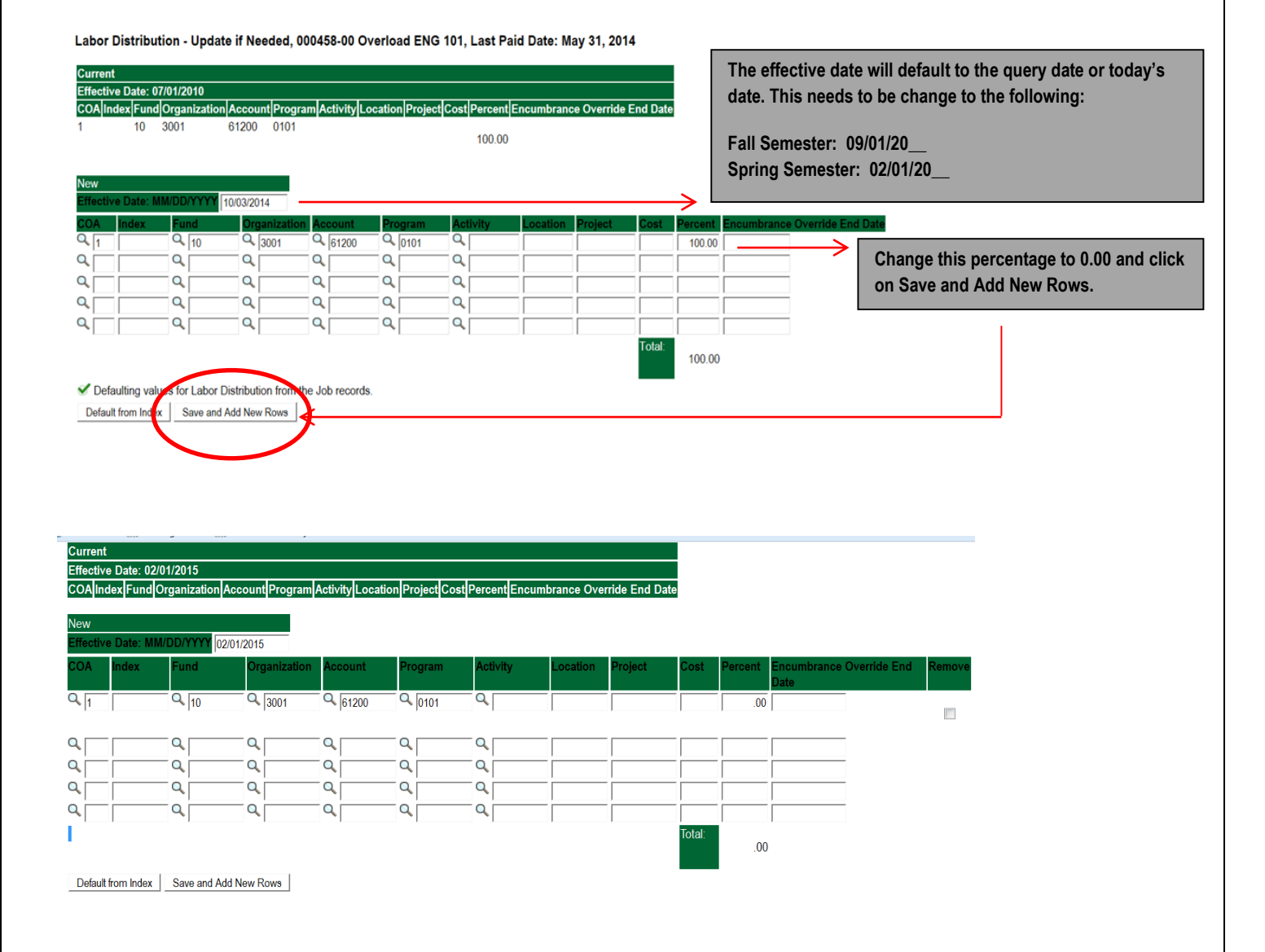

- 2. Enter the new accounting information. The following must be entered for each line.
  - a. COA = enter 1.
  - b. Fund No.
  - c. Organization No.
  - d. Account No. = 61200
  - e. Percentage = totals must equal 100%. See sample below

## Click to "Save and Add New Rows"

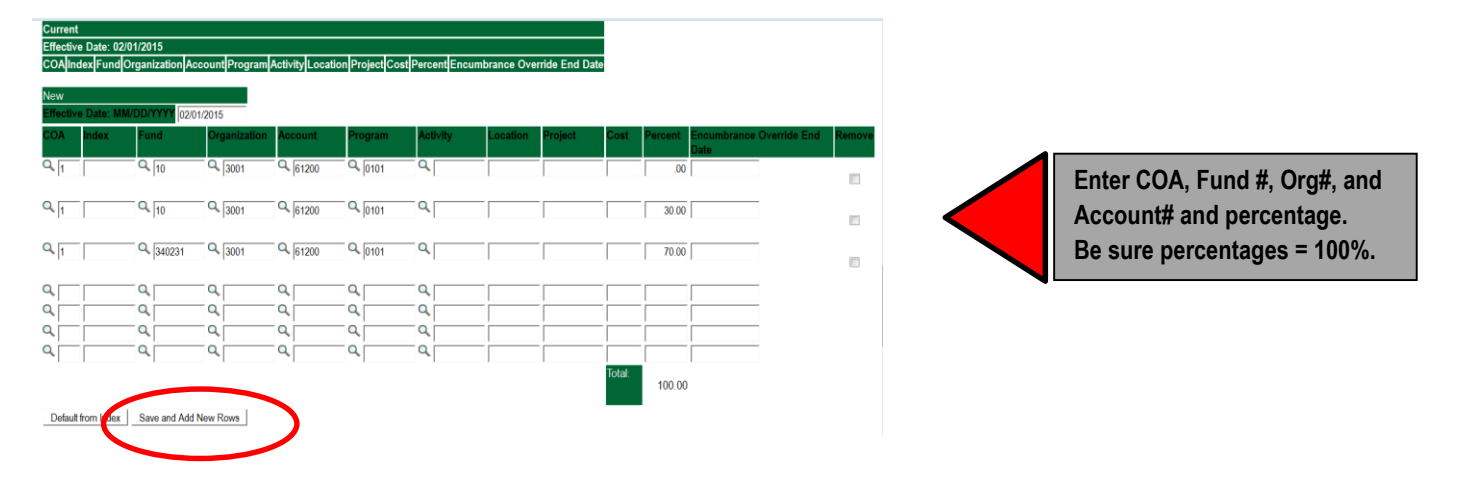

- 3. Click on the box under the "Remove" Column to remove the old accounting information. The percentage should be set 0.00%.
- 4. Click on Save and Add New Rows. The old accounting information should be removed.

|            |                                                                                                   |           |              |    | Location | Filleor | COSE   | Percent | Date | itu Kelilöve | Click the remove button   |
|------------|---------------------------------------------------------------------------------------------------|-----------|--------------|----|----------|---------|--------|---------|------|--------------|---------------------------|
| <u>ا</u> م | 3001                                                                                              | 61200     | Q 0101       | ٩, |          |         |        | .00     |      |              | the line that has 0.00%   |
| 10         | 3001                                                                                              | Q 61200   | Q 0101       | ٩  |          |         |        | 30.00   |      |              | entered. Then click on "S |
| 340231     | 3001                                                                                              | Q 61200   | Q 0101       | ٩  |          |         |        | 70.00   |      |              | and Add New Rows.         |
| <u>م</u>   | ۹.                                                                                                | ٩         | Q,           | ٩  |          |         |        |         |      |              |                           |
|            | م<br>                                                                                             | Q         |              |    |          |         |        |         |      |              |                           |
| × <br>↓ (  | مر  <br>مر                                                                                        |           | - 0  <br>- 0 |    |          |         |        |         |      |              |                           |
| 1          | 1                                                                                                 | 1         | 1            | 1  |          | 1       | Total: | 100.00  |      |              |                           |
|            | •     10       •     340231       •     -       •     -       •     -       •     -       •     - | 10 Q 3001 |              |    |          |         |        |         |      |              |                           |

| Update<br>Curren<br>Effectiv<br>COA | e Labor D<br>t<br>ve Date: 02<br>idex Fund | Distributions,<br>/01/2015<br>Organization A | 000458-00 PT I<br>ccount Program | nstructor / (<br>Activity Loca | Gen Acad Ins | str<br>st Percent Enc | umbrance Ove | erride End Da | ate         |         |                          |       |
|-------------------------------------|--------------------------------------------|----------------------------------------------|----------------------------------|--------------------------------|--------------|-----------------------|--------------|---------------|-------------|---------|--------------------------|-------|
| New<br>Effectiv                     | /e Date: Mi                                | M/DD/YYYY 02/                                | 01/2015                          |                                |              |                       |              |               |             |         |                          |       |
| COA                                 | Index                                      | Fund                                         | Organization                     | Account                        | Program      | Activity              | Location     | Project       | Cost        | Percent | Encumbrance Override End | Remov |
| Q 1                                 |                                            | Q 10                                         | 3001                             | 61200                          | Q 0101       | ٩,                    |              |               |             | 30.00   |                          |       |
| Q 1                                 |                                            | Q 340231                                     | Q 3001                           | Q 61200                        | Q 0101       | ٩                     |              |               |             | 70.00   |                          |       |
| ۹L                                  | _                                          | _ Q                                          | - Q                              | Q                              | _ Q          | _ Q                   |              |               |             | _       |                          |       |
|                                     | -                                          |                                              | - Q                              | Q                              | - Q          | - Q                   |              |               |             | -       |                          |       |
|                                     | -                                          |                                              |                                  | Q                              |              | _ Q                   |              |               | _           | -       |                          |       |
|                                     | -                                          | _ Q                                          | - Q                              | Q                              | - a          | _ Q                   |              | -             |             | -       |                          |       |
|                                     | ,                                          | ,                                            | ,                                | ,                              | ,            |                       | ,            |               | ,<br>Total: | 100.00  |                          |       |

## 11. Routing Queue

- In the "Routing Queue" section, enter a User Name for each level of approver. Additional approver levels may be added with a 'Required Action' of 'Approve' or 'FYI' only.
- For Overloads, all EPAFs must have a Chair and Dean level approval.
- For Grants, <u>all EPAFS must have a Chair, Dean, Grants, and Grants Budget Office</u>. Other approval levels will default.
- For Continuing Education courses, add <u>Dean, Graduate and Continuing Education and Continuing Education (Marilyn</u> <u>Read).</u>

| Approval Queue                            |                |                         |                 |        |
|-------------------------------------------|----------------|-------------------------|-----------------|--------|
| Approval Level                            | User Name      |                         | Required Action | Remove |
| 10 - (CHAIR) Chair                        | ~ Q.           |                         | Approve v       | •      |
| 15 - (DEAN) Dean                          | ~ Q.           |                         | Approve •       | · 🗆    |
| 39 - (ACAFF1) Academic Affairs (Hayley)   | V HMURRELL     | Hayley H Murrell        | Approve 🗸       | •      |
| 40 - (ACDAFF) Academic Affairs            | CBALLARD       | Cheryl M Ballard        | Approve v       | . 🗆    |
| 45 - (PROVOS) Provost of Academic Affairs |                | Charles Alan McAdams    | Approve •       | · 🗆    |
| 50 - (HRFYI) HR FYI                       | V Q SMPHILLIPS | Samantha Myers Phillips | FYI             | . 🗆    |
| 65 - (BUDGET) Budget Office               |                | Beverly Coons Lindsey   | Approve •       | · 🗆    |
| 70 - (PAYROL) Payroll FYI (Monthly)       | V MPHILLIPS    | Mary Ruth Phillips      | FYI             | . 🗆    |
| 75 - (HRDIR) Human Resource Director      | ✓ Q LGIGER     | Lisa Weeks Giger        | Approve •       | · 🗆    |
| 99 - (SUPER) Superuser                    | V MPHILLIPS    | Mary Ruth Phillips      | Apply v         | . 🗆    |
| Not Selected                              | ~ Q.           |                         | Not Selected    | •      |
| Not Selected                              | ~ Q.           |                         | Not Selected    |        |
| Not Selected                              | ✓ Search       |                         | Not Selected    | •      |
| Not Selected                              | ~ Q.           |                         | Not Selected    |        |

Save and Add New Rows

## 12. Click on the "Save and Add New Rows".

### 13. Comments

- o In the "Comments" section, enter comments for the approvers with an explanation for the action.
- In the "Comment" section, also enter the following for overload information:
  - CRN #:
  - Credit Hour:
  - Course Number:
  - Course Title:
  - Section:
  - Enrollment:
  - Reason for Overload:

#### Comment

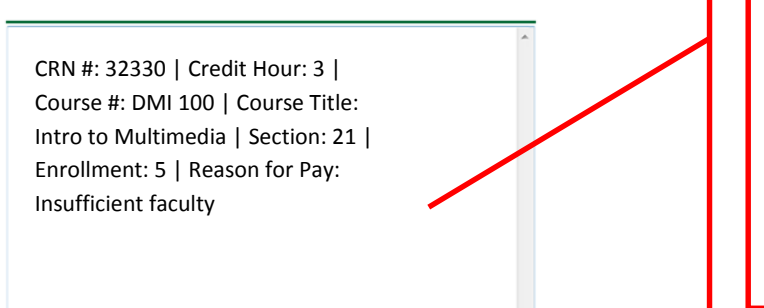

#### Enter additional information here.

Enter: CRN #: | Credit Hour: | Course #: | Course Title | Section: | Enrollment: | Reason for Pay: include whether the course is offered through Continuing Education.

### 14. Save EPAF

- Hit the "Save" Button at the bottom of the form.
- Return to the top of the form.
- The message should display "Your change was saved successfully."
- o Check your date entry

## **Electronic Personnel Action Form**

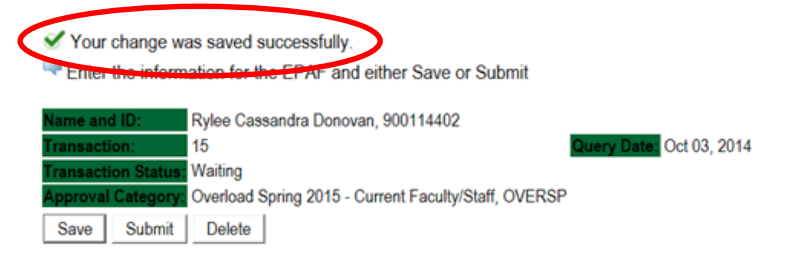

## 15. Submit EPAF

- Hit the "Submit" button. If errors occur, fix the errors, Save and Re-Submit.
- The EPAF automatically routes to the approvers in the order of their approval levels.

## **Electronic Personnel Action Form**

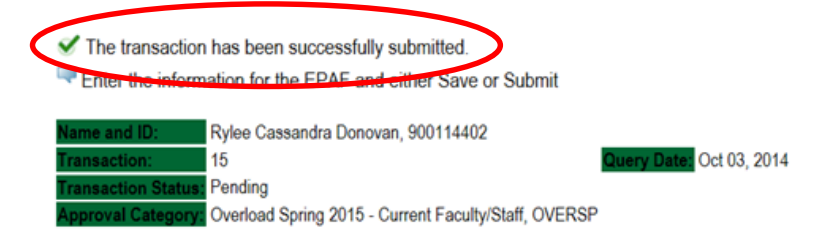

## Error and Warning Messages

If Errors occur, fix the errors, Save and Re-submit. Error messages will prevent the EPAF from being submitted.

Warnings are acceptable.

| Errors | and | Warning | g Messa | qes |
|--------|-----|---------|---------|-----|
|        |     |         |         |     |

| Туре                                     | Message Type | Description                                                                   |
|------------------------------------------|--------------|-------------------------------------------------------------------------------|
| Add Employee Job                         | WARNING      | *WARNING* This employee is terminated on the Employee Form.                   |
| Add Employee Job                         | WARNING      | *WARNING* The Employee's Term Date and Reason should be removed from PEAEMPL. |
| Add Employee Job                         | WARNING      | *WARNING* Annual Salary is outside the Table/Grade range.                     |
| Update Factors, Pays and Hours           | WARNING      | *WARNING* Annual Salary is outside the Table/Grade range.                     |
| in discussion of the discussion of Could |              |                                                                               |

\* - indicates a required field.

## **Delete**

If an EPAF needs to be re-started, click on the "Delete" button. This will delete the transaction and allow you to start over.

## How to Process an Adjunct Rehire and Adjunct Rehire (Continuing Education)

Log into Employee Self Service and choose ELECTRONIC PERSONNEL ACTION FORMS and then NEW EPAF.

This EPAF should be used to rehire an adjunct. The steps below should be followed:

- 1. Enter the employee's 900# or click on the  $\bigcirc$  magnifying glass to search for an employee's 900#.
- 2. The query date will default to today's date. Change the query date to:
  - Fall Semester: 09/01/2018 or 09/01/20\_\_\_
  - o Spring Semester: 02/01/2018 or 02/01/20\_\_\_
- 3. Select Adjunct Rehire or Adjunct Rehire (Continuing Education) from the drop down approval category box.

## **!!! IMPORTANT !!!**

## MAKE SURE THE QUERY DATE IS SET TO THE DATE YOU WANT THE TRANSACTION TO TAKE PLACE. IF IT IS NOT SET TO THE CORRECT DATE (LISTED ABOVE), IT WILL CAUSE AN ERROR AND YOU WILL HAVE TO RESTART THE EPAF.

## New EPAF Person Selection

Enter an ID, select the link to search for an ID, or generate an ID. Enter the Query Date and select the Approval Category. Select Go.

| ★ - indicates a required field.                                                                                                    |                                                     |                                                                                                    |
|----------------------------------------------------------------------------------------------------|-----------------------------------------------------|----------------------------------------------------------------------------------------------------|
| ID: 900114404 Oliva Caden Silver                                                                                                    |                                                     |                                                                                                    |
| Query Date: MM/DD/YYY       02/01/2015         Approval Category:       Adjunct Faculty Re-Appointment, D00003         Go                                                                                                    | ←                                                   | After identifying an employee, click the<br>Approval Category drop down menu to select<br>the EPAF for Adjunct Rehire and/or Adjunct<br>Rehire (Continuing Education – Non Credit). |
| Employee Job Assignments           Type         Position         Suffix         Title         Time Sheet Organization         Start Date         End Date         Last Pa           Secondary(000478         00         Adjunct Instr Teach Ed         0387, Social Science         Feb 01, 2015         May 31, 2015 | aid Date Status<br>Active                           |                                                                                                    |
| All Jobs                                                                                                    | The Employ<br>active posit<br>button, it w<br>jobs. | ree Job Assignments show all<br>ions. By clicking the All Jobs<br>ill display all current and previous                                                                              |

- 4. Click on "Go" to begin the Adjunct Rehire and/or Adjunct Rehire (Continuing Education Non Credit) EPAF.
- 5. Click on the button "All Jobs".
- Select the position in which to reactivate by clicking on the radial dial at the end of the row. The position to reactivate will usually be position 000458 for credit courses and 000478 for Continuing Education – Non Credit courses. The position to be reactivated will usually be the primary type.
- If the employee does not have a job with the correct position number, then enter the position number in the format indicated below and click on "GO". It is very IMPORTANT to use the correct position. If the incorrect position number is used, the EPAF will be returned to you for correction.

| Position #: | Suffix #: | Description                                                                        |
|-------------|-----------|------------------------------------------------------------------------------------|
| 000458      | 00        | Overloads paid for credit hour courses.                                            |
| 004025      | 00        | Overloads paid by other funds (not grants). The fund #s usually start with 108.    |
| 004030      | 00        | Overloads paid by grant funding. The fund #s usually start with 3.                 |
| 000478      | 00        | Overloads paid by Continuing Education. The section numbers will start with a "c". |
|             |           | Example: Section c21                                                               |

### To Add a New Position - Screen Shot

#### New EPAF Job Selection

Renter or search for a new position number and enter the suffix, or select the link under Title.

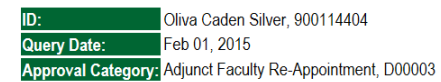

Add Employee Job, ADDJOB

| Search | Туре        | Position | Suffix | Title                          | Time Sheet Organization   | Start Date   | End Date     | Last Paid Date | Status | Select |
|--------|-------------|----------|--------|--------------------------------|---------------------------|--------------|--------------|----------------|--------|--------|
| Q      | New Job     | 000458   | 00     | PT Instructor / Gen Acad Instr | 3001, General Instruction |              |              |                |        |        |
|        |             |          |        |                                |                           |              |              |                |        | •      |
|        | Secondary   | 000478   | 00     | Adjunct Instr Teach Ed         | 0387, Social Science      | Feb 01, 2015 | May 31, 2015 |                | Active |        |
|        |             |          |        |                                |                           |              |              |                |        | 0      |
| All Jo | bs          |          |        |                                |                           |              |              |                |        |        |
| Next   | Approval Ty | e Go     |        |                                |                           |              |              |                |        |        |

To Re-activate a Position – Screen Shot

### New EPAF Job Selection

Renter or search for a new position number and enter the suffix, or select the link under Title.

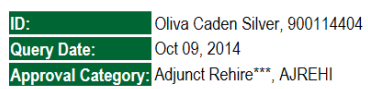

#### Add Employee Job, ADDJOB

| Search | Туре    | Position | Suffix | Title                     | Time Sheet Organization | Start Date   | End Date     | Last Paid Date | Status | Select |
|--------|---------|----------|--------|---------------------------|-------------------------|--------------|--------------|----------------|--------|--------|
| Q      | New Job |          |        |                           |                         |              |              |                |        | _      |
|        |         |          |        |                           |                         |              |              |                |        | 0      |
|        | Primary | 000458   | 00     | Adjunct Instr Social Scie | 0387, Social Science    | Sep 01, 2014 | Dec 31, 2014 |                | Active |        |
|        | · · ·   |          |        | ,                         |                         | • •          | ,            |                |        | •      |
|        |         |          |        |                           |                         |              |              |                |        |        |

Next Approval Type Go

## To Activate a Grant Position - Screen Shot

#### New EPAF Job Selection

Reference or search for a new position number and enter the suffix, or select the link under Title.

| ID:                | Oliva Caden Silver, 900114404 |
|--------------------|-------------------------------|
| Query Date:        | Oct 09, 2014                  |
| Approval Category: | Adjunct Rehire***, AJREHI     |

Add Employee Job, ADDJOB

| Search | Туре         | Position | Suffix | Title                     | Time Sheet Organization            | Start Date   | End Date     | Last Paid Date | Status | Selec |   |
|--------|--------------|----------|--------|---------------------------|------------------------------------|--------------|--------------|----------------|--------|-------|---|
| Q      | New Job      | 004030   | 00     | Adjunct Instructors       | 41211, Other General Institutional |              |              |                |        |       |   |
|        |              |          |        |                           |                                    |              |              |                |        |       |   |
|        | Primary      | 000458   | 00     | Adjunct Instr Social Scie | 0387, Social Science               | Sep 01, 2014 | Dec 31, 2014 |                | Active | _     |   |
|        |              |          |        |                           |                                    |              |              |                |        | O     |   |
|        | Secondary    | 000478   | 00     | Adjunct Instr Teach Ed    | 0387, Social Science               | Feb 01, 2015 | May 31, 2015 |                | Active |       | 1 |
|        |              |          |        |                           |                                    |              |              |                |        | O     |   |
| All Jo | bs           |          |        |                           |                                    |              |              |                |        |       | - |
| Next / | Approval Typ | e Go     |        |                           |                                    |              |              |                |        |       |   |

Enter Adjunct Employment Record – See table below for instructions.

| Field               | Statement/Action                                                    | Action/Example   |
|---------------------|---------------------------------------------------------------------|------------------|
|                     |                                                                     |                  |
| Home Organization   | Change if needed. A change is usually not needed                    | 0387             |
| Distribution Org    | Change if needed. If Home organization is change, then distribution |                  |
|                     | org must match home org.                                            |                  |
| Current Hire Date   | Field cannot be changed. Information is defaulted.                  | No action needed |
| Employee Status     | Field cannot be changed. Information is defaulted.                  | No action needed |
| Employee Class Code | Enter the following if needed: (Usually a change is not needed)     |                  |
|                     | F3=adjunct employee                                                 | F3               |
|                     | RT=reemployment of PERS retiree                                     |                  |
|                     |                                                                     |                  |
| Home COAS           | Field cannot be changed. Information is defaulted.                  | No action needed |
| Term Reason Code:   | Field cannot be changed. Information is defaulted.                  | No action needed |
| Terminate Date:     | Field cannot be changed. Information is defaulted.                  | No action needed |
| Last Work Date:     | Field cannot be changed. Information is defaulted.                  | No action needed |

## An \* is a required field.

## Adjunct Employment Record

| Item                                         | Current Value              | New Value  |
|----------------------------------------------|----------------------------|------------|
| Home Organization:                           | 0387, Social Science       | Q.         |
| Distribution Orgn:                           | 0387, Social Science       | 0          |
| Current Hire Date: MM/DD/YYYY(Not Enterable) | 09/01/2014                 |            |
| Employee Status: *(Not Enterable)            | Terminated                 | A          |
| Employee Class Code:                         | F3, Faculty P/T < 9 Months | Q,         |
| Home COAS: *(Not Enterable)                  | 1                          | 1          |
| Term Reason Code: *(Not Enterable)           | JE, Job ends               | JE         |
| Termination Date: MM/DD/YYYY*(Not Enterable) | 12/31/2014                 | 05/31/2015 |
| Last Work Date: MM/DD/YYYY*(Not Enterable)   |                            | -          |

## 8. Add Employee Job – See table below for instructions

| Field                  | Statement/Action                                                                                                    | Action/Example                           |
|------------------------|----------------------------------------------------------------------------------------------------|------------------------------------------|
| Job Begin Date:        | In the Current Value Column, if the current information is population, then —————                                                              | Leave field blank                        |
| -                      | Add Employee Job, 000458-00 Adjunct Instr Social Scie                                                                                          |                                          |
|                        | Item Current Value Yalue                                                                                                    |                                          |
|                        | Job Begin Date: MM/DD/YYYY(Not Enterable) 09/01/2014                                                                                           |                                          |
|                        | Jobs Effective Date: MM/DD/YYY(Not Enterable) 09/01/2014 02/01/2015                                                                            |                                          |
|                        | Contract Type: Primary Primary V                                                                                                    |                                          |
|                        | Title: * Adjunct Instr Social Scie                                                                                                    |                                          |
|                        | Annual Salary: * 3000                                                                                                    |                                          |
|                        | Employee Class Code: *(Not Enterable) F3, Faculty P/T < 9 Months F3                                                                            |                                          |
|                        | Payroll Id: *(Not Enterable) M2                                                                                                    |                                          |
|                        | Leave Rept Pay ID: *(Not Enterable) M2 M2                                                                                                    |                                          |
|                        | Step: (Not Enterable) 0 0                                                                                                    |                                          |
|                        | Job Status: (Not Enterable) Active A                                                                                                    |                                          |
|                        | To Add Position Number:                                                                                                    | Enter:                                   |
|                        | If Adjunct has not been employed in a position (the Current Value Column will be blank), then enter the following in the Job Begin Date Field: | (enter corresponding<br>year)            |
|                        | Fall Semester: 09/01/20                                                                                                    | 09/01/20 for Fall<br>Semester            |
|                        | Shund Sennesrer 05/01/50                                                                                                    | 02/01/20 for Spring                      |
|                        | Add Employee Job, 004030-00 Adjunct Instructors                                                                                                | Semester                                 |
|                        | Job Begin Date: MM/DD/YYYY 02/01/2015                                                                                                    |                                          |
|                        | Jobs Effective Date: MM/DD/YYYY(Not Enterable) 02/01/2015                                                                                      |                                          |
|                        | Personnel Date: MM/DD/YYYY(Not Enterable) 02/01/2015                                                                                           |                                          |
|                        | Contract Type: Secondary                                                                                                    |                                          |
|                        | Annual Salary: * 6000.00                                                                                                    |                                          |
|                        | FTE: * 25                                                                                                    |                                          |
|                        | Employee Class Code: *(Not Enterable)                                                                                                    |                                          |
|                        | Payroll Id; *(Not Enterable) M2                                                                                                    |                                          |
|                        | Job Change Reason: (Not Enterable)                                                                                                    |                                          |
|                        | Step: (Not Enterable)                                                                                                    |                                          |
|                        | Job Status: (Not Enterable)                                                                                                    |                                          |
| Job Effective Date:    | Field cannot be changed. Information is defaulted.                                                                                             |                                          |
| Job Personnel          | Field cannot be changed. Information is defaulted.                                                                                             |                                          |
| Date:                  | Field is defaulted to primary. If error occurs then change contract type to Secondary                                                          |                                          |
| Title:                 | Enter title as: Adjunct Instructor in                                                                                                    | Adi Instr Social Sci                     |
| Annual Salary:         | Total amount to be paid for course overloads                                                                                                   | 3000.00                                  |
| FTE:                   | FTE for overload is calculated as follows:                                                                                                    | Enter the number                         |
|                        | 25 - 1 course overlead $75 - 2$ course overlead                                                                                                | FTE for the number                       |
|                        | .50 = 2 course overload $1.00 = 4$ course overload                                                                                             | of course overloads:                     |
|                        | To figure FTE divide the amount to be paid by $12,000$ Example: $\frac{300}{12,000} = .025$                                                    | Example: .25                             |
| Contract Type          | Field cannot be changed. Information is defaulted.                                                                                             |                                          |
| Employee Class<br>Code | Field cannot be changed. Information is defaulted.                                                                                             |                                          |
| Payroll ID             | Field cannot be changed. Information is defaulted.                                                                                             |                                          |
| Leave Rept Pay ID      | Field cannot be changed. Information is defaulted.                                                                                             | Match Leave Rept<br>Pay ID to Payroll ID |
| Job Change<br>Reason   | Field cannot be changed. Information is defaulted.                                                                                             |                                          |
| Step                   | Field cannot be changed. Information is defaulted.                                                                                             |                                          |
| Job Status             | Field cannot be changed. Information is defaulted.                                                                                             |                                          |

#### Add Employee Job, 000458-00 Adjunct Instr Social Scie

| Item                                          | Current Value              | New Value                |
|-----------------------------------------------|----------------------------|--------------------------|
| Job Begin Date: MM/DD/YYYY(Not Enterable)     | 09/01/2014                 |                          |
| Jobs Effective Date: MM/DD/YYYY(Not Enterable | ) 09/01/2014               | 02/01/2015               |
| Personnel Date: MM/DD/YYYY(Not Enterable)     | 09/01/2014                 | 02/01/2015               |
| Contract Type:                                | Primary                    | Primary 💌                |
| Title: 🜟                                      | Adjunct Instr Social Scie  | Adjunct Instr Social Sci |
| Annual Salary: 🜟                              | 3000                       | 3000.00                  |
| FTE: 🔹                                        | .125                       | .125                     |
| Employee Class Code: *(Not Enterable)         | F3, Faculty P/T < 9 Months | F3                       |
| Payroll Id: *(Not Enterable)                  | M2                         | M2                       |
| Leave Rept Pay ID: *(Not Enterable)           | M2                         | M2                       |
| Job Change Reason: (Not Enterable)            | ADJUN                      | ADJUN                    |
| Step: (Not Enterable)                         | 0                          | 0                        |
| Job Status: (Not Enterable)                   | Active                     | A                        |

## 9. Update Factors, Pays, and Hours - see table below for instructions

| Field           | Statement/Action                                   | Action/Example |
|-----------------|----------------------------------------------------|----------------|
| Job Begin Date: | Field cannot be changed. Information is defaulted. | None           |
| Factor:         | Field cannot be changed. Information is defaulted. | None           |
| Pays:           | Field cannot be changed. Information is defaulted. | None           |
| Hours per Pay:  | Field cannot be changed. Information is defaulted. | None           |

#### Update Factors, Pays, and Hours,

| Item                                           | Current Value New Value |                  |
|------------------------------------------------|-------------------------|------------------|
| Jobs Effective Date: MM/DD/YYYY(Not Enterable) | 02/01/2015              |                  |
| Factor: (Not Enterable)                        | 4                       | No Action Noodod |
| Pays: (Not Enterable)                          | 4                       | No Action Needed |
| Hours per Pay: (Not Enterable)                 | 84                      |                  |

## 10. Terminate Employee Job

| Field           | Statement/Action                                   | Action/Example |
|-----------------|----------------------------------------------------|----------------|
| Job Begin Date: | Field cannot be changed. Information is defaulted. | None           |
| Factor:         | Field cannot be changed. Information is defaulted. | None           |
| Pays:           | Field cannot be changed. Information is defaulted. | None           |
| Hours per Pay:  | Field cannot be changed. Information is defaulted. | None           |

#### Terminate Employee Job, 004030-00 Adjunct Instructors

| Item                                            | Current Value | lew Value  |                 |
|-------------------------------------------------|---------------|------------|-----------------|
| Jobs Effective Date: MM/DD/YYYY*(Not Enterable) |               | 05/31/2015 | No Action Need  |
| Job Status: *(Not Enterable)                    |               | Т          | NO ACTION NEEDO |
| Job Change Reason: \star (Not Enterable)        |               | JBEND      |                 |

## 11. Labor Distribution - Update if Needed

- a. The current position's labor distribution information is displayed. The "Labor Distribution in effect as of entered effective date" is the most current effective date for this position number.
- a. In the "NEW" section add new rows or make changes to the existing rows. If no changes are needed, then take no action.
- b. EFFECTIVE DATE: The effective date in most cases is either 09/01/20\_\_ or 02/01/20\_\_.
- c. Apply the appropriate changes to the field if necessary.
- d. Changes to the accounting information will be <u>LIMITED</u>. The correct accounting information should default in the field according to the position number being used.
- e. The fund, organization, account, and program codes will <u>NOT</u> need to be change unless payment is being charged by grant or other funds.

## Steps to change Labor Distributions

1. Change the percentage in the "New" Section to 0.00 and click on "Save and Add New Rows". See sample below.

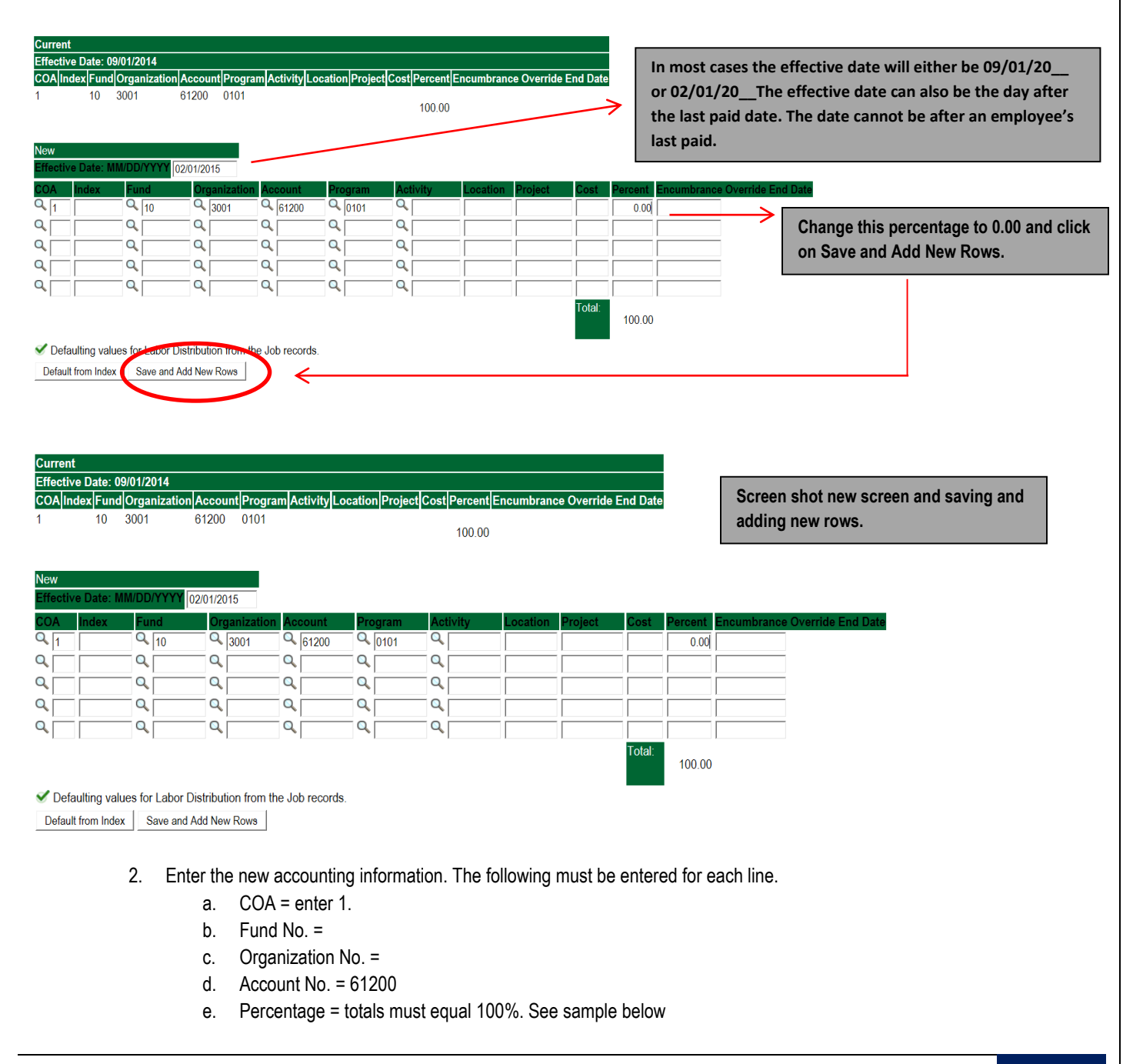

## Click to "Save and Add New Rows"

| Current<br>Effective Date:<br>COA Index Fun<br>1 10 | 09/01/2014<br>Id Organization Account Prog<br>3001 61200 0101 | ram Activity L     | ocation Projec   | t <mark> Cost Percent E</mark><br>100.00 | ncumbrance Override | e End Date |                  |                    |            |   |                                                         |
|-----------------------------------------------------|---------------------------------------------------------------|--------------------|------------------|------------------------------------------|---------------------|------------|------------------|--------------------|------------|---|---------------------------------------------------------|
| New<br>Effective Date:<br>COA Index<br>Q 1          | MM/DD/YYYY 02/01/2015<br>Fund Organization<br>Q 10 Q 3001     | Account<br>Q 61200 | Program          | Activity                                 | Location Project    | Cost       | Percent Encumbra | nce Override End D | ate Remove |   | Enter COA Fund # Org#                                   |
| Q 1                                                 | Q 10 Q 3001<br>Q 340231 Q 0387                                | Q 61200            | Q 0101           | ۹                                        |                     |            | 20.00            |                    |            |   | Account# and Percentage.<br>Be sure percentages = 100%. |
| a                                                   |                                                               | Q<br>Q<br>Q<br>Q   | Q<br>Q<br>Q<br>Q | Q<br>Q<br>Q<br>Q                         |                     |            |                  |                    |            | • |                                                         |
| Default from Ind                                    | lex Save and Add New Rows                                     |                    |                  |                                          |                     | Total:     | 100.00           |                    |            |   |                                                         |

- 3. Click on the box under the "Remove" Column to remove the old accounting information. The percentage should be set 0.00%.
- 4. Click on Save and Add New Rows. The old accounting information should be removed.

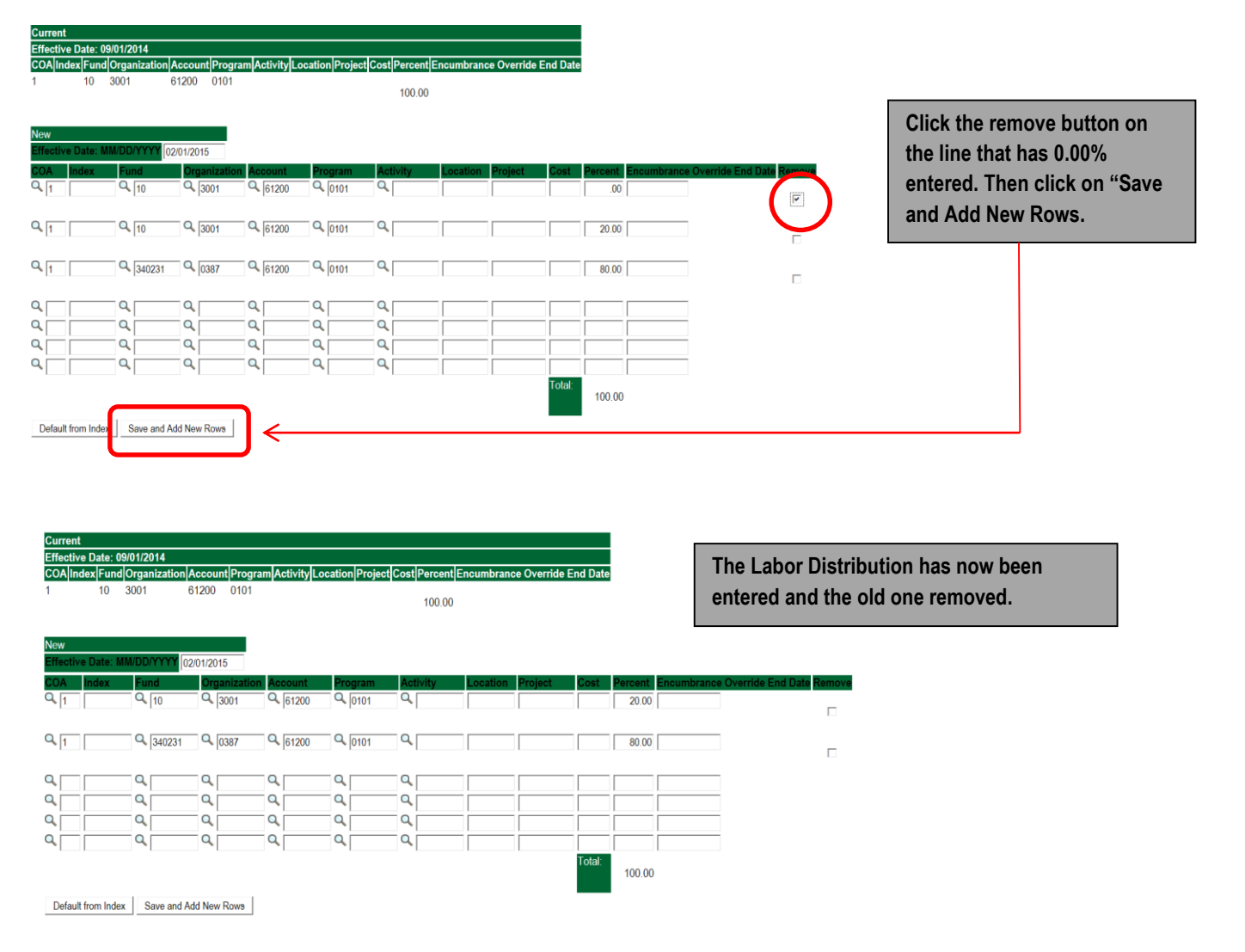

### 12. Routing Queue

- In the "Routing Queue" section, enter a User Name for each level of approver. Additional approver levels may be added with a 'Required Action' of 'Approve' or 'FYI' only.
- o For Adjunct Rehires, all EPAFs must have a Chair and Dean level approval. Other approval levels will default.
- For Grants, <u>all EPAFS must have a Chair, Dean, Grants, and Grants Budget Office</u>. Other approval levels will default.
- For Continuing Education courses, add <u>Dean, Graduate and Continuing Education and Continuing Education (Marilyn</u> <u>Read).</u>

| Approval Queue                            |     |            |                         |                 |        |
|-------------------------------------------|-----|------------|-------------------------|-----------------|--------|
| Approval Level                            | U   | lser Name  |                         | Required Action | Remove |
| 10 - (CHAIR) Chair                        | ~ Q |            |                         | Approve v       | ·] 🗆   |
| 15 - (DEAN) Dean                          | ~ Q |            |                         | Approve 🗸       | ·] 🗆   |
| 39 - (ACAFF1) Academic Affairs (Hayley)   | ~ Q | HMURRELL   | Hayley H Murrell        | Approve 🗸       | · 🗆    |
| 40 - (ACDAFF) Academic Affairs            | ~ Q | CBALLARD   | Cheryl M Ballard        | Approve v       | · 🗆    |
| 45 - (PROVOS) Provost of Academic Affairs | ~ Q | CMCADAMS   | Charles Alan McAdams    | Approve v       | · 🗆    |
| 50 - (HRFYI) HR FYI                       | ~ Q | SMPHILLIPS | Samantha Myers Phillips | FYI v           | ·] 🗆   |
| 65 - (BUDGET) Budget Office               | ~ Q | BLINDSEY   | Beverly Coons Lindsey   | Approve 🗸       | · 🗆    |
| 70 - (PAYROL) Payroll FYI (Monthly)       | ~ Q | MPHILLIPS  | Mary Ruth Phillips      | FYI v           | · 🗆    |
| 75 - (HRDIR) Human Resource Director      | ~ Q | LGIGER     | Lisa Weeks Giger        | Approve •       | · 🗆    |
| 99 - (SUPER) Superuser                    | ~ Q | MPHILLIPS  | Mary Ruth Phillips      | Apply ~         | ·] 🗆   |
| Not Selected                              | ~ Q |            |                         | Not Selected    | ,      |
| Not Selected                              | ~ Q |            |                         | Not Selected    | ,      |
| Not Selected                              | ~ C | Search     |                         | Not Selected    | ,      |
| Not Selected                              | ~ Q |            |                         | Not Selected    | 7      |

Save and Add New Rows

13. Click on the "Save and Add New Rows".

#### 14. Comments

- In the "Comments" section, enter comments for the approvers with an explanation for the action.
- o In the "Comment" section, also enter the following for overload information:
  - CRN #:
  - Credit Hour:
  - Course Number:
  - Course Title:
  - Section:
  - Enrollment:
  - Reason for Overload:

#### Comment

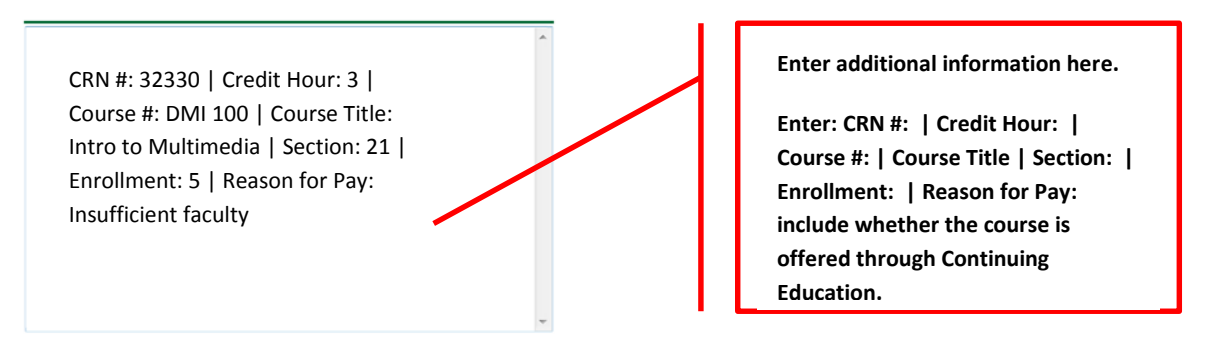

## 15. Save EPAF

- Hit the "Save" Button at the bottom of the form.
- Return to the top of the form.
- The message should display "Your change was saved successfully."
- Check your date entry

## **Electronic Personnel Action Form**

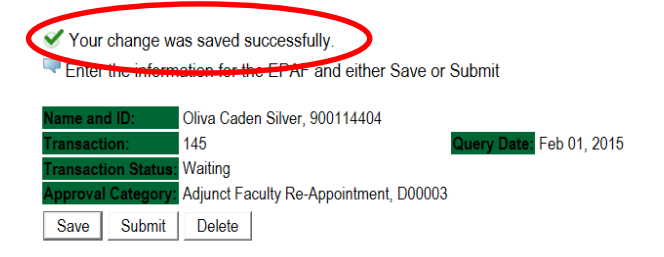

## 16. Submit EPAF

- o Hit the "Submit" button. If errors occur, fix the errors, Save and Re-Submit.
- o The EPAF automatically routes to the approvers in the order of their approval levels.

## **Electronic Personnel Action Form**

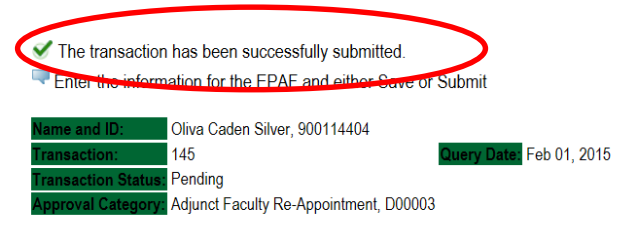

## Error and Warning Messages

If Errors occur, fix the errors, Save and Re-submit. Error messages will prevent the EPAF from being submitted.

Warnings are acceptable.

## Errors and Warning Messages

| Туре                           | Message Type | Description                                                                   |
|--------------------------------|--------------|-------------------------------------------------------------------------------|
| Add Employee Job               | WARNING      | *WARNING* This employee is terminated on the Employee Form.                   |
| Add Employee Job               | WARNING      | *WARNING* The Employee's Term Date and Reason should be removed from PEAEMPL. |
| Add Employee Job               | WARNING      | *WARNING* Annual Salary is outside the Table/Grade range.                     |
| Update Factors, Pays and Hours | WARNING      | *WARNING* Annual Salary is outside the Table/Grade range.                     |

\* - indicates a required field.

## **Delete**

If an EPAF needs to be re-started, click on the "Delete" button. This will delete the transaction and allow you to start over.

## How to Process:

Summer School Overload Pay Summer School Overload Pay (Continuing Education) Summer School Overload Pay – Course Taught Over Both Sessions Summer School Overload Pay (Continuing Education) – Course Taught Over Both Sessions

Log into Employee Self Service and choose ELECTRONIC PERSONNEL ACTION FORMS and then NEW EPAF.

This EPAF should be used to process an overload for current faculty/staff employees and adjuncts, which already have an active job for the semester. The steps below should be followed:

- Enter the employee's 900# or click on the  $\bigcirc$  magnifying glass to search for an employee's 900#.
- The query date will default to today's date. Change the query date to:
  - a. Summer School Session I: 06/01/2018 or 06/01/20\_
  - b. Summer School Session II: 07/01/2018 or 07/01/20\_\_\_
- Select from the drop down approval category box
  - Summer School Overload Pay
  - Summer School Overload Pay (Continuing Education)
  - Summer School Overload Pay Course Offered Over Both Sessions
  - Summer School Overload Pay Continuing Education Course Offered Over Both Sessions

## **!!! IMPORTANT !!!**

## MAKE SURE THE QUERY DATE IS SET TO THE DATE YOU WANT THE TRANSACTION TO TAKE PLACE. IF IT IS NOT SET TO THE CORRECT DATE, IT WILL CAUSE AN ERROR AND YOU WILL HAVE TO RESTART THE EPAF.

| Enter an ID, select          | the link to search for an ID, or generate | e an ID. Enter the Query Date | and select the Approval Category. Sel | lect Go.                                     |
|------------------------------|-------------------------------------------|-------------------------------|---------------------------------------|----------------------------------------------|
| * - indicates a required fie | eld.                                      |                               |                                       |                                              |
| ID: • 900127333              | Rylee Cassandra Donovan                   | <b>å</b> 0                    |                                       | After identifying an employee, clic          |
| Ouery Date: MM/D             | D/YY (Y) 05/01/2015                       |                               |                                       | Approval Category drop down m                |
| Approval Category:           | Summer School Overload, DO                | 00040                         | ✓ ←                                   | to select the EPAF for Summer                |
| Go                           |                                           |                               |                                       | School Overload Pay and/or Sur               |
|                              |                                           |                               |                                       | Education – Non Credit)                      |
| Employee Job Assig           | nments                                    |                               |                                       |                                              |
| Type Position Suffix         | Title Time She                            | eet Organization Start Date   | End Date Last Paid Date Status        |                                              |
| All lobs                     | Dir Field Experiences & Profes/0507, Te   | achei Euucacion (Sep 01, 201  | Active                                |                                              |
|                              |                                           |                               |                                       |                                              |
|                              |                                           |                               |                                       |                                              |
|                              |                                           |                               |                                       | The Employee Job Assignments show al         |
|                              |                                           |                               |                                       | active positions. By clicking the All Jobs   |
|                              |                                           |                               |                                       | button, it will display all current and prev |
|                              |                                           |                               |                                       | Color.                                       |

• Enter the correct position numbers in the format indicated below and click on "GO". If a position number has already been assigned to the employee, select the radial dial at the end of the line and click on "GO". It is very IMPORTANT to use the correct position. If the incorrect position number is used, the EPAF will be returned to you for correction.

| Position #: | Suffix #: | Description                                                                        |
|-------------|-----------|------------------------------------------------------------------------------------|
| 000468      | 00        | Overloads paid for credit hour courses.                                            |
| 004025      | 00        | Overloads paid by other funds (not grants). The fund #s usually start with 108.    |
| 004030      | 00        | Overloads paid by grant funding. The fund #s usually start with 3.                 |
| 000478      | 00        | Overloads paid by Continuing Education. The section numbers will start with a "c". |
|             |           | Example: Section c21                                                               |

#### New EPAF Job Selection

 $\blacksquare$  Enter or search for a new position number and enter the suffix, or select the link under Title.

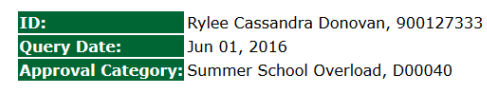

| Ove          | rload/Add  | Job, C00006 |        |                                |                         |              |          |                |        |      |
|--------------|------------|-------------|--------|--------------------------------|-------------------------|--------------|----------|----------------|--------|------|
| Sear         | rch Type 🦯 | Position    | Suffix | Title                          | Time Sheet Organization | Start Date   | End Date | Last Paid Date | Status | Sele |
| Q            | New lob    | 000468      | 00     | Summer School                  | 1701, Summer School     |              |          |                |        | ۲    |
|              | Primary    | 000201      | 00     | Dir Field Experiences & Profes | 0507, Teacher Education | Sep 01, 2013 |          |                | Active | 0    |
| All .<br>Nex | Jobs       | ype Go      |        |                                |                         |              |          |                |        |      |

- View Employee Class:
  - a. This section allows the originator to view the current employee's employment information.
  - b. Employment Status must equal (A) Active.
  - c. If employment status is listed something else other than Active, do not use this EPAF.
  - d. These fields are not able to be changed.

\* - indicates a required field.

## **View Employee Employment Class**

| Item                                 | Current Value    | New Valu |
|--------------------------------------|------------------|----------|
| Employee Class Code: (Not Enterable) | F1, Faculty 9/12 |          |
| Employee Status: *(Not Enterable)    | Active           | A        |
# • Enter Overload Pay Information

| Field           | Statement/A                                                        | Action                             | Action/Example         |
|-----------------|--------------------------------------------------------------------|------------------------------------|------------------------|
| Job Begin Date: | If the "Current Value" column is populated, then                   | >                                  | Leave "Job Begin Date" |
| Ū               |                                                                    |                                    | field blank            |
|                 | Overload/Add Job. 000468-00 Summer School ii CSI                   | P686, Last Paid Date: Jun 26, 2014 |                        |
|                 |                                                                    |                                    |                        |
|                 | Item Current Value                                                 | e New Value                        |                        |
|                 | Job Begin Date: MM/DD/YYYY 05/01/1993                              |                                    |                        |
|                 | Jobs Effective Date: MM/DD/YYYYY (Not Enterable) 07/30/2014        | 06/01/2015                         |                        |
|                 | Contract Tupo: (Net Enterable)                                     | 05/26/2015                         |                        |
|                 | Title: Summer Seb                                                  |                                    |                        |
|                 | Annual Salany: 2000                                                |                                    |                        |
|                 | Annual Salary. * 3000                                              |                                    |                        |
|                 | FTL: * .20<br>Employee Class Code: . (Not Enterable) E1. Eaculty 9 | /12                                |                        |
|                 | Payroll Id: (Not Enterable)                                        |                                    |                        |
|                 | Leave Rent Pay ID: . (Not Enterable)                               | 50                                 |                        |
|                 | Job Change Reason: (Not Enterable)                                 | OVER                               |                        |
|                 | Sten: (Not Enterable) 0                                            |                                    |                        |
|                 | Job Status: (Not Enterable)                                        |                                    |                        |
|                 | If the "Current Value" field is not populated then                 |                                    | Enter:                 |
|                 |                                                                    |                                    | (enter corresponding   |
|                 | Overland (Add Job 000468 00 Summer Cab-                            |                                    | dates)                 |
|                 | Overload/Add Job, 000468-00 Summer Scho                            | 81                                 | ,                      |
|                 | Item Current                                                       | Value New Value                    | 06/01/2018 or          |
|                 | Job Begin Date: MM/DD/YYYY                                         |                                    | 06/01/20 Summer        |
|                 | Dobs Effective Date: MM/DD/YYYY(Not Enterable)                     | 06/01/2016                         | SCHOOLI                |
|                 | Contract Type:                                                     | Overload ×                         | 07/01/2018 or          |
|                 | Title: *                                                           |                                    | 07/01/20 - for         |
|                 | Annual Salary: *                                                   | ·                                  | Summer School II       |
|                 | FTE: *                                                             |                                    |                        |
|                 | Employee Class Code: <b>*</b> (Not Enterable)                      | F3                                 |                        |
|                 | Payroll Id: *(Not Enterable)                                       | su                                 |                        |
|                 | Time Entry Type:                                                   | Not Selected v                     |                        |
|                 | Leave Rept Pay ID: *(Not Enterable)                                | Not Selected Y                     |                        |
|                 | lob Change Reason: (Not Enterable)                                 | OVER                               |                        |
|                 | Step: (Not Enterable)                                              | 0                                  |                        |
|                 | Job Status: (Not Enterable)                                        | A                                  |                        |
| Joh Effective   | Field connet be changed information is defaulted                   |                                    |                        |
| Job Effective   | Field cannot be changed. Information is defaulted.                 |                                    |                        |
| Job Personnel   | Field cannot be changed. Information is defaulted.                 |                                    |                        |
| Date:           | 5                                                                  |                                    |                        |
| Title:          | Enter the course information for the overload that is bei          | ng paid.                           | Example:               |
|                 |                                                                    |                                    |                        |
|                 |                                                                    |                                    | Summer School ART      |
|                 |                                                                    |                                    | OR                     |
|                 |                                                                    |                                    | UN UN                  |
|                 |                                                                    |                                    | SSI ART 101/ART 103    |
| Annual Salary   | Total amount to be paid for course overloads                       |                                    | 3000.00                |
|                 |                                                                    |                                    |                        |
| FTE:            | FTE for overload is calculated as follows:                         |                                    | Enter the number FTE   |
|                 | 25 = 1 course overload 75 = 2 course                               | overload                           | for the number of      |
|                 | 50 = 2 course overload $100 = 4$ course                            | overload                           | course overloads:      |
|                 |                                                                    |                                    | Example: .25           |
| Contract Type   | Field cannot be changed. Information is defaulted.                 |                                    |                        |
| Employee Class  | Field cannot be changed. Information is defaulted.                 |                                    |                        |
| Code            |                                                                    |                                    |                        |

| Payroll ID           | Payroll ID will default to <b>SU</b> . Field can be change. | Payroll ID <b>SU</b> should remain defaulted.      |
|----------------------|-------------------------------------------------------------|----------------------------------------------------|
| Leave Rept Pay<br>ID | The Leave Report Pay ID should match the Payroll ID above.  | Match Leave Rept Pay<br>ID to Payroll ID <b>SU</b> |
| Job Change<br>Reason | Field cannot be changed. Information is defaulted.          |                                                    |
| Step                 | Field cannot be changed. Information is defaulted.          |                                                    |
| Job Status           | Field cannot be changed. Information is defaulted.          |                                                    |

#### Overload/Add Job, 000468-00 Summer School

| Item                                           | Current Value New Value |
|------------------------------------------------|-------------------------|
| Job Begin Date: MM/DD/YYYY                     |                         |
| Jobs Effective Date: MM/DD/YYYY(Not Enterable) | 06/01/2016              |
| Personnel Date: MM/DD/YYYY(Not Enterable)      | 05/31/2016              |
| Contract Type:                                 | Overload 🗸              |
| Title: *                                       | Summer School ART 101   |
| Annual Salary: \star                           | 3000.00                 |
| FTE: *                                         | .25                     |
| Employee Class Code: *(Not Enterable)          | F3                      |
| Payroll Id: *(Not Enterable)                   | su                      |
| Leave Rept Pay ID: *(Not Enterable)            | SU                      |
| Job Change Reason: (Not Enterable)             | OVER                    |
| Step: (Not Enterable)                          | 0                       |
| Job Status: (Not Enterable)                    | A                       |

#### • Update Factor, Pays, and Hours

| Field           | Statement/Action                                   | Action/Example |
|-----------------|----------------------------------------------------|----------------|
| Job Begin Date: | Field cannot be changed. Information is defaulted. | None           |
| Factor:         | Field cannot be changed. Information is defaulted. | None           |
| Pays:           | Field cannot be changed. Information is defaulted. | None           |
| Hours per Pay:  | Field cannot be changed. Information is defaulted. | None           |

#### Update Factors, Pays and Hours, 000468-00 Summer School

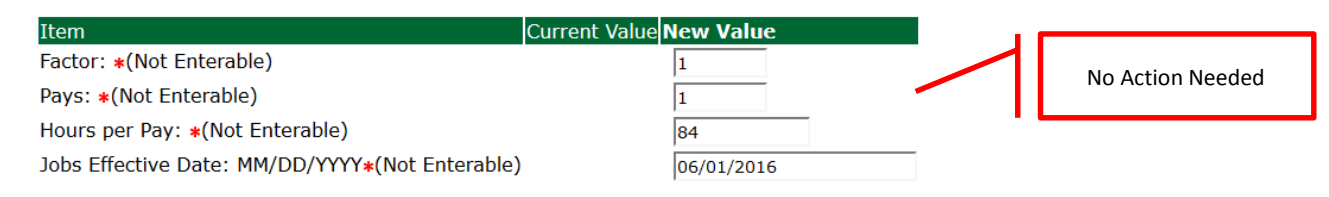

#### • Terminate Employee Job

| Field           | Statement/Action                                   | Action/Example |
|-----------------|----------------------------------------------------|----------------|
| Job Begin Date: | Field cannot be changed. Information is defaulted. | None           |
| Factor:         | Field cannot be changed. Information is defaulted. | None           |
| Pays:           | Field cannot be changed. Information is defaulted. | None           |
| Hours per Pay:  | Field cannot be changed. Information is defaulted. | None           |

| item                                           | Current Value New Value |                   |
|------------------------------------------------|-------------------------|-------------------|
| lobs Effective Date: MM/DD/YYYY*(Not Enterable | 06/29/2016              | No. Action Noodod |
| lob Status: *(Not Enterable)                   | т                       | NO ACTION NEEDED  |
| lob Change Reason: <b>*</b> (Not Enterable)    | JBEND                   |                   |
|                                                |                         |                   |
|                                                |                         |                   |

- Update Default Earnings
  - a. In the "CURRENT" section If there is not a date entered under the effective date, then a new effective date will need to be entered under the "NEW VALUE" section.

| If a current date is not listed<br>under the "CURRENT" effective<br>date, then enter 06/01/2017 for | Update Default Earnings, 000468-00 Summe<br>Current<br>Effective Date[Far.mgs Hours or Units Per Pay]Deer | er School<br>med Hours Special Rate Shift End Date |                                  |
|----------------------------------------------------------------------------------------------------|----------------------------------------------------------------------------------------------------|----------------------------------------------------|----------------------------------|
| Summer School I or 07/01/2017                                                                       | Effective Date MM DD/YYYYEarnings<br>Not Selected                                                         | Hours or Units Per Pay/Deemed Hours/Special Rate   | Shift End Date MM/DD/YYYY Remove |
| "NEW VALUE EFFECTIVE                                                                                | Not Selected                                                                                              | v                                                  |                                  |
| DATE" field.                                                                                        | Not Selected                                                                                              | v                                                  | 1                                |
|                                                                                                    | Not Selected                                                                                              | v                                                  | 1                                |

- b. Enter 06/01/2018 for Summer School I or 07/01/2018 for Summer School II in the "NEW VALUE EFFECTIVE DATE" field.
- c. Select SUM, Summer Pay as the Earnings Code using the drop down box.
- d. Enter **84.00** as the Hours or Units Per Pay.

#### Update Default Earnings, 000468-00 Summer School

Current Effective DateEarningsHours or Units Per PayDeemed HoursSpecial RateShiftEnd Date

| New Value                 |                   |                                                  |                                  |
|---------------------------|-------------------|--------------------------------------------------|----------------------------------|
| Effective Date MM/DD/YYYY | /Earnings         | Hours or Units Per Pay Deemed Hours Special Rate | Shift End Date MM/DD/YYYY Remove |
| 06/01/2016                | SUM, Summer Pay v | 84.00                                            | 1                                |
|                           | Not Selected ~    |                                                  |                                  |
|                           | Not Selected v    |                                                  |                                  |
|                           | Not Selected      |                                                  |                                  |

| Lindate Default Fa   | U0/U1/2U10 0[ U1/U1/2U          | 18 dependi           | ng on the summe<br>st Baid Date: Jul 30, 2013 | er session.        |                        |                   |               |
|----------------------|---------------------------------|----------------------|-----------------------------------------------|--------------------|------------------------|-------------------|---------------|
| Current              | annings, 000400-00 Summer Schoo | of it instructor, La | st Palu Date. Jul 30, 2013                    | 3                  |                        |                   |               |
| Effective Date Earni | ngs Hours or Units Per Pay I    | Deemed Hours Spe     | cial Rate Shift End Date                      |                    |                        |                   |               |
| 00/01/2010 00/01     | 84.00                           |                      |                                               |                    |                        |                   |               |
| New Value            |                                 |                      |                                               |                    |                        |                   |               |
| Effective Date MM/D  | DD/YYYY Earnings                | Hou                  | rs or Units Per Pay Deemed                    | Hours Special Rate | Shift End Date MM/DD/Y | YYY Remove        |               |
| 06/01/2013           | SUM, Summer Pay                 | •                    | 84.00                                         |                    |                        |                   |               |
|                      | Net Celested                    |                      | 1                                             | 1                  | ,                      |                   |               |
|                      | Not Selected                    | •                    |                                               |                    |                        | Enter 06/01/2018  | or 07/01/2018 |
|                      | Not Selected                    | •                    |                                               |                    |                        | the new effective | date.         |
| 1                    |                                 |                      |                                               |                    | 1                      |                   |               |
|                      | Not Selected                    | •                    |                                               |                    |                        |                   |               |
|                      |                                 |                      |                                               |                    | 1                      |                   |               |
|                      | Net Oslastad                    | -                    |                                               |                    |                        |                   |               |

- Labor Distribution Update if Needed
  - a. In the "CURRENT" section the current labor codes and the effective date of the last change will default into the form.
  - b. In the "NEW" section add new rows or make changes to the existing rows.
  - c. Changes to the accounting information will be <u>LIMITED</u>. The correct accounting information should default in the field according to the position number being used.
  - d. The fund, organization, account, and program codes will <u>NOT</u> need to be change unless payment is being charged by grant or other funds.
  - e. EFFECTIVE DATE: The effective date should equal either: 06/01/2017 or 07/01/2017 depending on the summer school session.
  - f. Apply the appropriate changes to the field if necessary.

# MAKE SURE THE DATE IN THE "EFFECTIVE DATE" FIELD IS 06/01/2018 OR 07/01/2018 DEPENDING ON THE SUMMER SCHOOL SESSION. IF NOT, THE EPAF WILL CONTAIN AN ERROR.

| Update Labor Distributions, 000468-00 Summer School<br>Current<br>Effective Date: 06/01/2016<br>COA Index Fund Organization Account Program Activity Location Project Cost Percent Encumbrance Override End Date |             |              |          |         |          |          |         | te     | Make s<br>'EFFEC | ure the date lis<br>CTIVE DATE"<br>er School I: 06 | sted in the<br>field is:<br>6/01/2018 |
|----------------------------------------------------------------------------------------------------|-------------|--------------|----------|---------|----------|----------|---------|--------|------------------|----------------------------------------------------|---------------------------------------|
| New<br>Effective Date: N                                                                                                    | 1M/DD/YYYY  | 06/01/2016   | <        |         |          |          |         | - (    | Summe            | er School II: 0                                    | 7/01/2018                             |
| COA Index                                                                                                    | Fund        | Organization | Account  | Program | Activity | Location | Project | Cost   | Percent          | Encumbrance (                                      | Override End Date                     |
| Q 1                                                                                                    | 0 10        | Q 1701       | 61200    | 0103    | 9        |          |         |        | 100.00           |                                                    |                                       |
| ۹ 🗌                                                                                                    |             | Q            | Q.       | Q       | _ Q      |          |         |        |                  |                                                    |                                       |
| ۹ 🗌                                                                                                    | _ Q         |              | <u>م</u> | _ Q     | _ <      |          |         |        |                  |                                                    |                                       |
| ۹ <u> </u>                                                                                                    |             | Q            |          |         | _ Q [    |          |         |        |                  | 1                                                  |                                       |
|                                                                                                    |             | Q            | - Q.     |         | _ Q [    |          |         |        |                  |                                                    |                                       |
|                                                                                                    |             |              |          |         |          |          |         | Total: | 100.00           | )                                                  |                                       |
| ø                                                                                                    |             |              |          |         |          |          |         |        | _                |                                                    |                                       |
| Default from Index                                                                                                    | Save and Ad | d New Rows   |          |         |          |          |         |        |                  |                                                    |                                       |

# Steps to change Labor Distributions

1. Change the percentage in the "New" Section to 0.00 and click on "Save and Add New Rows". See sample below.

| rent<br>rective Date: 06/01/2<br>Molecular Fund<br>Index Fund<br>Index Fund<br>I Q I<br>A Index Fund<br>I Q I<br>C Q I<br>C Q | 016<br>ation Account Prog<br>VYYY 06/01/2016<br>Q 1701<br>Q 1701<br>Q 0<br>Q 0<br>Q 0<br>Q 0<br>Q 0<br>Q 0<br>Q 0<br>Q 0                                                                                                    | ram Activity Lo                                                                                                    | cation Project                                                                                                    | Cost Percent En                                | Location                                         | rride End Date | Cost Percent Encu                                                                   | I: 06/01/2018<br>II: 07/01/2018<br>Umbrance Override End Date<br>Change this percentage<br>to 0.00 and click on Save<br>and Add New Rows. |
|----------------------------------------------------------------------------------------------------|----------------------------------------------------------------------------------------------------|----------------------------------------------------------------------------------------------------|----------------------------------------------------------------------------------------------------|------------------------------------------------|--------------------------------------------------|----------------|-------------------------------------------------------------------------------------|----------------------------------------------------------------------------------------------------|
| w     fective Date: MM/DD/       DA     Index       Fund     []       []     []       []     []       []     []       []     []       []     []       []     []       []     []       []     []       []     []       []     []       []     []       []     []       []     []       []     []       []     []       []     []       []     []       []     []       []     []       []     []       []     []       []     []       []     []       []     []       []     []       []     []       []     []       []     []       []     []       []     []       []     []       []     []       []     []       []     []       []     []       []     []       []     []       []     []       []     []       []     []  <                                                                                                    | VVVV     06/01/2016       Organiza     Q       Q     1701       Q     1701       Q     Q       Q     Q       Q     Q       Q     Q       Q     Q       Q     Q       Q     Q       Q     Q       Q     Q       Q     Q       Itions, 000468-0       D16       Organiza       Q     1701       Q     Q       Q     Q                                                                                                    | ation Account                                                                                                    | Program           Q         0103           Q         Q           Q         Q                                                                                                    | Activity Q Q Q Q Q Q Q Q Q Q Q Q Q Q Q Q Q Q Q | Location  Location  Location  Location  Location | Project        | Summer School<br>Summer School<br>Cost Percent Enci<br>Total: 100.00                | I: 06/01/2018 II: 07/01/2018 umbrance Override End Date Change this percentage to 0.00 and click on Save and Add New Rows.                |
| Index       Func         1       Index         1       Index         1       Index         1       Index         1       Index         Index       Index         Index       Index         Index       Index         Index       Save a         Ddate Labor Distribution       Save a         Index       Fund         Index       Fund         Index       Fund         Index       Fund         Index       Fund         Index       Fund         Index       Fund         Index       Fund         Index       Fund         Index       Index                                                                                                    | VYV       06/01/2016         Organiza       Q         Q       1701         Q       Q         Q       Q                                                                                                    | Account       Q     61200       Q     Q       Q     Q       Q     Q       Q     Q       Q     Q       Q     Q       Q     Q       Q     Q       Q     Q       Q     Q       Q     Q       Q     Q       Q     Q       Q     Q       Q     Q       Q     Q       Q     Q       Q     Q       Q     Q                                                                 | Program           Q         0103           Q            Q            Q            Q            Q            Q            Q            Q            Q            Q            Q            Q            Q            Q            Q            Q            Q                                                                                                     | Activity Q Q Q Q Q Q Q Q Q Q Q Q Q Q Q Q Q Q Q | Location  Location  Location  Location           | Project C      | Cost Percent Encu<br>Total: 100.00<br>Total: 100.00<br>Cost Percent Encu            | umbrance Override End Date         Change this percentage         to 0.00 and click on Save         and Add New Rows.                     |
| I       Q       IO         I       Q       Q         I       Q       Q         I       Q       Q         I       Q       Q         Index       Fund       Organization         W       Index       Fund         I       Q       IO         I       Q       Q         I       Q       Q         I       Q       Q         I       Q       Q         I       Q       Q         I       Q       Q         I       Q       Q         I       Q       Q                                                                                                    | Q       1701         Q       Q         Q       Q                                                                                                    | A       61200         A       A         A       A | Cation Project (                                                                                                    | Cost Percent En                                | cumbrance Over                                   | ride End Date  | 100.00           Image: Cost           Percent           0.00           Image: Cost | Change this percentage<br>to 0.00 and click on Save<br>and Add New Rows.                                                                  |
| wefault from Index     Save a       bdate Labor Distribution     Save a       ctive Date:     06/01/20       w     Gettive Date:       M     Index       Fund     Index       I     Index       I     Index       Q     Index       Q     Index       I     Q       I     Q       I     Q       I     Q       I     Q       I     Q       I     Q       I     Q                                                                                                    | A         A         A         A         A         A         A         A         A         A         B         A         B         B <td< td=""><td>00 Summer S</td><td>School</td><td>Cost Percent En</td><td>cumbrance Over</td><td>ride End Date</td><td>Total: 100.00</td><td>Change this percentage<br/>to 0.00 and click on Save<br/>and Add New Rows.</td></td<> | 00 Summer S                                                                                                    | School                                                                                                    | Cost Percent En                                | cumbrance Over                                   | ride End Date  | Total: 100.00                                                                       | Change this percentage<br>to 0.00 and click on Save<br>and Add New Rows.                                                                  |
| vefault from Index     Save a       odate Labor Distribution     Save a       odate Labor Distribution     Save a       odate Labor Distribution     Save a       rrent     Save a       fective Date:     06/01/20       A Index     Fund       1     Save a       0     Save a       0     Save a                                                                                                    | A Add New Rows ations, 000468-0 b16 b10 CVVV 06/01/2016 CVVV 06/01/2016 CVVV                                                                                                    | 00 Summer S                                                                                                    | School                                                                                                    | Cost Percent En                                | cumbrance Over                                   | ride End Date  | Total: 100.00                                                                       | to 0.00 and click on Save<br>and Add New Rows.                                                                                            |
| befault from Index     Save a       codate Labor Distribution     Save a       codate Labor Distribution     Save a       codate Labor Distribution     Save a       codate Labor Distribution     Save a       rrent     6(01/2)       fective Date: 06/01/2)     Save a       w     Save a       codate Labor Date: MM/DD/       A     Index       Fund     10       Code Code Code Code Code Code Code Code                                                                                                    | nd Add New Rows<br>Itions, 000468-(<br>D16<br>Ation Account Prog<br>VYYY [06/01/2016<br>Corganiza<br>Q [1701<br>Q ]<br>Q ]<br>Q ]<br>Q ]<br>Q ]<br>Q ]<br>Q ]<br>Q ]                                                                                                    | 00 Summer S                                                                                                    | cation Project(                                                                                                    | Cost Percent En                                | Location                                         | ride End Date  | Total:         100.00           Cost         Percent         Encu           0.00    | and Add New Rows.                                                                                                    |
| A Index Fund<br>1 0 0 0 0 0 0 0 0 0 0 0 0 0 0 0 0 0 0 0                                                                                                    | nd Add New Rows                                                                                                    | oo Summer S                                                                                                    | cation Project(<br>Program<br>Q 0103<br>Q 0103<br>Q 0<br>Q 0<br>Q 0<br>Q 0<br>Q 0<br>Q 0<br>Q 0<br>Q 0                                                                                                    | Cost Percent En                                | cumbrance Over                                   | ride End Date  | Cost Percent Encu                                                                   | Imbrance Override End Date                                                                                                    |
| A Index Fund<br>1 0 1 0 0 0 0 0 0 0 0 0 0 0 0 0 0 0 0 0                                                                                                    | Itions, 000468-0<br>Itions, 000468-0<br>D16<br>Organiza<br>Q [701<br>Q [<br>Q ]<br>Q ]<br>Q ]<br>Q ]<br>Q ]<br>Q ]<br>Q ]<br>Q ]                                                                                                    | 00 Summer S                                                                                                    | cation Project(<br>Program<br>Q 0103<br>Q 0103<br>Q 01 | Cost Percent En                                | Location                                         | ride End Date  | Cost Percent Encu<br>0.00                                                           | umbrance Override End Date                                                                                                    |
| Didate Labor Distribution<br>rrent<br>fective Date: 06/01/20<br>A Index Fund Organization<br>M Index Fund<br>1 A Index Q 10<br>A Index Q 10<br>A Index Q 10                                                                                                    | utions, 000468-0<br>016<br>ation Account Progr<br>VVVV 06/01/2016<br>0rganiza<br>Q 1701<br>Q 1701<br>Q 2<br>Q 2<br>Q 2<br>Q 2<br>Q 2<br>Q 2<br>Q 2<br>Q 2                                                                                                    | ation Account                                                                                                    | cation Project(<br>Program<br>Q 0103<br>Q 0103<br>Q 0<br>Q 0<br>Q 0<br>Q 0<br>Q 0<br>Q 0<br>Q 0<br>Q 0                                                                                                    | Cost Percent En                                | cumbrance Over                                   | ride End Date  | Cost Percent Encu<br>0.00                                                           | Imbrance Override End Date                                                                                                    |
| bdate Labor Distribution                                                                                                    | 11ions, 000468-0<br>11ion Account Prog<br>006/01/2016<br>000000000<br>000000000000000000000000                                                                                                    | ram Activity Lo                                                                                                    | Cation Project(<br>Program<br>Q 0103<br>Q _<br>Q _<br>Q _<br>Q _<br>Q _<br>Q _<br>Q _                                                                                                    | Cost Percent En                                | Location                                         | ride End Date  | Cost Percent Encu<br>0.00                                                           | umbrance Override End Date                                                                                                    |
| irrent<br>fective Date: 06/01/2<br>A Index Fund Organiz<br>w<br>fective Date: MM/DD/<br>A Index Fund<br>1Q 10<br>Q 10<br>Q 2<br>Q 2<br>                                                                                                    | 016<br>ation Account Progr<br>VVVV 06/01/2016<br>Organiza<br>Q 1701<br>Q 2<br>Q 2<br>Q 2<br>Q 2<br>Q 2<br>Q 2<br>Q 2<br>Q 2<br>Q 2<br>Q 2                                                                                                    | ram Activity Lo                                                                                                    | Project           Q         0103           Q         0           Q         0           Q         0           Q         0           Q         0                                                                                                    | Cost Percent En                                | cumbrance Over                                   | ride End Date  | Cost Percent Encu<br>0.00                                                           | Imbrance Override End Date                                                                                                    |
| DA Index Fund Organiz<br>w<br>fective Date: MM/DD/<br>DA Index Fund<br>1 0 0 10<br>0 0 0 0<br>0 0 0 0<br>0 0 0<br>0 0 0<br>0 0 0<br>0 0 0<br>0 0 0<br>0 0 0<br>0 0<br>0<br>0 0<br>0<br>0<br>0<br>0<br>0<br>0<br>0<br>0<br>0<br>0<br>0<br>0<br>0                                                                                                    | Account Prog<br>(YYY 06/01/2016<br>0rganiza<br>Q 1701<br>Q<br>Q<br>Q<br>Q<br>Q<br>Q                                                                                                    | tion Account                                                                                                    | Project           Q         0103           Q         0           Q         0           Q         0           Q         0           Q         0                                                                                                    | Activity                                       | Location                                         | ride End Date  | Cost Percent Encu                                                                   | umbrance Override End Date                                                                                                    |
| W     Fective Date: MM/DD/       A     Index     Fund       I     Q     Io       I     Q     Q       I     Q     Q       I     Q     Q       I     Q     Q       I     Q     Q       I     Q     Q                                                                                                    | Organiza           Qrganiza           Q           Q           Q           Q           Q           Q           Q           Q           Q                                                                                                    | Account           Q         61200           Q                                                                                                    | Program           Q         0103           Q                                                                                                    | Activity                                       | Location                                         | Project (      | Cost Percent Encu                                                                   | Imbrance Override End Date                                                                                                    |
| DA         Index         Fund           1         Q         10           1         Q         10           1         Q         Q           1         Q         Q           1         Q         Q           1         Q         Q           1         Q         Q           1         Q         Q           1         Q         Q                                                                                                    | Organiza           Q         1701           Q         Q           Q         Q           Q         Q                                                                                                    | Account           Q         61200           Q            Q            Q            Q                                                                                                    | Program<br>Q 0103<br>Q 2<br>Q 2<br>Q 2<br>Q 2<br>Q 2<br>Q 2<br>Q 2<br>Q 2                                                                                                    | Activity                                       | Location                                         | Project C      | Cost Percent Encu                                                                   | Imbrance Override End Date                                                                                                    |
|                                                                                                    |                                                                                                    |                                                                                                    |                                                                                                    |                                                |                                                  |                |                                                                                     |                                                                                                    |
|                                                                                                    | ۵<br>۵<br>۵                                                                                                    |                                                                                                    |                                                                                                    |                                                |                                                  |                |                                                                                     |                                                                                                    |
| <u>م</u>                                                                                                    | Q                                                                                                    | Q                                                                                                    | Q                                                                                                    |                                                |                                                  |                |                                                                                     |                                                                                                    |
|                                                                                                    |                                                                                                    |                                                                                                    | ,                                                                                                    | 4                                              |                                                  |                | I I                                                                                 |                                                                                                    |
|                                                                                                    |                                                                                                    |                                                                                                    |                                                                                                    |                                                |                                                  |                | Total: 100.00                                                                       |                                                                                                    |
| <ul> <li>Enter the new</li> <li>f. CO</li> <li>g. Fur</li> <li>h. Org</li> <li>i. Acc</li> <li>j. Per</li> </ul>                                                                                                    | A = enter 1.<br>A = enter 1.<br>No No.<br>Janization No.<br>Sount No. = 612<br>Centage = total                                                                                                    | formation. 1<br>200<br>Is must equa                                                                                                    | ne tollowing<br>al 100%. Se                                                                                                    | e sample be                                    | itered for eac                                   | n line.        |                                                                                     |                                                                                                    |
| to "Save and Add<br>date Labor Distribut                                                                                                    | New Rows"                                                                                                    | Summer Scho                                                                                                    | ol                                                                                                    |                                                |                                                  |                |                                                                                     |                                                                                                    |
| rrent<br>ective Date: 06/01/201                                                                                                    | 6                                                                                                    |                                                                                                    |                                                                                                    |                                                |                                                  |                |                                                                                     |                                                                                                    |
| A Index Fund Organizati                                                                                                    | on Account Program                                                                                                    | ActivityLocatio                                                                                                    | on Project Cost P                                                                                                    | ercent Encumbra                                | ance Override En                                 | d Date         |                                                                                     |                                                                                                    |
| w<br>ective Date: MM/DD/YY                                                                                                    | YY 06/01/2016                                                                                                    |                                                                                                    |                                                                                                    |                                                |                                                  |                |                                                                                     |                                                                                                    |
| A Index Fund                                                                                                    | Organization                                                                                                    | Account                                                                                                    | Program                                                                                                    | Activity La                                    | ocation Projec                                   | t Cost P       | Percent Encumbrance C                                                               | Override End Date                                                                                                    |
|                                                                                                    | Q 1701                                                                                                    | Q 61200                                                                                                    | C (0103                                                                                                    |                                                |                                                  |                | 25.00                                                                               | Enter COA, Fund #,                                                                                                    |
| 1 Q 3402:<br>Q                                                                                                    | 4155<br>Q                                                                                                    | Q 61200                                                                                                    |                                                                                                    |                                                |                                                  |                | 75.00                                                                               | Org#, and Account#                                                                                                    |
|                                                                                                    | Q                                                                                                    | ٩,                                                                                                    | ۹ 🗌                                                                                                    |                                                |                                                  |                |                                                                                     | and percentage.                                                                                                    |
|                                                                                                    |                                                                                                    |                                                                                                    |                                                                                                    |                                                |                                                  | Total:         | 100.00                                                                              |                                                                                                    |
| efault from Index   Save and                                                                                                    | Add New Rows                                                                                                    |                                                                                                    |                                                                                                    |                                                |                                                  |                |                                                                                     |                                                                                                    |
|                                                                                                    |                                                                                                    |                                                                                                    |                                                                                                    |                                                |                                                  |                |                                                                                     |                                                                                                    |

- 6. Click on the box under the "Remove" Column to remove the old accounting information. The percentage should be set 0.00%.
- 7. Click on Save and Add New Rows. The old accounting information should be removed.

| Update Labo       | r Distributions  | s, 000468-00   | ) Summer Sc     | hool             |                 |               |              |        |         |                                       |                  |           |                     |
|-------------------|------------------|----------------|-----------------|------------------|-----------------|---------------|--------------|--------|---------|---------------------------------------|------------------|-----------|---------------------|
| Current           |                  |                |                 |                  |                 |               |              |        |         |                                       |                  |           |                     |
| Effective Date:   | 06/01/2016       |                |                 |                  |                 |               |              |        |         |                                       |                  |           |                     |
| COA Index Fun     | d Organization A | Account Progra | m Activity Loca | ation Project Co | ost Percent End | cumbrance Ove | rride End Da | te     |         |                                       |                  |           |                     |
| New               |                  |                |                 |                  |                 |               |              |        |         |                                       |                  |           |                     |
| Effective Date:   | MM/DD/YYYY       | 06/01/2016     |                 |                  |                 |               |              |        |         |                                       |                  |           |                     |
| COA Index         | Fund             | Organizati     | on Account      | Program          | Activity        | Location      | Project      | Cost   | Percent | Encumbrance (                         | Override End Dat | te Remove |                     |
| Q 1               | Q 10             | Q 1701         | Q 61200         | Q 0103           | ۹.              |               |              |        | .00     |                                       |                  |           |                     |
|                   |                  |                |                 |                  |                 |               |              |        |         |                                       | _                |           | Click the remove    |
| 4 1               | 10               | 1701           | 61200           | 0103             | 4               |               |              |        | 25.00   |                                       |                  |           |                     |
| Q                 | 0 240221         | 9 4155         | 9 (1300         | 9 0000           |                 |               |              |        | 75.00   |                                       | -                |           | button on the line  |
|                   | \$ 340231        | 4155           | 61200           | 4 0609           |                 |               |              |        | /5.00   |                                       |                  |           | that has 0 000/     |
| ۹                 |                  |                | ٩               |                  | Q               |               |              |        |         |                                       | -                |           | that has 0.00%      |
|                   |                  | - a            | _ <b>\</b>      |                  | _               |               | -            |        |         |                                       | -                |           | entered. Then click |
|                   |                  |                | _ Q             |                  | _ <             |               | - i          |        | -i      | · · · · · · · · · · · · · · · · · · · | -                |           |                     |
| ۹ 🗌               | <u>م</u>         | _ Q            | <u>م</u>        | _ Q              | - Q             |               |              |        | -       |                                       |                  |           | on "Save and Add    |
|                   |                  |                |                 |                  |                 |               |              | Total: | 100.00  |                                       |                  |           | New Peuro           |
|                   |                  |                |                 |                  |                 |               |              |        | 100.00  |                                       |                  |           | New Rows.           |
| Default from Inde | Save and Add     | New Rows       | $\leftarrow$    |                  |                 |               |              |        |         |                                       |                  |           |                     |
|                   |                  |                |                 |                  |                 |               |              |        |         |                                       |                  |           |                     |
|                   |                  |                |                 |                  |                 |               |              |        |         |                                       |                  |           |                     |

#### 8. Routing Queue

- a. In the "Routing Queue" section, enter a User Name for each level of approver. Additional approver levels may be added with a 'Required Action' of 'Approve' or 'FYI' only.
- b. For Overloads, all EPAFs must have a Chair and Dean level approval.
- c. For Grants, <u>all EPAFS must have a Chair, Dean, Grants, and Grants Budget Office</u>. Other approval levels will default.
- d. For Continuing Education courses, add <u>Dean, Graduate and Continuing Education and Continuing Education (Marilyn</u> <u>Read).</u>

| Approval Queue                            |   |            |                         |                 |       |
|-------------------------------------------|---|------------|-------------------------|-----------------|-------|
| Approval Level                            |   | User Name  |                         | Required Action | Remov |
| 10 - (CHAIR) Chair                        | ~ | ۹ [        |                         | Approve ~       | . 🗆   |
| 15 - (DEAN) Dean                          | ~ | ۹          |                         | Approve v       | -] 🗆  |
| 39 - (ACAFF1) Academic Affairs (Hayley)   | ~ | G HMURRELL | Hayley H Murrell        | Approve v       | ·] 🗆  |
| 40 - (ACDAFF) Academic Affairs            | ~ | CBALLARD   | Cheryl M Ballard        | Approve v       | ·] 🗆  |
| 45 - (PROVOS) Provost of Academic Affairs | ~ | CMCADAMS   | Charles Alan McAdams    | Approve v       |       |
| 50 - (HRFYI) HR FYI                       | ~ | SMPHILLIPS | Samantha Myers Phillips | FYI v           | ·] 🗆  |
| 65 - (BUDGET) Budget Office               | ~ | Q BLINDSEY | Beverly Coons Lindsey   | Approve v       |       |
| 70 - (PAYROL) Payroll FYI (Monthly)       | ~ | MPHILLIPS  | Mary Ruth Phillips      | FYI v           | · 🗆   |
| 75 - (HRDIR) Human Resource Director      | ~ | Q LGIGER   | Lisa Weeks Giger        | Approve v       | 0     |
| 99 - (SUPER) Superuser                    | ~ | MPHILLIPS  | Mary Ruth Phillips      | Apply ~         | · 🗆   |
| Not Selected                              | ~ | ۹          |                         | Not Selected    | -     |
| Not Selected                              | ~ | ۹          |                         | Not Selected    | '     |
| Not Selected                              | ¥ | © Search   |                         | Not Selected    | •     |
| Not Selected                              | ~ | ۹ 🛛        |                         | Not Selected v  | ·]    |

Save and Add New Rows

#### 9. Click on the "Save and Add New Rows".

10. Comments

- a. In the "Comments" section, enter comments for the approvers with an explanation for the action.
- b. In the "Comment" section, also enter the following for overload information separated as shown below:
  - i. CRN #:
  - ii. Credit Hour:
  - iii. Course Number:
  - iv. Course Title:
  - v. Section:
  - vi. Enrollment:
  - vii. Reason for Overload: Summer Pay for Full Time Faculty

#### Comment

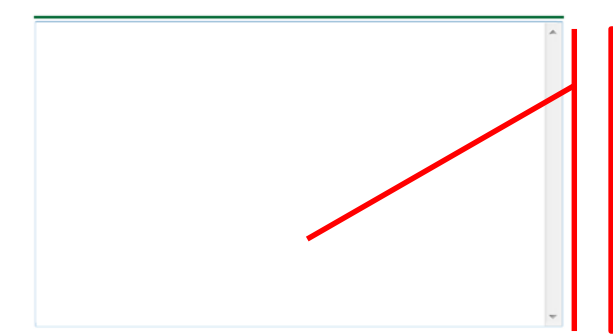

Enter additional information here.

Enter: CRN #: | Credit Hour: | Course #: | Course Title | Section: | Enrollment: | Reason for Pay: Summer Pay for Full time faculty/ and whether the course is offered through Continuing Education.

#### 11. Save EPAF

- a. Hit the "Save" Button at the bottom of the form.
- b. Return to the top of the form.
- c. The message should display "Your change was saved successfully."
- d. Check your date entry

# **Electronic Personnel Action Form**

Your change was saved successfully.

Penter the information for the EPAP and either Save or Submit

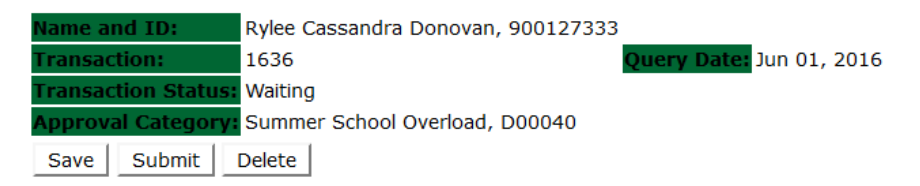

- Hit the "Submit" button. If errors occur, fix the errors, Save and Re-Submit. a.
- The EPAF automatically routes to the approvers in the order of their approval levels. b.

# **Electronic Personnel Action Form**

The transaction has been successfully submitted. Enter the information for the EPAF and either Save or Submit Rylee Cassandra Donovan, 900127333 ame and ID: 1636 Query Date: Jun 01, 2016 ransaction: ransaction Status: Pending proval Category: Summer School Overload, D00040

# **Error and Warning Messages**

If Errors occur, fix the errors, Save and Re-submit. Error messages will prevent the EPAF from being submitted.

Warnings are acceptable.

#### Errors and Warning Messages

| Туре                           | Message Type | Description                                                                   |
|--------------------------------|--------------|-------------------------------------------------------------------------------|
| Add Employee Job               | WARNING      | *WARNING* This employee is terminated on the Employee Form.                   |
| Add Employee Job               | WARNING      | *WARNING* The Employee's Term Date and Reason should be removed from PEAEMPL. |
| Add Employee Job               | WARNING      | *WARNING* Annual Salary is outside the Table/Grade range.                     |
| Update Factors, Pays and Hours | WARNING      | *WARNING* Annual Salary is outside the Table/Grade range.                     |
| indicates a required field     |              |                                                                               |

🛊 - indicates a required field.

#### **Delete**

If an EPAF needs to be re-started, click on the "Delete" button. This will delete the transaction and allow you to start over.

# How to Process:

Summer School Adjunct Re-Appointment

Summer School Adjunct Re-Appointment (Continuing Education) Summer School Adjunct Re-Appointment – Course Taught Over Both Sessions Summer School Adjunct Re-Appointment – (Continuing Education) - Course Taught Over Both Sessions

Log into Employee Self Service and choose ELECTRONIC PERSONNEL ACTION FORMS and then NEW EPAF.

This EPAF should be used to rehire an adjunct. The steps below should be followed:

- 1. Enter the employee's 900# or click on the  $\bigcirc$  magnifying glass to search for an employee's 900#.
- 2. The query date will default to today's date. Change the query date to:
  - a. Summer School I: 06/01/2018
  - b. Summer School II: 07/01/2018
- 3. Select from the drop down approval category box:
  - Summer School Adjunct Re-Appointment
  - Summer School Adjunct Re-Appointment (Continuing Education)
  - Summer School Adjunct Re-Appointment (Course Taught Over Both Sessions)
  - Summer School Adjunct Re-Appointment Continuing Education (Course Taught Over Both Sessions

#### New EPAF Person Selection

Enter an ID, select the link to search for an ID, or generate an ID. Enter the Query Date and select the Approval Category. Select Go.

| ID: •                   | 900127334                     | 4 Olivia Caden            | Silver       |             |                | <b>å</b> 0    |                |            |                                                   | After identifying an employee,<br>click the Approval Category<br>drop down menu to select                     |
|-------------------------|-------------------------------|---------------------------|--------------|-------------|----------------|---------------|----------------|------------|---------------------------------------------------|----------------------------------------------------------------------------------------------------|
| Quer<br>Appro<br>Go     | y Date: M<br>oval Cate        | gory: • Sumn              | ner School   | Adjunct     | t Rehire, D    | 00042         |                |            | v <del>K</del>                                    | the Summer School EPAF for<br>Adjunct Rehire and/or<br>Adjunct Rehire (Continuing<br>Education – Non Credit). |
| <b>Employee</b><br>Type | Job Assignn<br>Position Suffi | nents<br>x Title          | Time Sheet C | rganizatior | N Start Date   | End Date      | Last Paid Date | Status     | 1                                                 | ,                                                                                                    |
| Primary                 | 000377 00                     | Human Resources Assistant | 4113, Human  | Resource    | Jan 01, 2014   |               |                | Active     |                                                   |                                                                                                    |
| Secondary               | 000458 00                     | Square dance instructor   | 0387, Social | Science     | Sep 01, 2014   | May 31, 2015  |                | Terminated | 8                                                 |                                                                                                    |
| Secondary               | 000478 00                     | Adjunct Instr Teach Ed    | 0387, Social | Science     | Feb 01, 2015   | May 31, 2015  |                | Terminated | 8                                                 |                                                                                                    |
| Active Jo               | bs 🧲                          |                           |              | EPAF App    | prover Summary | EPAF Original | tor Summary    | Ta         | The Employee Job Ass<br>active positions. By clic | ignments show all<br>cking the All Jobs                                                                       |

- 4. Click on "Go" to begin the Summer School EPAFs for Adjunct Rehire and/or Adjunct Rehire (Continuing Education Non Credit).
- 5. Click on the button "All Jobs".
- 6. Select the position in which to reactivate by clicking on the radial dial at the end of the row. The position to reactivate will usually be position 000468 for credit courses and 000478 for Continuing Education Non Credit courses.
- 7. If the employee does not have a job with the correct position number, then enter the position number in the format indicated below and click on "GO". It is very IMPORTANT to use the correct position. If the incorrect position number is used, the EPAF will be returned to you for correction.

jobs.

| Position #: | Suffix #: | Description                                                                        |
|-------------|-----------|------------------------------------------------------------------------------------|
| 000468      | 00        | Overloads paid for credit hour courses.                                            |
| 004025      | 00        | Overloads paid by other funds (not grants). The fund #s usually start with 108.    |
| 004030      | 00        | Overloads paid by grant funding. The fund #s usually start with 3.                 |
| 000478      | 00        | Overloads paid by Continuing Education. The section numbers will start with a "c". |
|             |           | Example: Section c21                                                               |

| Overlo         | ad/Add J         | ob, C00006 |        |                            |                         |              |          |                |        |        |
|----------------|------------------|------------|--------|----------------------------|-------------------------|--------------|----------|----------------|--------|--------|
| Search         | Туре             | Desition   | Suffix | Title                      | Time Sheet Organization | Start Date   | End Date | Last Paid Date | Status | Select |
| Q              | NewJob           | 000468     | 00     | Summer School              | 1701, Summer School     |              |          |                |        | ۲      |
|                | Primary          | 000003     | 00     | Assistant Professor of Art | 0507, Teacher Education | Aug 15, 2013 |          |                | Active | 0      |
| All Jo<br>Next | bs<br>Approval T | ype Go     |        |                            |                         |              |          |                |        |        |

#### Enter Adjunct Employment Record – See table below for instructions.

| Field                                                                               | Statement/Action                                                    | Action/Example   |
|-------------------------------------------------------------------------------------|---------------------------------------------------------------------|------------------|
|                                                                                     |                                                                     |                  |
| Home Organization                                                                   | Home Organization Change if needed. A change is usually not needed  |                  |
| Distribution Org                                                                    | Change if needed. If Home organization is change, then distribution |                  |
|                                                                                     | org must match home org.                                            |                  |
| Current Hire Date                                                                   | Field cannot be changed. Information is defaulted.                  | No action needed |
| Employee Status Field cannot be changed. Information is defaulted.                  |                                                                     | No action needed |
| Employee Class Code Enter the following if needed: (Usually a change is not needed) |                                                                     |                  |
|                                                                                     | F3=adjunct employee                                                 | F3 or RT         |
|                                                                                     | RT=reemployment of PERS retiree                                     |                  |
|                                                                                     |                                                                     |                  |
| Home COAS                                                                           | Field cannot be changed. Information is defaulted.                  | No action needed |
| Term Reason Code:                                                                   | Field cannot be changed. Information is defaulted.                  | No action needed |
| Terminate Date:                                                                     | Terminate Date: Field cannot be changed. Information is defaulted.  |                  |
| Last Work Date:                                                                     | Field cannot be changed. Information is defaulted.                  | No action needed |

#### An \* is a required field.

| Item                                        | Current Value              | New Value  |
|---------------------------------------------|----------------------------|------------|
| Home Organization:                          | 0377, Music                | ٩,         |
| Distribution Orgn:                          | 0377, Music                | ٩,         |
| Current Hire Date: MM/DD/YYYY(Not Enterable | e) 01/01/2016              |            |
| Employee Status: *(Not Enterable)           | Active                     | A          |
| Employee Class Code:                        | F3, Faculty P/T < 9 Months | ; Q        |
| Home COAS: *(Not Enterable)                 | 1                          | 1          |
| Term Reason Code: (Not Enterable)           |                            | JE         |
| Termination Date: MM/DD/YYYY(Not Enterable  | )                          | 06/29/2016 |
| Last Work Date: MM/DD/YYYY(Not Enterable)   |                            | 06/29/2016 |

# • Enter Overload Pay Information

| Field                  | St                                           | tatement/Action         |                         | Action/Example                               |
|------------------------|----------------------------------------------|-------------------------|-------------------------|----------------------------------------------|
| Job Begin Date:        | If the "Current Value" column is populated   | l, then                 | >                       | Leave <b>"Job Begin</b><br>Date" field blank |
|                        | Overload/Add Job, 000468-00 Summer           | School ii CSP686, Last  | Paid Date: Jun 26, 2014 |                                              |
|                        | lie ee                                       |                         | New Webus               |                                              |
|                        | Job Begin Date: MM/DD/YYYY                   | 05/01/1993              | New Value               |                                              |
|                        | Jobs Effective Date: MM/DD/YYYY(Not Enterab  | e) 07/30/2014           | 06/01/2015              |                                              |
|                        | Personnel Date: MM/DD/YYYY(Not Enterable)    | 07/30/2014              | 05/26/2015              |                                              |
|                        | Contract Type: (Not Enterable)               | Overload                | 0                       |                                              |
|                        | Title: 🛓                                     | Summer School ii CSP686 | 3                       |                                              |
|                        | Annual Salary: 🖌                             | 3000                    |                         |                                              |
|                        | FTE: *                                       | .25                     |                         |                                              |
|                        | Employee Class Code: *(Not Enterable)        | F1, Faculty 9/12        | F3                      |                                              |
|                        | Payroll Id: *(Not Enterable)                 | SU                      | SU                      |                                              |
|                        | Leave Rept Pay ID: *(Not Enterable)          | SU                      | SU                      |                                              |
|                        | Job Change Reason: (Not Enterable)           | JBEND                   | OVER                    |                                              |
|                        | Step: (Not Enterable)                        | 0                       | D                       |                                              |
|                        | Job Status: (Not Enterable)                  | Terminated              | A                       |                                              |
|                        | If the "Current Value" field is not populate | d, then,                |                         | Enter:                                       |
|                        |                                              | -,,                     |                         | (enter corresponding                         |
|                        | Add Employee Job, 000468-00 S                | Summer School           |                         | dates)                                       |
|                        | Item                                         | Current Value Vew       | v Value                 | 06/01/2018 - Summer                          |
|                        | Job Begin Date: MM/DD/YYYY                   |                         | $\leftarrow$            | School I                                     |
|                        | Jobs Effective Date: MM/DD/YYYY(Not En       | teratile)               | /01/2016                | 07/04/0040                                   |
|                        | Personnel Date: MM/DD/YYYY(Not Entera        | ble)                    | /31/2016                | 07/01/2018 - TOP<br>Summer School II         |
|                        | Contract Type:                               | Se                      | condary v               |                                              |
|                        | Title: *                                     |                         |                         |                                              |
|                        | Annual Salary: *                             |                         |                         |                                              |
|                        | FTE: *                                       |                         |                         |                                              |
|                        | Employee Class Code: *(Not Enterable)        | F3                      |                         |                                              |
|                        | Payroll Id: <b>*</b> (Not Enterable)         | SU                      |                         |                                              |
|                        | Leave Rept Pay ID: *(Not Enterable)          | SU                      |                         |                                              |
|                        | Job Change Reason: (Not Enterable)           | AD.                     | JUN                     |                                              |
|                        | Step: (Not Enterable)                        | 0                       |                         |                                              |
|                        | Job Status: (Not Enterable)                  | A                       |                         |                                              |
| Job Effective<br>Date: | Field cannot be changed. Information is d    | lefaulted.              |                         |                                              |
| Job Personnel<br>Date: | Field cannot be changed. Information is d    | lefaulted.              |                         |                                              |
| Title:                 | Enter the course information for the overla  | oad that is being paid. |                         | Example:                                     |
|                        |                                              |                         |                         | Adjunct Instr in Art                         |
| Annual Salary:         | Total amount to be paid for course overlo    | ads                     |                         | 3000.00                                      |
| FTE:                   | FTE for overload is calculated as follows:   |                         |                         | Enter the number FTE                         |
|                        | .25 = 1 course overload                      | 75 = 3 course overload  |                         | course overloads:                            |
|                        | .50 = 2 course overload 1.0                  | 0 = 4 course overload   |                         |                                              |
|                        |                                              |                         |                         | Example: .25                                 |
|                        |                                              |                         |                         |                                              |

| Contract Type          | Field cannot be changed. Information is defaulted.          |                                                    |
|------------------------|-------------------------------------------------------------|----------------------------------------------------|
| Employee Class<br>Code | Field cannot be changed. Information is defaulted.          |                                                    |
| Payroll ID             | Payroll ID will default to <b>SU</b> . Field can be change. | Payroll ID <b>SU</b> should remain defaulted.      |
| Leave Rept Pay<br>ID   | The Leave Report Pay ID should match the Payroll ID above.  | Match Leave Rept Pay<br>ID to Payroll ID <b>SU</b> |
| Job Change<br>Reason   | Field cannot be changed. Information is defaulted.          |                                                    |
| Step                   | Field cannot be changed. Information is defaulted.          |                                                    |
| Job Status             | Field cannot be changed. Information is defaulted.          |                                                    |

# • Update Factor, Pays, and Hours

| Field           | Statement/Action                                   | Action/Example |
|-----------------|----------------------------------------------------|----------------|
| Job Begin Date: | Field cannot be changed. Information is defaulted. | None           |
| Factor:         | Field cannot be changed. Information is defaulted. | None           |
| Pays:           | Field cannot be changed. Information is defaulted. | None           |
| Hours per Pay:  | Field cannot be changed. Information is defaulted. | None           |

# Update Factors, Pays and Hours, 000468-00 Summer School

| Item                                            | Current Value New Value |                  |
|-------------------------------------------------|-------------------------|------------------|
| Factor: *(Not Enterable)                        | 1                       |                  |
| Pays: <b>*</b> (Not Enterable)                  | 1                       | No Action Needed |
| Hours per Pay: <b>*</b> (Not Enterable)         | 84                      |                  |
| Jobs Effective Date: MM/DD/YYYY*(Not Enterable) | 06/01/2016              |                  |
|                                                 |                         |                  |

#### • Terminate Employee Job

| Field           | Statement/Action                                   | Action/Example |
|-----------------|----------------------------------------------------|----------------|
| Job Begin Date: | Field cannot be changed. Information is defaulted. | None           |
| Factor:         | Field cannot be changed. Information is defaulted. | None           |
| Pays:           | Field cannot be changed. Information is defaulted. | None           |
| Hours per Pay:  | Field cannot be changed. Information is defaulted. | None           |

# Terminate Job Only, 000468-00 Summer School

| Item                                            | Current Value New Value |                  |
|-------------------------------------------------|-------------------------|------------------|
| Jobs Effective Date: MM/DD/YYYY*(Not Enterable) | 06/29/2016              |                  |
| Job Status: *(Not Enterable)                    | Т                       | No Action Needed |
| Job Change Reason: <b>*</b> (Not Enterable)     | JBEND                   |                  |

#### • Update Default Earnings

a. In the "CURRENT" section – If there is not a date entered under the effective date, then a new effective date will need to be entered under the "NEW VALUE" section.

| If a current date is not<br>listed under the<br>"CURRENT" effective date,<br>then enter 06/01/2017 for | Opdate Default, Earnings, 000468-00 Summer :<br>Current<br>Effective DateEarnings Hours or Units Per Pay/Deemer<br>New Value | School<br>d Hours <mark> Special Rate</mark>  Shift End Date |                                  |
|----------------------------------------------------------------------------------------------------|----------------------------------------------------------------------------------------------------|--------------------------------------------------------------|----------------------------------|
| Summer School I or                                                                                     | Effective Date MM/I D/YYYY Earnings                                                                                          | Hours or Units Per Pay Deemed Hours Special Rate             | Shift End Date MM/DD/YYYY Remove |
| 07/01/2017 for Summer                                                                                  | Not Selected                                                                                                    | · · · · · · · · · · · · · · · · · · ·                        |                                  |
| School II in the "NEW                                                                                  | Not Selected                                                                                                    | · · · · · · · · · · · · · · · · · · ·                        |                                  |
| VALUE EFFECTIVE DATE"                                                                                  | Not Selected                                                                                                    | ~                                                            | 1                                |
|                                                                                                    | Not Selected                                                                                                    | ~                                                            |                                  |

- b. Enter 06/01/2018 for Summer School I or 07/01/2018 for Summer School II in the "NEW VALUE EFFECTIVE DATE" field.
- c. Select SUM, Summer Pay as the Earnings Code using the drop down box.
- d. Enter **84.00** as the Hours or Units Per Pay.

#### Update Default Earnings, 000468-00 Summer School

| Current        |               |                             |              |                        |                           |                  |                 |
|----------------|---------------|-----------------------------|--------------|------------------------|---------------------------|------------------|-----------------|
| Effective Date | Earnings Hour | s or Units Per Pay Deemed H | ours Special | Rate Shift End Date    |                           |                  |                 |
| New Value      |               |                             |              |                        |                           |                  |                 |
| Effective Date | MM/DD/YYYY    | Earnings                    | 1            | lours or Units Per Pay | Deemed Hours Special Rate | Shift End Date M | M/DD/YYYY Remov |
| 06/01/2016     |               | SUM, Summer Pay             | ~            | 84.00                  |                           |                  |                 |
|                |               | Not Selected                | ~            |                        |                           | 1                |                 |
|                |               | Not Selected                | ~            |                        |                           | 1                |                 |
|                |               | Not Selected                | ~            |                        |                           | 1                |                 |

If the fields are populated under the "CURRENT EFFECTIVE DATE" as shown below, then under the "NEW VALUE EFFECTIVE DATE", enter 06/01/2018 or 07/01/2018 depending on the summer session.

| Effective Date Earnings | Hours or Units Per Pay Deeme | d Hours Special | Rate Shift End Date                     |                           |                               |
|-------------------------|------------------------------|-----------------|-----------------------------------------|---------------------------|-------------------------------|
| 06/01/2013 SUM, Sumi    | ner Pay<br>84.00             |                 | 1                                       |                           |                               |
| New Velue               |                              |                 |                                         |                           |                               |
| Effective Date MM/DD/YY | ∩ Earnings                   | Hours of        | Units Per Pay Deemed Hours Special Rate | Shift End Date MM/DD/YYYY | Remove                        |
| 06/01/2013              | SUM, Summer Pay              | •               | 84.00                                   |                           |                               |
|                         |                              |                 |                                         |                           |                               |
|                         | Not Selected                 | •               |                                         |                           | Enter 06/01/2018 or 07/01/201 |
|                         | NHOLEI                       |                 | , , ,                                   |                           | the new effective date.       |
|                         | Not Selected                 | •               |                                         |                           |                               |
|                         | Not Selected                 | •               |                                         |                           |                               |
| 1                       |                              |                 |                                         |                           |                               |
|                         | Not Selected                 | •               |                                         |                           |                               |
|                         | Not Selected                 | •               |                                         |                           |                               |

- Labor Distribution Update if Needed
  - a. In the "CURRENT" section the current labor codes and the effective date of the last change will default into the form.
  - b. In the "NEW" section add new rows or make changes to the existing rows.
  - c. Changes to the accounting information will be <u>LIMITED</u>. The correct accounting information should default in the field according to the position number being used.
  - d. The fund, organization, account, and program codes will <u>NOT</u> need to be change unless payment is being charged by grant or other funds.
  - e. EFFECTIVE DATE: The effective date should equal either: 06/01/2018 or 07/01/2018 depending on the summer school session.
  - f. Apply the appropriate changes to the field if necessary.

# MAKE SURE THE DATE IN THE "EFFECTIVE DATE" FIELD IS 06/01/2018 OR 07/01/2018 DEPENDING ON THE SUMMER SCHOOL SESSION. IF NOT, THE EPAF WILL CONTAIN AN ERROR.

| Update Labor<br>Current<br>Effective Date: (<br>COA Index Fund | Distribution<br>06/01/2016<br>Organization | ns, 000468-00<br>Account Progra | ) Summer Sc<br>mActivityLoca | hool<br>ition Project Co | st Percent Enc | umbrance Ove | rride End Da | te     | Mak<br><b>'EFF</b><br>Sum<br>Sum | e sure the da<br>ECTIVE DA<br>mer School<br>mer School | ate listed in the<br>TE" field is:<br>I: 06/01/2018<br>II: 07/01/2018 |  |
|----------------------------------------------------------------|--------------------------------------------|---------------------------------|------------------------------|--------------------------|----------------|--------------|--------------|--------|----------------------------------|--------------------------------------------------------|-----------------------------------------------------------------------|--|
| New<br>Effective Date: M                                       | 4M/DD/YYYY                                 | 06/01/2016                      | on Account                   | Program                  | Activity       | Location     | Project      | Cost   | Percept                          | Encumbrance                                            | Override End Date                                                     |  |
|                                                                | Q 10                                       | Q 1701                          | Q 61200                      | Q 0103                   | 9              |              |              |        | 100.00                           |                                                        |                                                                       |  |
| ۹ <u>ــــــــــــــــــــــــــــــــــــ</u>                  | - Q                                        | Q                               | _ Q _                        |                          |                |              |              | _      |                                  |                                                        |                                                                       |  |
| ٩ 🗌                                                            | Q                                          |                                 | Q.                           | ۹.                       |                | _            |              |        | _                                |                                                        |                                                                       |  |
| ۹ <u>ــــــــــــــــــــــــــــــــــــ</u>                  | - Q                                        |                                 | _ Q                          | _ <                      |                | _            |              |        | _                                |                                                        |                                                                       |  |
| 9                                                              | _ <                                        | Q                               |                              | _ Q                      |                |              |              | - i    |                                  |                                                        |                                                                       |  |
| , ,                                                            | ,                                          |                                 |                              | ,                        | ,              |              |              | Total: | 100.00                           | )                                                      |                                                                       |  |
| ø                                                              |                                            |                                 |                              |                          |                |              |              |        |                                  |                                                        |                                                                       |  |
| Default from Index                                             | Save and Ad                                | d New Rows                      |                              |                          |                |              |              |        |                                  |                                                        |                                                                       |  |

#### **Steps to change Labor Distributions**

2. Change the percentage in the "New" Section to 0.00 and click on "Save and Add New Rows". See sample below.

| Update Labo<br>Current<br>Effective Date<br>COA Index Fu<br>New | or Distributio<br>:: 06/01/2016<br>nd Organization | ns, 000468-0<br>nAccount Progr | 00 Summer So<br>amActivityLoc | chool<br>ation Project Co | ost Percent Enc | umbrance Ove | erride End Da | te S   | The effective date w<br>oday's date. This n<br>ollowing:<br>Summer School I: (<br>Spring Semester: 0 | rill default to the query date or<br>eeds to be change to the<br>06/01/2018<br>17/01/2018 |
|-----------------------------------------------------------------|----------------------------------------------------|--------------------------------|-------------------------------|---------------------------|-----------------|--------------|---------------|--------|----------------------------------------------------------------------------------------------------|-------------------------------------------------------------------------------------------|
| COA Index                                                       | Fund                                               | Organizat                      | tion Account                  | Program                   | Activity        | Location     | Project       | Cost   | Percent Encumbrance                                                                                  | e Override End Date                                                                       |
|                                                                 | Q 10                                               | Q 1701                         | Q [61200                      | Q 0103                    |                 | _            |               | _      | 100.00                                                                                               | _                                                                                         |
|                                                                 | Q                                                  | Q                              |                               |                           |                 |              | _             | _      |                                                                                                    | Ohan wa thia                                                                              |
|                                                                 | Q                                                  | Q                              |                               |                           |                 |              | - [           |        |                                                                                                    |                                                                                           |
|                                                                 | <u>م</u>                                           | Q                              | م                             |                           |                 |              |               |        |                                                                                                    | percentage to 0.00                                                                        |
| ~                                                               |                                                    |                                |                               |                           |                 |              |               | Total: | 100.00                                                                                               | and click on Save and Add New Rows.                                                       |
| Default from In                                                 | dex Save and A                                     | dd New Rows                    | ←                             |                           |                 |              |               |        |                                                                                                    | _                                                                                         |

- **13.** Enter the new accounting information. The following must be entered for each line.
  - a. COA = enter 1.
  - b. Fund No.
  - c. Organization No.
  - d. Account No. = 61200
  - e. Percentage = totals must equal 100%. See sample below

Click to "Save and Add New Rows"

#### Update Labor Distributions, 000468-00 Summer School

| Effective Date: 06/01/2016<br>COA Index Fund Organization Account Program Activity Location Project Cost Percent Encumbrance Override End Date<br>New<br>Effective Date: MM/DD/YVYY 06/01/2016<br>COA Index Fund Organization Account Program Activity Location Project Cost Percent Encumbrance Override End Date                                                                                                    |              |
|----------------------------------------------------------------------------------------------------|--------------|
| COA Index Fund Organization Account Program Activity Location Project Cost Percent Encumbrance Override End Date           New           Effective Date:         MM/DD/YYYY 05/01/2016           COA         Index           Program         Activity           Location         Program           Activity         Location           Program         Activity           Location         Project           Cost         Percent           Encumbrance Override End Date                                                                                                    |              |
| New           Effective Date: MM/DD/YYYY 06/01/2016           COA         Index         Fund         Organization         Account         Program         Activity         Location         Project         Cost         Percent         Encumbrance Override End Date                                                                                                    |              |
| Effective Date: MM/DD/YYYY 06/01/2016<br>COA Index Fund Organization Account Program Activity Location Project Cost Percent Encumbrance Override End Date                                                                                                    |              |
| COA Index Fund Organization Account Program Activity Location Project Cost Percent Encumbrance Override End Date                                                                                                    |              |
|                                                                                                    |              |
|                                                                                                    |              |
| Q 1 Q 10 Q 1701 Q 61200 Q 25.00 Enter CC                                                                                                    | DA. Fund #.  |
|                                                                                                    |              |
|                                                                                                    | a Account#   |
| a and percent and a second second sec | entage.      |
| Total: 100.00 Page auro                                                                                                    |              |
| De Suie                                                                                                    |              |
| percenta                                                                                                    | aes =        |
| Default from Index Save and Add New Rows                                                                                                    | <b>J</b> • • |

14. Click on the box under the "Remove" Column to remove the old accounting information. The percentage should be set 0.00%.

15. Click on Save and Add New Rows. The old accounting information should be removed.

| Current<br>Effective Date: COA Index Fund | 06/01/2016<br>Organization/ | Account Program | n Activity Loca | ation Project Co | stPercentEnd | cumbrance Ove | erride End Da | ite    |                |                                      |                                         |
|-------------------------------------------|-----------------------------|-----------------|-----------------|------------------|--------------|---------------|---------------|--------|----------------|--------------------------------------|-----------------------------------------|
| lew<br>ffective Date:                     | MM/DD/YYYY                  | 06/01/2016      |                 |                  |              |               |               |        |                |                                      |                                         |
| OA Index                                  | Fund<br>Q 10                | Organizatio     | Account         | Program          | Activity     | Location      | Project       | Cost   | Percent<br>.00 | Encumbrance Override End Date Remove |                                         |
| 1                                         | Q 10                        | Q 1701          | Q 61200         | Q 0103           | ۹            |               |               |        | 25.00          |                                      | Click the remove                        |
| 1                                         | Q 340231                    | Q 4155          | Q 61200         | Q 0609           | ٩            |               |               |        | 75.00          |                                      | that has 0.00%                          |
|                                           |                             |                 |                 |                  |              |               |               |        |                |                                      | entered. Then click<br>on "Save and Add |
| Default from Index                        | Save and Add                | New Rows        | <               |                  | ~            |               |               | Total: | 100.00         | )                                    | New Rows.                               |

#### 16. Routing Queue

- a. In the "Routing Queue" section, enter a User Name for each level of approver. Additional approver levels may be added with a 'Required Action' of 'Approve' or 'FYI' only.
- b. For Overloads, all EPAFs must have a Chair and Dean level approval.
- c. For Grants, all EPAFS must have a Chair, Dean, Grants, and Grants Budget Office. Other approval levels will default.
- d. For Continuing Education courses, add <u>Dean, Graduate and Continuing Education and Continuing Education (Marilyn</u> <u>Read).</u>

#### Approval Queue

| Approval Level                            | User Name  |                         | <b>Required Action</b> | Remove |
|-------------------------------------------|------------|-------------------------|------------------------|--------|
| 10 - (CHAIR) Chair                        | , ۹,       |                         | Approve                | -      |
| 15 - (DEAN) Dean                          | , ۹        |                         | Approve                | -      |
| 39 - (ACAFF1) Academic Affairs (Hayley)   | HMURRELL   | Hayley H Murrell        | Approve                | -      |
| 40 - (ACDAFF) Academic Affairs            | CBALLARD   | Cheryl M Ballard        | Approve                | -      |
| 45 - (PROVOS) Provost of Academic Affairs | CMCADAMS   | Charles Alan McAdams    | Approve                | -      |
| 50 - (HRFYI) HR FYI                       | SMPHILLIPS | Samantha Myers Phillips | FYI                    | -      |
| 65 - (BUDGET) Budget Office               |            | Beverly Coons Lindsey   | Approve                | -      |
| 70 - (PAYROL) Payroll FYI (Monthly)       | MPHILLIPS  | Mary Ruth Phillips      | FYI                    | -      |
| 75 - (HRDIR) Human Resource Director      | LGIGER     | Lisa Weeks Giger        | Approve                | -      |
| 99 - (SUPER) Superuser                    | MPHILLIPS  | Mary Ruth Phillips      | Apply                  | -      |
| Not Selected                              | , Q [      |                         | Not Selected           | •      |
| Not Selected                              | , ۹        |                         | Not Selected           | v      |
| Not Selected                              | Search     |                         | Not Selected           | •      |
| Not Selected                              | , Q [      |                         | Not Selected           | •      |

Save and Add New Rows

#### 17. Click on the "Save and Add New Rows".

#### 18. Comments

- a. In the "Comments" section, enter comments for the approvers with an explanation for the action.
- b. In the "Comment" section, also enter the following for overload information separated as shown below:
  - i. CRN #:
  - ii. Credit Hour:
  - iii. Course Number:
  - iv. Course Title:
  - v. Section:
  - vi. Enrollment:
  - vii. Reason for Adjunct:

Comment

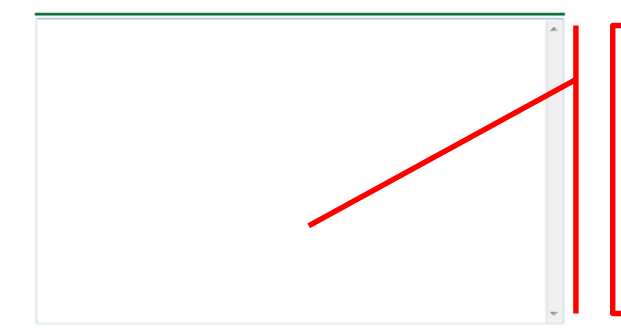

#### Enter additional information here.

Enter: CRN #: | Credit Hour: | Course #: | Course Title | Section: | Enrollment: | Reason for Adjunct: | and whether the course is offered through Continuing Education.

#### 19. Save EPAF

- a. Hit the "Save" Button at the bottom of the form.
- b. Return to the top of the form.
- c. The message should display "Your change was saved successfully."
- d. Check your date entry

#### Electronic Personnel Action Form

Your change was saved successfully. Enter the information for the EPAE and either Save or Submit

| Name and ID:        | Olivia Caden Silver, 900127334       |                          |
|---------------------|--------------------------------------|--------------------------|
| Transaction:        | 1637                                 | Query Date: Jun 01, 2016 |
| Transaction Status: | Waiting                              |                          |
| Approval Category:  | Summer School Adjunct Rehire, D00042 | 2                        |
| Save Submit         | Delete                               |                          |

#### 20. Submit EPAF

- a. Hit the "Submit" button. If errors occur, fix the errors, Save and Re-Submit.
- b. The EPAF automatically routes to the approvers in the order of their approval levels.

# Electronic Personnel Action Form

The transaction has been successfully submitted.

Enter the information for the EPAF and either Save or Submit

| Name and ID:        | Olivia Caden Silver, 900127334       |                          |
|---------------------|--------------------------------------|--------------------------|
| Transaction:        | 1637                                 | Query Date: Jun 01, 2016 |
| Transaction Status: | Pending                              |                          |
| Approval Category:  | Summer School Adjunct Rehire, D00042 |                          |

# How to Process:

One Time Payment – Extra Services (Non Academic Affairs) One Time Payment – Extra Services (Academic Affairs)

Log into Employee Self Service and choose ELECTRONIC PERSONNEL ACTION FORMS and then NEW EPAF.

This EPAF should be used to process payment for additional duties/services performed. The steps below should be followed:

- 1. Enter the employee's 900# or click on the  $\bigcirc$  magnifying glass to search for an employee's 900#.
- The query date will default to today's date. Change the query date to the first day of the month in which the pay is to be issued. MM/01/20\_\_\_
  - EXAMPLE: 01/01/2018 OR 02/01/2018 OR 03/01/2018
- Select One Time Payment Extra Services (Non Academic Affairs) or One Time Payment Extra Services (Academic Affairs) from the drop down approval category box.

Non Academic Affairs = <u>any departments that do not report to the Provost</u>, but report to other Vice Presidents/Directors. This EPAF is used for payments by departments that do not report to the Provost.

Academic Affairs = <u>departments that report to the Provost</u>. This EPAF is used for payments made by departments/divisions that report directly to the provost.

# !!! IMPORTANT !!!

# MAKE SURE THE QUERY DATE IS SET TO THE FRIST DAY OF THE MONTH YOU WANT THE TRANSACTION TO TAKE PLACE. IF IT IS NOT SET TO THE CORRECT DATE, IT WILL CAUSE AN ERROR AND YOU WILL HAVE TO RESTART THE EPAF.

|               | ★ - indicates a required field.                                                      | After identifying an employee, <b>click the</b> |
|---------------|--------------------------------------------------------------------------------------|-------------------------------------------------|
|               | ID: 900124058 Rylee Olivia Donovan 4° Q                                              | the EPAF for One Time Payment – Extra           |
| $\rightarrow$ | Query Date: MM/DD/YYY (11/01/2015                                                    | Payment – Extra Services (Academic Affai        |
|               | Approval Category: One Time Payment - Extra Services (Non Academic Affairs), D00007  | <u> </u>                                        |
|               | Go                                                                                   |                                                 |
|               | Fundamental Anniananta                                                               | The Employee Job Assignments sho                |
|               | Type Position Suffix Title Time Sheet Organization Start Date End Date ast Paid Date | all active positions. By clicking the A         |
|               | Primary 000921 00 Assistant Director 4113, Human Resource Oct 01, 2015               | Active and previous jobs.                       |
|               |                                                                                      |                                                 |

- EPAF Approver Summary | EPAF Originator Summary
- 4. Click on "Go" to begin the One Time Payment Extra Services (Non Academic Affairs) or One Time Payment Extra Services (Academic Affairs) EPAF.

5. Enter the correct position numbers in the format indicated below and click on "GO". If a position number has already been assigned to the employee, select the radial dial at the end of the line and click on "GO". It is very IMPORTANT to use the correct position. If the incorrect position number is used, the EPAF will be returned to you for correction.

| Position #: | Suffix #: | Description                                                                                                    |
|-------------|-----------|----------------------------------------------------------------------------------------------------|
| 000458      | 00        | One-Time Payments – Extra Services paid by Org. 3001.                                                                                        |
| 004010      | 00        | One Time Payments – Extra Services paid to <b>FACULTY</b> by fund 10 monies. The fund #s start with 10.                                      |
| 004011      | 00        | One Time Payments – Extra Services paid to <b>STAFF</b> by fund 10 monies. The fund #s start with 10.                                        |
| 004025      | 00        | One Time Payments – Extra Services paid to <b>FACULTY</b> by other funds (not grants). The fund #s usually start with 108. (Example: 108221) |
| 004026      | 00        | One Time Payments – Extra Services paid to <b>STAFF</b> by other funds (not grants). The fund #s usually start with 108. (Example: 108221)   |
| 004030      | 00        | One Time Payments – Extra Services paid to <b>FACULTY</b> by grant funding. The fund #s usually start with "3" (Example: 340231)             |
| 004031      | 00        | One Time Payments – Extra Services paid to <b>STAFF</b> by grant funding. The fund #s usually start with "3" (Example: 340231)               |
| 000478      | 00        | One Time Payments – Extra Services paid by Continuing Education – Org. 3005                                                                  |
| 000997      | 00        | One Time Payments – Extra Services paid by Continuing Education - Org. 3017; generally used only by Continuing Education.                    |
| 001202      | 00        | First Year Seminar                                                                                                    |

# New EPAF Job Selection

Enter or search for a new position number and enter the suffix, or select the link under Title.

 ID:
 Rylee Olivia Donovan, 900124058

 Query Date:
 Nov 01, 2015

 Approval Category: One time Payment (Extra Serv), D00007

#### Overload/Add Job, C00006

| Search | Туре    | Position | Suffix | Title                          | Time Sheet Organization            | Start Date   | End Date | Last Paid Date | Status | Select |
|--------|---------|----------|--------|--------------------------------|------------------------------------|--------------|----------|----------------|--------|--------|
| Q      | New ob  | 004026   | 00     | liscellaneous Position Fund 25 | 41211, Other General Institutional |              |          |                |        |        |
|        |         |          |        |                                |                                    |              |          |                |        | ۲      |
|        | Primary | 000921   | 00     | Assistant Director             | 4113, Human Resource               | Oct 01, 2015 |          |                | Active |        |
|        |         |          |        |                                |                                    |              |          |                |        | 0      |
|        |         |          |        |                                |                                    |              |          |                |        |        |
| All Jo | bs      |          |        |                                |                                    |              |          |                |        |        |

Next Approval Type Go

- 6. View Employee Class:
  - o This section allows the originator to view the current employee's employment information.
  - Employment Status must equal (A) Active.
  - o If employment status is listed something else other than Active, do not use this EPAF.
  - o Listed below are the definitions of the Employee Class Code
  - These fields are not able to be changed.

| Employee Class Description | Employee Class Definition                                       | Payroll ID |
|----------------------------|-----------------------------------------------------------------|------------|
| F1, Faculty 9/12           | Faculty employee employed for 9 months and paid over 12 months  | M1 payroll |
| F2, Faculty 9/9            | Faculty employee employed for 9 months and paid over 9 months   | M2 payroll |
| F4, Faculty 12/12          | Faculty employee employed for 12 months and paid over 12 months | M1 payroll |
| F3, Faculty PT < 9 months  | Adjunct faculty                                                 | M2 payroll |
| S1, Full Time Staff        | Staff employee employed for 12 months and paid over 12 months   | M1 payroll |

| S2, Part-Time Staff < 9 Months   | Staff employee employed for less than 9 months and payment may vary           | M2 payroll              |
|----------------------------------|-------------------------------------------------------------------------------|-------------------------|
| S3, Part-Time 9-10 Month Staff   | Staff employee appointment over 9-10 months                                   | M1 or M2 payroll        |
| S4, Part-Time 11-12 Month Staff  | Staff employee paid over 12 months                                            | M1 payroll              |
| RT, PERS Reemployment of Retiree | Employee retired from the Public Employees' Retirement System                 | M1 or M2 payroll        |
| ST, Student (WSR, RSE)           | Student employee receiving extra compensation for extra duties performed      | M2 payroll              |
| GA, Graduate Assistant           | Graduate Assistant receiving extra compensation for extra duties<br>performed | M2 payroll              |
| TE, Temporary Employee           | Temporary Employee receiving extra compensation for extra duties<br>performed | BW, M1 or M2<br>payroll |

# View Employee Employment Class

| Item                                 | Current Value       | New Value | The Employee Class Code will most of                                   |
|--------------------------------------|---------------------|-----------|------------------------------------------------------------------------|
| Employee Class Code: (Not Enterable) | S1, Full Time Staff | ← ←       | the time tell you which payroll ID to<br>use from the table above when |
| Employee Status: *(Not Enterable)    | Active              | A         | processing an EPAF.                                                    |

# 7. Enter Overload Pay Information

| Field                  | Statement/Action                                                                                        | Action/Example                |
|------------------------|----------------------------------------------------------------------------------------------------|-------------------------------|
| Job Begin Date:        | If statement below says "Last Paid Date:"then                                                           | Leave field blank             |
|                        | Overload Spring 2015 - Current FT Faculty/Staff, 000458-00 Overload ENG 10 Last Paid Date: May 31, 2014 |                               |
|                        | Item Current Value New Value                                                                            |                               |
|                        | Job Begin Date: MM/DD/YYYY                                                                              | l                             |
|                        | If there is no current values in the "Current Value" fields,then                                        | Enter:                        |
|                        | Overload/Add Job, 004026-00 Miscellaneous Position Fund 25                                              | (enter corresponding year)    |
|                        | Item Current Value New Value                                                                            | 01/01/2018 or                 |
|                        | Job Begin Date: MM/DD/YYY                                                                               | 02/01/2018 or                 |
|                        |                                                                                                    | MM/01/20                      |
| Job Effective          | Enter the first day of the month for which the one-time payment – extra services are to be paid         | 01/01/2018 or                 |
| Date:                  |                                                                                                    | 02/01/2018 or                 |
|                        |                                                                                                    | MM/01/20                      |
| Job Personnel          | Enter the first day of the month for which the one-time payment – extra services are to be paid. This   | 01/01/2018 or                 |
| Date:                  | date should match the "Job Effective Date"                                                              | 02/01/2018 or                 |
|                        |                                                                                                    | 03/01/2018                    |
| Contract Type:         | This field defaults to "Overload" Field may be changed to either Primary or Secondary                   | MM/01/20                      |
| Title:                 | Enter the description of the one time payment – extra services performed                                | Example:                      |
|                        | Overload/Add Job, 004026-00 Miscellaneous Position Fund 25                                              |                               |
|                        | Item Current Value New Value                                                                            | Basketball Licket Worker      |
|                        | Job Begin Date: MM/DD/YYYY 11/01/2015                                                                   | First Year Seminar Instructor |
|                        | Jobs Effective Date: MM/DD/YYYY 111/01/2015 Personnel Date: MM/DD/YYYY 111/01/2015                      | (used pos 001202 00)          |
|                        | Contract Type: Overload                                                                                 |                               |
|                        | Title: * Basketball Ticket Worker                                                                       |                               |
| Annual Salary:         | Total amount to be paid for one time payments – extra services                                          | 100.00                        |
|                        |                                                                                                    | 0.00                          |
| Employee Class<br>Code | Field is defaulted to S3                                                                                |                               |
| Payroll ID             | Payroll ID will default to M2. Field can be change. If the employee class under the "View Employee      | Use the drop down box to      |
|                        | Employment Class" is S1, S4, F1, or F4, orthen                                                          | change to M1.                 |
|                        |                                                                                                    |                               |
|                        | •                                                                                                    |                               |

|                      | If the employee class under the "View Employee Employment Class" is S2, F2, F3, ST, GAthen                                                                                                    | Payroll ID should ramain defaulted to M2.                                   |
|----------------------|----------------------------------------------------------------------------------------------------|-----------------------------------------------------------------------------|
|                      | If the employee class under the "View Employee Employment Class" is RT, TE, S3then the payroll ID will be determined based on previous job assignments.          View Employee Employment Class         Item       Current Value         Employee Class Code: (Not Enterable)       New Value         Employee Status: *(Not Enterable)       Active | Payroll ID will either be M1 or<br>M2 based on previous job<br>assignments. |
| Leave Rept Pay       | The Leave Report Pay ID should match the Payroll ID above.                                                                                                    | Match Leave Rept Pay ID to<br>Pavroll ID (either M1 or M2)                  |
| Job Change<br>Reason | Field cannot be changed. Information is defaulted.                                                                                                    |                                                                             |
| Step                 | Field cannot be changed. Information is defaulted.                                                                                                    |                                                                             |
| Job Status           | Field cannot be changed. Information is defaulted.                                                                                                    |                                                                             |

#### Overload/Add Job, 004026-00 Miscellaneous Position Fund 25

| Item                               | Current Value N | lew Value                |        |
|------------------------------------|-----------------|--------------------------|--------|
| Job Begin Date: MM/DD/YYYY         |                 | 08/01/2016               |        |
| Jobs Effective Date: MM/DD/YYYY    |                 | 08/01/2016               |        |
| Personnel Date: MM/DD/YYYY         |                 | 08/01/2016               |        |
| Contract Type:                     |                 | Overload v               |        |
| Title: *                           |                 | Basketball Ticket Worker |        |
| Annual Salary: \star               |                 | 50.00                    |        |
| FTE: *                             |                 |                          |        |
| Employee Class Code: *             | Q               | S3                       |        |
| Payroll Id: *                      |                 | M1, Monthly              | ~      |
| Time Entry Type: (Not Enterable)   |                 | Ρ                        | ×      |
| Time Entry Type: (Not Enterable)   |                 | N                        | $\sim$ |
| Leave Rept Pay ID: *               |                 | M1, Monthly              | ~      |
| Job Change Reason: (Not Enterable) | )               | ONE                      | $\sim$ |
| Step: (Not Enterable)              |                 | 0                        | 2      |
| Job Status: (Not Enterable)        |                 | A                        |        |

# 8. Update Factor, Pays, and Hours

| Field               | Statement/Action                                                                                                    | Action/Example                                                                          |
|---------------------|----------------------------------------------------------------------------------------------------|-----------------------------------------------------------------------------------------|
| Factor:             | The field will default to one. If the payment is to be paid over multiple months, then change the field to represent the number of months to be paid | If the payment will be<br>paid over 2 months,<br>then enter 2 in the<br>"Factor" field. |
| Pays:               | The field will default to one. The field must match the number of pays enter in the<br>"Factor" Field                                                | The Pays number will<br>be 2 if this payment<br>will be paid over 2<br>months.          |
| Hours per Pay:      | Field cannot be changed. Information is defaulted.                                                                                                   | None                                                                                    |
| Job Effective Date: | Enter the first day of the month in which this one-time payment is to be paid                                                                        | 01/01/2018 or<br>02/01/2018 or<br>03/01/2018<br>MM/01/20                                |

#### Update Factors, Pays and Hours, 004026-00 Miscellaneous Position Fund 25

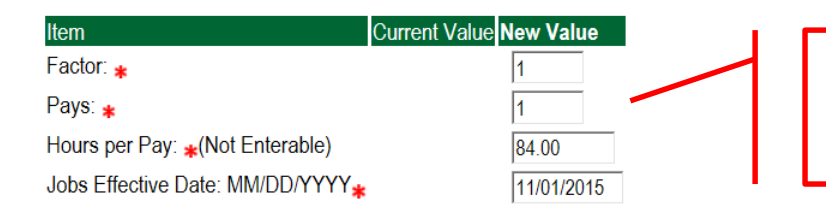

Enter the same number in the factor and pays field in which the one time payment is to be paid. Enter the first day of the month in the Jobs Effective Date.

#### 9. Update Default Earnings

g. In the "CURRENT" section – If there is not a date entered under the effective date, then a new effective date will need to be entered under the "NEW VALUE" section.

| If a current date is not listed<br>under the "CURRENT" effective<br>date, then enter the first day of | Update Default Earning<br>Current<br>Effective Dr.elEarnings Ho | gs, 004026-00 Miscellaneous Posi<br>ours or Units Per Pay Deemed Hours S | tion Fund 25<br>pecial Rate Shif | End Date                                  |                                 |
|----------------------------------------------------------------------------------------------------|-----------------------------------------------------------------|--------------------------------------------------------------------------|----------------------------------|-------------------------------------------|---------------------------------|
| the month in which the one -<br>time payment will be issued in<br>the "NEW VALUE EFFECTIVE            | New Value Effective Date M //DD/YYY                             | Y Earnings<br>Not Selected                                               | Hours or                         | r Units Per Pay Deemed Hours Special Rate | ShiftEnd Date MM/DD/YYYY Remove |
| DATE" field. MM/01/20,                                                                                |                                                                 | Not Selected                                                             | •                                |                                           |                                 |
| EX. 06/01/2017                                                                                        |                                                                 | Not Selected                                                             | •                                |                                           |                                 |
|                                                                                                    |                                                                 | Not Selected                                                             | •                                |                                           |                                 |
|                                                                                                    | Save and Add New Rows                                           |                                                                          |                                  |                                           |                                 |

- h. Enter the first day of the month in which the one-time payment will be issued in the "NEW VALUE EFFECTIVE DATE" field. MM/01/20\_ EXAMPLE: 02/01/2018
- i. Select REG, Regular as the Earnings Code using the drop down box.
- j. Enter **84.00** as the Hours or Units Per Pay.

#### Update Default Earnings, 004026-00 Miscellaneous Position Fund 25

| Current<br>Effective Date Earnings | Hours or Units Per Pay Deemed | Hours Special Rate S | Shift End Date |                   |  |
|------------------------------------|-------------------------------|----------------------|----------------|-------------------|--|
| New Value                          |                               |                      |                | 0                 |  |
| 11/01/2015                         | REG, Regular Pay              | Hours<br>-           | 84.00          | ours Special Rate |  |
|                                    | Not Selected                  | •                    |                |                   |  |
|                                    | Not Selected                  | •                    |                |                   |  |
|                                    | Not Selected                  | •                    |                |                   |  |
| Save and Add New Rows              |                               |                      |                |                   |  |

| Current                                     |                                                         |                    |                           |                       |                         |                                    |
|---------------------------------------------|---------------------------------------------------------|--------------------|---------------------------|-----------------------|-------------------------|------------------------------------|
| Effective Date Earning<br>07/01/2014 REG, R | <b>js Hours or Units Per Pay</b><br>egular Pay<br>84.00 | Deemed Hours Speci | I Rate Shift End Dat<br>1 | Ð                     |                         |                                    |
| New Value                                   | VVVEarnings                                             | Hours              | or Units Por Pay/De       | emed Hours Special Pa | to Shift End Date MM    |                                    |
| 07/01/2014                                  | REG, Regular Pay                                        |                    | 84.00                     |                       |                         | DDITTT Remove                      |
|                                             | Not Selected                                            | •                  |                           |                       | Enter the 1s            | <sup>t</sup> dav of the month ir   |
|                                             | Not Selected                                            | •                  |                           |                       | which the p<br>EXAMPLE: | ayment is to be paid<br>02/01/2018 |
|                                             | Not Selected                                            | •                  |                           |                       |                         |                                    |
|                                             | Not Selected                                            | T                  |                           |                       |                         |                                    |

#### Update Default Earnings, 004030-00 HRSA Nursing, Last Paid Date: Jun 30, 2015

| Current                 |                  |                      |                          |                         |                        |                |
|-------------------------|------------------|----------------------|--------------------------|-------------------------|------------------------|----------------|
| Effective Date Earnings | Hours or Units   | Per Pay Deemed Hours | Special Rate Shift End I | Date                    |                        |                |
| 07/01/2014 REG, Reg     | ular Pay         | 84.00                | 1                        |                         |                        |                |
| New Value               |                  |                      |                          |                         |                        |                |
| Effective Date MM/DD/YY | YYY Earnings     |                      | Hours or Units Per Pay   | Deemed Hours Special Ra | ate Shift End Date MM/ | DD/YYYY Remove |
| 11/01/2015              | REG, Regular Pay | •                    | 84.00                    |                         |                        |                |
|                         | Not Selected     | •                    |                          |                         |                        |                |
|                         | Not Selected     | •                    |                          |                         |                        |                |
|                         | Not Selected     | •                    |                          |                         |                        |                |
|                         | Not Selected     | •                    |                          |                         |                        |                |
|                         |                  |                      |                          |                         |                        |                |

Defaulting values for Default Earnings from the Job records.
 Save and Add New Rows

#### 9. Terminate Employee Job

| Field               | Statement/Action                                                   | Action/Example |
|---------------------|--------------------------------------------------------------------|----------------|
| Job Effective Date: | Enter the last day of the month in which the payment is to be paid | 11/30/2016     |
| Job Status:         | Field cannot be changed. Information is defaulted.                 | None           |
| Job Change Reason:  | Field cannot be changed. Information is defaulted.                 | None           |

#### Terminate Job Only, 004026-00 Miscellaneous Position Fund 25

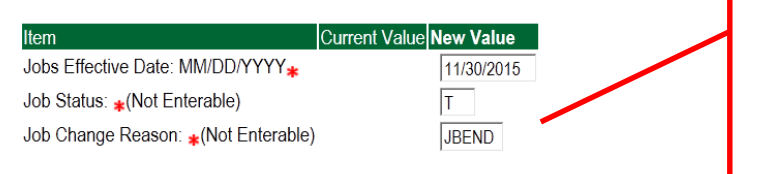

Enter the last day of the month in which payment is to be paid. MM/31/20\_\_ or MM/30/20\_\_ EXAMPLE: 02/28/2018

#### **10.** Labor Distribution – Update if Needed

- a. In the "CURRENT" section the current labor codes and the effective date of the last change will default into the form.
- b. In the "NEW" section add new rows or make changes to the existing rows.
- c. EFFECTIVE DATE: The effective date is the first day of the month in which the payment will be made: MM/01/20\_\_\_\_\_ EXAMPLE: 02/01/2018
- d. Apply the appropriate changes to the field if necessary.

#### **Steps to change Labor Distributions**

1. To remove the default payment information, change the percentage in the "New" Section to 0.00 and click on "Save and Add New Rows". See sample below.

| Update Labo<br>Current<br>Effective Date<br>COA Index Fu                            | or Distributio<br>: 11/01/2015<br>nd Organization | ons, 004026-<br>on Account Pi                      | 00 Miscella<br>rogram Activi | neous Positi<br>y Location Pr | on Fund 25             | The effective date will default to the query date or today's date. This needs to be change to the following the first day of the month in which the payment is to be paid. |                 |        |                                                                       |
|-------------------------------------------------------------------------------------|---------------------------------------------------|----------------------------------------------------|------------------------------|-------------------------------|------------------------|----------------------------------------------------------------------------------------------------|-----------------|--------|-----------------------------------------------------------------------|
| New<br>Effective Date                                                               | : MM/E D/YYYY                                     | Y 11/01/2015                                       |                              |                               | EXAMPLE: 02/01/2018    |                                                                                                    |                 |        |                                                                       |
| COA Index                                                                           | Fund                                              | Organiz                                            | ation Accour                 | t Progra                      | m Activi               | ty Locat                                                                                                    | ion Project     | Cost   | t Percent Encumbrance Override End Date                               |
|                                                                                     |                                                   |                                                    | 1 Q 6130                     |                               |                        |                                                                                                    |                 |        | Change this percentage to 0.00 and click<br>on Save and Add New Rows. |
|                                                                                     |                                                   |                                                    |                              |                               |                        |                                                                                                    |                 |        |                                                                       |
| Default from In<br>Update Labor I<br>Current<br>Effective Date: 1<br>COA Index Fund | Distributions                                     | nd Add New Row<br>;, 004026-00 I<br>Account Progra | Miscellaneou                 | s Position F                  | und 25<br>Cost Percent | Encumbrance (                                                                                                    | Dverride End Da | Total: | al 100.00                                                             |
| Effective Date: N                                                                   | IM/DD/YYYY 1                                      | 1/01/2015                                          |                              |                               |                        |                                                                                                    |                 |        |                                                                       |
| COA Index                                                                           | Fund                                              | Organizatior                                       | n Account                    | Program                       | Activity               | Location Pr                                                                                                    | oject Cost      | Percer | ent Encumbrance Override End Date                                     |
| × 1                                                                                 | 4 108601                                          | 41211                                              | 61300                        | 0605                          | 4                      |                                                                                                    |                 | 0.0    |                                                                       |
|                                                                                     |                                                   |                                                    |                              | ~                             | 4                      |                                                                                                    |                 |        |                                                                       |
|                                                                                     |                                                   |                                                    |                              |                               |                        |                                                                                                    |                 |        |                                                                       |
|                                                                                     |                                                   |                                                    |                              |                               |                        |                                                                                                    |                 |        |                                                                       |
| ▼ Default from Index                                                                | x Save and A                                      | dd New Rowe                                        |                              | *                             | *                      |                                                                                                    | Total           | 100.   | 0.00                                                                  |

- 2. Enter the new accounting information. The following must be entered for each line.
  - a. COA = enter 1.
  - b. Fund No.
  - c. Organization No.
  - d. Account No. =
    - i. 61100 = Administrative
    - ii. 61200 = Faculty
    - iii. 61300 = Paraprofessional
    - iv. 61400 = Secretarial/Clerical

- v. 61500 = Technical
- vi. 61600 = Skilled Craft
- vii. 61700 = Service Maintenance
- e. Percentage = totals must equal 100%. See sample below

Click to "Save and Add New Rows"

Update Labor Distributions, 004026-00 Miscellaneous Position Fund 25

| Curre  | nt            |              |               |               |                  |               |                 |                |            |                   |                 |      |                              |
|--------|---------------|--------------|---------------|---------------|------------------|---------------|-----------------|----------------|------------|-------------------|-----------------|------|------------------------------|
| Effect | ive Date: 1   | 1/01/2015    |               |               |                  |               |                 |                |            |                   |                 |      |                              |
| COA    | ndex Fund     | Organization | Account Progr | am Activity I | Location Project | t Cost Percer | t Encumbrance O | verride End Da | e          |                   |                 |      |                              |
| New    |               |              |               |               |                  |               |                 |                |            |                   |                 |      |                              |
| Effect | ive Date: M   | MM/DD/YYYY 1 | 1/01/2015     |               |                  |               |                 |                |            |                   |                 |      |                              |
| COA    | Index         | Fund         | Organizatio   | n Account     | Program          | Activity      | Location Pro    | oject Cost     | Percent Er | cumbrance Overric | de End Date Rer | nove |                              |
| Q 1    |               | Q 108601     | Q 41211       | 61300         | Q 0605           | Q             |                 |                | .00        |                   |                 |      | Enter COA. Fund #. Org#. and |
|        |               |              |               |               |                  |               |                 |                |            |                   |                 |      | Account# and nercontage      |
| Q 1    |               | Q 108522     | 4021          | 61300         | Q                | Q.            |                 |                | 100        |                   |                 |      | Account# and percentage.     |
| 9      | _             | Q            | Q             | Q             | Q                | Q             |                 |                |            |                   |                 |      | Be sure percentages = 100%.  |
| 9      | _             | Q            | Q             | Q             | Q                | Q             |                 |                |            |                   |                 |      |                              |
|        |               | Q            | Q             | Q             | Q                | Q             |                 |                |            |                   |                 |      |                              |
|        |               |              |               | ,             |                  |               |                 | Total          |            |                   |                 |      |                              |
|        |               |              |               |               |                  |               |                 |                | .00        |                   |                 |      |                              |
| Defe   | ult from Indo | Save and I   | dd New Dewe   |               |                  |               |                 |                |            |                   |                 |      |                              |
| Deta   | uit irom inde | save and P   | du New Rows   |               |                  |               |                 |                |            |                   |                 |      |                              |
|        |               |              |               |               |                  |               |                 |                |            |                   |                 |      |                              |
|        |               |              |               |               |                  |               |                 |                |            |                   |                 |      |                              |

- 3. Click on the box under the "Remove" Column to remove the old accounting information. The percentage should be set 0.00%.
- 4. Click on Save and Add New Rows. The old accounting information should be removed.

| Update Labor Distributions, 004026-00 Miscellaneous Position Fund 25 Current Effective Date: 11/01/2015 COA Index Fund Organization Account Program Activity Location Project Cost Percent Encumbrance Override End Date New |             |              |           |         |          |          |         |        |                  | Click the remove button on<br>the line that has 0.00%<br>entered. Then click on "Save<br>and Add New Rows. |               |  |
|----------------------------------------------------------------------------------------------------|-------------|--------------|-----------|---------|----------|----------|---------|--------|------------------|----------------------------------------------------------------------------------------------------|---------------|--|
| Effective Date: MI                                                                                                    | M/DD/YYYY 1 | 1/01/2015    |           |         |          |          |         |        |                  | -                                                                                                    |               |  |
| COA Index                                                                                                    | Fund        | Organizatio  | n Account | Program | Activity | Location | Project | Cost   | Percent Encumbra | ance Override End                                                                                          | I Date Remove |  |
| Q 1                                                                                                    | Q 108601    | Q 41211      | Q 61300   | Q 0605  | ٩        |          |         |        | .00              |                                                                                                    | ( ⊵)          |  |
| Q 1                                                                                                    | Q 108522    | 4021         | 61300     | 9       | 9        |          |         |        | 100              |                                                                                                    |               |  |
| 9                                                                                                    | 9           | Q            | 9         | Q       | 9        |          |         |        |                  |                                                                                                    |               |  |
| 9                                                                                                    | 9           | Q            | 9         | Q       | 9        |          |         |        |                  |                                                                                                    |               |  |
| 9                                                                                                    | 9           | Q            | 9         | 9       | 9        |          |         |        |                  |                                                                                                    |               |  |
| Default from Index                                                                                                    | Save and A  | Add New Rows | <         |         |          |          |         | Total: | .00              |                                                                                                    |               |  |

Update Labor Distributions, 004026-00 Miscellaneous Position Fund 25

#### Effective Date: 11/01/2015

COA Index Fund Organization Account Program Activity Location Project Cost Percent Encumbrance Override End Date

| New      |                                       |             |              |         |         |          |          |         |        |         |                                      |
|----------|---------------------------------------|-------------|--------------|---------|---------|----------|----------|---------|--------|---------|--------------------------------------|
| Effectiv | Effective Date: MM/DD/YYYY 11/01/2015 |             |              |         |         |          |          |         |        |         |                                      |
| COA      | Index                                 | Fund        | Organization | Account | Program | Activity | Location | Project | Cost   | Percent | Encumbrance Override End Date Remove |
| Q 1      |                                       | Q 108522    | 4021         | 61300   | Q 0501  | Q        |          |         |        | 100.00  |                                      |
|          |                                       |             |              |         |         |          |          |         |        |         |                                      |
| ۹ 🗆      |                                       | Q.          | 9            | 9       | 9       | 9        |          |         |        |         |                                      |
| 9        |                                       | 9           | 9            | ۹ 🗌     | 9       | 9        |          |         |        |         |                                      |
| 9        |                                       | 9           | 9            | 9       | Q       | 9        |          |         |        |         |                                      |
| 9        |                                       | ۹.          | Q            | ۹ 🗌     | 9       | 9        |          |         |        |         |                                      |
|          |                                       |             |              |         | Search  |          |          |         | Total: | 100.00  |                                      |
| Defau    | It from Index                         | Save and Ad | d New Rows   |         |         |          |          |         |        |         |                                      |

#### 5. Routing Queue

#### Non Academic Affairs:

- a. In the "Routing Queue" section, enter a User Name for each level of approver. Additional approver levels may be added with a 'Required Action' of 'Approve' or 'FYI' only.
- b. All EPAFs must have a Director and Vice President level approval.
- c. Grants One-Time Payment Extra Services, <u>all EPAFS must have a Director, Vice President, Grants, and Grants Budget</u> <u>Office</u>. This can be added to bottom of the queue. Other approval levels will default.

#### d. EXAMPLE ROUTING QUEUE:

- i. Dept (Director/Supervisor)
- ii. Vice President
- iii. HRFYI Human Resources FYI = Samantha Phillips (SMPHILLIPS)
- iv. Budget = Beverly Lindsey (BLINDSEY)
- v. Payroll = Mary Ruth Phillips (MPHILLIPS)
- vi. HR Director = Lisa Giger (LGIGER)
- vii. Super = Mary Ruth Phillips (MPHILLIPS)

#### Academic Affairs

- e. In the "Routing Queue" section, enter a User Name for each level of approver. Additional approver levels may be added with a 'Required Action' of 'Approve' or 'FYI' only.
- f. For Academic One-Time Payment Extra Services, all EPAFs must have a Chair and Dean level approval.
- g. For Academic Grants One-Time Payment Extra Services, <u>all EPAFS must have a Chair, Dean, Grants, and Grants</u> <u>Budget Office</u>. Other approval levels will default.
- h. For Academic One-Time Payment Extra Services Continuing Education, add <u>Dean, Graduate and Continuing Education</u> and Continuing Education (Marilyn Read). This can be added to the bottom of the queue.

#### i. EXAMPLE ROUTING QUEUE:

- i. Chair
- ii. Dean
- iii. Academic Affairs = Cheryl Ballard (CBALLARD)
- iv. Provost = Dr. Charles McAdams (CMCADAMS)
- v. HRFYI Human Resources FYI = Samantha Phillips (SMPHILLIPS)
- vi. Budget = Beverly Lindsey (BLINDSEY)
- vii. Payroll = Mary Ruth Phillips (MPHILLIPS)
- viii. HR Director = Lisa Giger (LGIGER)
- ix. Super = Mary Ruth Phillips (MPHILLIPS)

- 6. Click on the "Save and Add New Rows".
- 7. Comments
  - a. In the "Comments" section, enter comments for the approvers with an explanation for the action. Be sure to include the dates when the extra duties occurred.

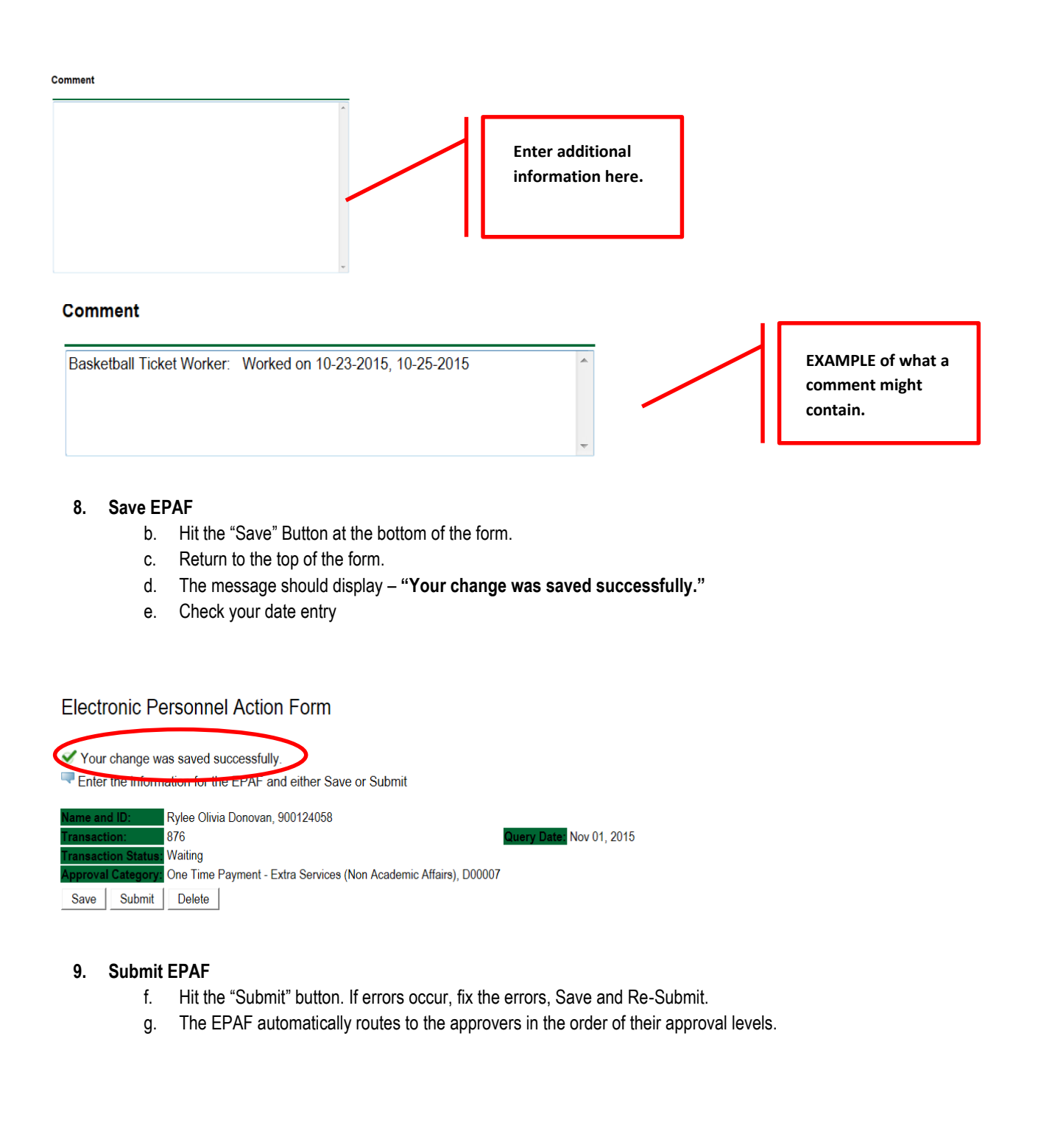

| Electronic Personnel Action Form                                                                                  |                          |
|----------------------------------------------------------------------------------------------------|--------------------------|
| The transaction has been successfully submitted.                                                                  |                          |
| Name and ID:     Rylee Olivia Donovan, 900124058       Transaction:     876       Transaction Status:     Pending | Query Date: Nov 01, 2015 |
| Approval Category: One Time Payment - Extra Services (Non Academic Affairs), D00007                               |                          |

# Error and Warning Messages

If Errors occur, fix the errors, Save and Re-submit. Error messages will prevent the EPAF from being submitted.

Warnings are acceptable.

| Errors and Warning Messages    |              |                                                                               |
|--------------------------------|--------------|-------------------------------------------------------------------------------|
| Туре                           | Message Type | Description                                                                   |
| Add Employee Job               | WARNING      | *WARNING* This employee is terminated on the Employee Form.                   |
| Add Employee Job               | WARNING      | *WARNING* The Employee's Term Date and Reason should be removed from PEAEMPL. |
| Add Employee Job               | WARNING      | *WARNING* Annual Salary is outside the Table/Grade range.                     |
| Update Factors, Pays and Hours | WARNING      | *WARNING* Annual Salary is outside the Table/Grade range.                     |
| indicates a second field       |              | ·                                                                             |

\* - indicates a required field.

# <u>Delete</u>

If an EPAF needs to be re-started, click on the "Delete" button. This will delete the transaction and all you to start over.

# TERMINATION/RESIGNATION OF EMPLOYEE Accessing the EPAF Menu & Approver Summary

Log into Employee Self Service and choose ELECTRONIC PERSONNEL ACTION FORMS and then NEW EPAF.

This EPAF should be used to terminate an employee's job when they are leaving the University. The steps below should be followed:

- 1. Enter the employee's 900# or click on the  $\bigcirc$  magnifying glass to search for an employee's 900#.
- 2. The query date will default to today's date. Change the query date to the effective date of the termination/resignation. For example:
  - If an employee's last physical day at work is January 31, 2018, and personal leave time and/or comp are not being used, then January 31, 2018 will be used as the last day of employment and termination/resignation.
  - If an employee's last physical day at work is January 26, 2018, but plan on using personal leave time and/or comp time until January 31, 2018, then January 31, 2018 will be used as the last day of employment and termination/resignation.
- 3. Select Termination from DSU (Non Academic Affairs) or Termination from DSU (Academic Affairs) from the drop down approval category box.

Non Academic Affairs = <u>any departments that do not report to the Provost</u>, but report to other Vice Presidents/Directors. This EPAF is used for changes to positions in departments that do not report to the Provost.

Academic Affairs = <u>departments that report to the Provost</u>. This EPAF is used for changes to faculty/staff positions in departments/divisions that report directly to the provost.

#### A LETTER OF RESIGNATION MUST BE SUBMITTED FOR ALL EMPLOYEES VOLUNTARILY RESIGNING.

- ACADEMIC AFFAIRS EMPLOYEE RESIGNATION LETTERS MUST BE SENT TO THE PROVOST'S OFFICE.
- NON ACADEMIC AFFAIRS EMPLOYEE RESIGNATION LETTERS MUST BE SENT TO HUMAN RESOURCES.

TERMINATION/RESIGNATION PROCESS FOR INDIVIDUALS WHO ARE CLASSIFIED AS 12 MONTH EMPLOYEES. Use for both Monthly & Bi-Weekly employees

#### !!! IMPORTANT !!!

# MAKE SURE THE QUERY DATE IS SET TO THE DAY YOU WANT THE END THE PAY FOR THE EMPLOYEE WHO IS LEAVING AND NOT THE LAST DAY THE EMPLOYEE IS IN THE OFFICE. IF IT IS NOT SET TO THE CORRECT DATE, THE EMPLOYEE WILL EITHER BE PAID TO OR MUCH OR NOT ENOUGH.

Т

| New EPAF Person Selection                                                                                                    | After identifying an employee.                                                                                                    |
|----------------------------------------------------------------------------------------------------|----------------------------------------------------------------------------------------------------|
| <ul> <li>Enter an ID, select the link to search for an ID, or generate an ID. Enter the Query Date and select the Approval Category. Se</li> <li>• indicates a required field.</li> <li>ID: 900137172</li> <li>Rylie Ann Clark</li> <li>Query Date: MM/DD/ (YYY)</li> <li>01/31/2018</li> <li>Approval Category: Termination from DSU (Non Academic Affairs), D00010</li> </ul>                                           | click the Approval Category<br>drop down menu to select the<br>EPAF for Termination from DSU<br>(Non Academic Affairs) or<br>Termination from DSU<br>(Academic Affairs). |
| Go         Employee Job Assignments         Type       Position Suffix Title       Time Sheet Organization Start Date       End Date       Last Paid Date       Status         Primary 000376       00       Grants Coordinator 4113, Human Resource       Jan 01, 2017       Active         All Jobs       Image: Contract Status       Image: Contract Status       Image: Contract Status       Image: Contract Status | The Employee Job<br>Assignments show all active<br>positions. By clicking the All<br>Jobs button, it will display all<br>current and previous jobs.                      |

- 4. Click on GO to begin processing the EPAF.
- 5. Click the radial button at the end of the row for the **PRIMARY JOB** and click **GO**.

#### New EPAF Job Selection

Enter or search for a new position number and enter the suffix, or select the link under Title.

| ID:                | Rylie Ann Clark, 900137172       |
|--------------------|----------------------------------|
| Query Date:        | Jan 31, 2018                     |
| Approval Category: | Termination from DSU NAA, D00010 |

#### Terminate Job Only, C00003

| Sean<br>Q | h Type<br>New Job | Position | Suffix | Title              | Time Sheet Organization | Start Date   | End Date | Last Paid Date | Status | Select | Find the primary job and click<br>the radial button at the end of<br>the job to select the job and |
|-----------|-------------------|----------|--------|--------------------|-------------------------|--------------|----------|----------------|--------|--------|----------------------------------------------------------------------------------------------------|
|           | Primary           | 000376   | 00     | Grants Coordinator | 4113, Human Resource    | Jan 01, 2017 |          |                | Active | ۲      | CIICK GO.                                                                                          |
| All Go    | lobs              |          |        |                    |                         |              |          |                |        |        |                                                                                                    |

- 6. In the Jobs Effective Date field, enter the date the employee is to receive pay through.
- 7. In the Last Work Date field, enter the last day the employee was physically at work
- 8. In the Term Reason Code field, select the reason for termination/resignation by using the drop down box.
- 9. In the Termination Date field, enter the last day the employee is to receive pay through.

#### Terminate Job Only, 000376-00 Grants Coordinator

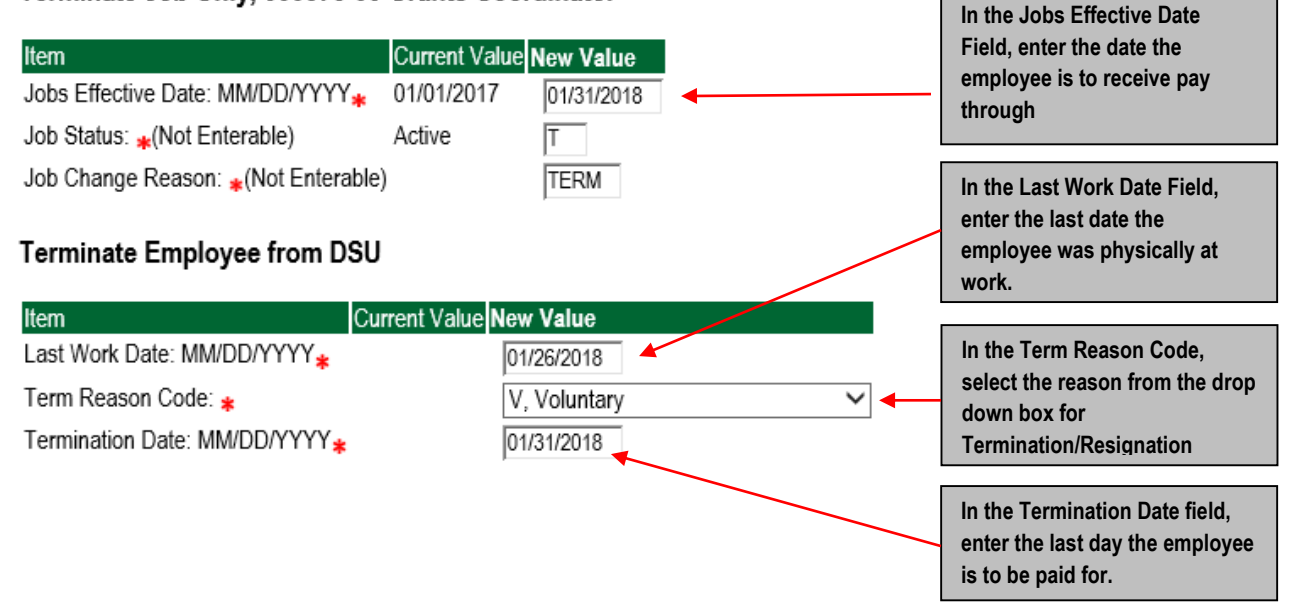

#### 10. Routing Queue

#### Non Academic Affairs:

- a. In the "Routing Queue" section, enter a User Name for each level of approver. Additional approver levels may be added with a 'Required Action' of 'Approve' or 'FYI' only.
- b. All EPAFs must have a Director and Vice President level approval.
- c. Grants Termination from DSU, <u>all EPAFS must have a Director, Vice President, Grants, and Grants Budget Office</u>, This can be added to bottom of the queue. Other approval levels will default.

#### d. EXAMPLE ROUTING QUEUE:

- x. Dept (Director/Supervisor)
- xi. Vice President
- xii. HRFYI Human Resources FYI = Samantha Phillips (SMPHILLIPS)
- xiii. Budget = Beverly Lindsey (BLINDSEY)
- xiv. Payroll FYI = Mary Ruth Phillips (MPHILLIPS)
- xv. HR2 = Jasmine Cunningham (JCUNNINGHAM)
- xvi. HR Director = Lisa Giger (LGIGER)
- xvii. Super = Mary Ruth Phillips (MPHILLIPS)

#### Academic Affairs

- a. In the "Routing Queue" section, enter a User Name for each level of approver. Additional approver levels may be added with a 'Required Action' of 'Approve' or 'FYI' only.
- b. For Academic Termination from DSU, all EPAFs must have a Chair and Dean level approval.
- c. For Academic (Grants) Termination from DSU, <u>all EPAFS must have a Chair, Dean, Grants, and Grants Budget Office,</u> Other approval levels will default.

#### d. EXAMPLE ROUTING QUEUE:

- xviii. Chair
- xix. Dean
- xx. Academic Affairs = Cheryl Ballard (CBALLARD)
- xxi. Provost = Dr. Charles McAdams (CMCADAMS)
- xxii. HRFYI Human Resources FYI = Samantha Phillips (SMPHILLIPS)
- xxiii. Budget = Beverly Lindsey (BLINDSEY)
- xxiv. Payroll FYI = Mary Ruth Phillips (MPHILLIPS)
- xxv. HR2 = Jasmine Cunningham (JCUNNINGHAM)
- xxvi. HR Director = Lisa Giger (LGIGER)
- xxvii. Super = Mary Ruth Phillips (MPHILLIPS)
- 11. Click on the "Save and Add New Rows".

#### 12. Comments

a. In the "Comments" section, enter comments for the approvers with an explanation for the action.

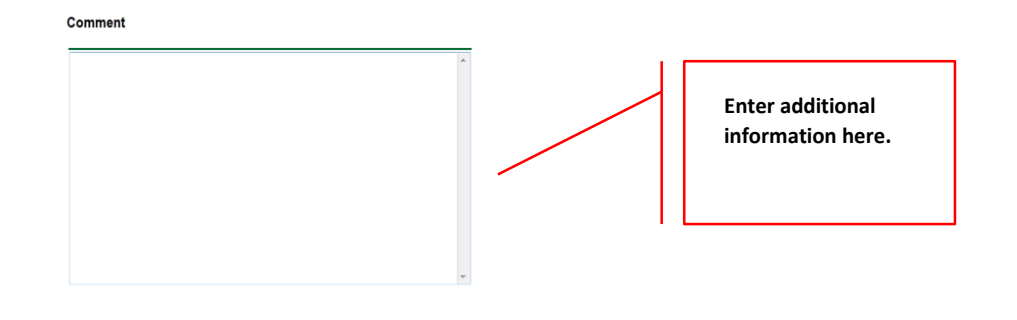

#### Comment

Employee's last day is January 26, 2018; however, will be using personal leave time for January 29-31, 2018.

EXAMPLE of what a comment might contain.

#### 13. Save EPAF

- a. Hit the "Save" Button at the bottom of the form.
- b. Return to the top of the form.
- c. The message should display "Your change was saved successfully."
- d. Check your date entry

# Electronic Personnel Action Form Your change was saved successfully. Enter the information for the EPAF and either Save or Submit Name and ID: Rylie Ann Clark, 900137172 Iob and Suffix: 000376-00, Grants Coordinator Guery Date: Jan 31, 2018 Transaction: Status: Waiting Approval Category: Termination from DSU (Non Academic Affairs), D00010 Save Submit Delete

#### 14. Submit EPAF

- h. Hit the "Submit" button. If errors occur, fix the errors, Save and Re-Submit.
- i. The EPAF automatically routes to the approvers in the order of their approval levels.

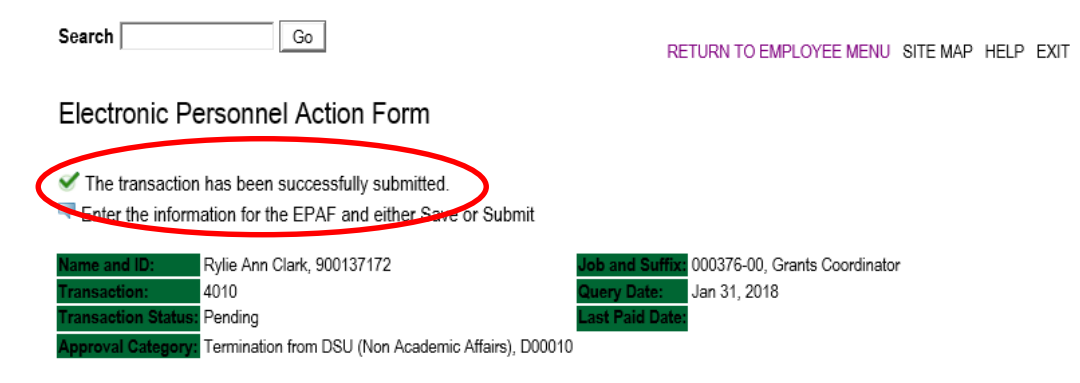

#### Error and Warning Messages

If Errors occur, fix the errors, Save and Re-submit. Error messages will prevent the EPAF from being submitted.

Warnings are acceptable.

#### <u>Delete</u>

If an EPAF needs to be re-started, click on the "Delete" button. This will delete the transaction and allow you to start over.

#### TERMINATION/RESIGNATION PROCEDURE FOR INDIVIDUALS WHO ARE 9 MONTH EMPLOYEES

#### FACULTY EMPLOYEES

1. A faculty member who terminates/resigns at the end of the academic session, then the following dates must be used.

**F1 Employee Class:** The job effective date will be ended on August 31, 2018; however, the last work date will be May 7, 2018 or the last day of the academic session.

F2 Employee Class: The job effective date will be ended on May 31, 2018; however, the last work date will be May 7, 2018 or the last day of the academic session.

#### A LETTER OF RESIGNATION MUST BE SENT TO THE PROVOST'S OFFICE FOR ALL EMPLOYEES VOLUNTARILY RESIGNING.

#### EXAMPLE OF A TERMINATION/RESIGNATION OF AN F1 EMPLOYEE TERMINATION

| View Employee Employment C          | lass               |            |      |                         |
|-------------------------------------|--------------------|------------|------|-------------------------|
| Item                                | Current Value      | New Value  |      |                         |
| Employee Class Code: (Not Enterable | e) F1, Faculty 9/1 | 2          |      |                         |
| Employee Status: *(Not Enterable)   | Active             | A          |      |                         |
| Terminate Job Only,                 |                    |            | Last | Paid Date: Jan 31, 2017 |
| Item                                | Current Value      | New Value  |      |                         |
| Jobs Effective Date: MM/DD/YYYY*    | 09/01/2015         | 08/31/2018 |      |                         |
| Job Status: *(Not Enterable)        | Active             | Т          |      |                         |
| Job Change Reason: *(Not Enterable  | e) PROMO           | TERM       |      |                         |
| Terminate Employee from DSU         | J                  |            |      |                         |
| Item Ci                             | urrent Value New   | Value      |      |                         |
| Last Work Date: MM/DD/YYYY          | 05/                | 07/2018    |      |                         |
| Term Reason Code: 🐅                 | V,                 | Voluntary  |      | $\sim$                  |
| Termination Date: MM/DD/YYYY        | 08/                | 31/2018    |      |                         |

EXAMPLE OF A TERMINATION/RESIGNATION OF AN F2 EMPLOYEE TERMINATION

#### View Employee Employment Class

| Item                                 | Current Value   | New Value  |                       |
|--------------------------------------|-----------------|------------|-----------------------|
| Employee Class Code: (Not Enterable) | F2, Faculty 9/9 |            |                       |
| Employee Status: *(Not Enterable)    | Active          | A          |                       |
| Terminate Job Only,                  |                 | Last Pai   | id Date: Jan 31, 2017 |
| Item                                 | Current Value   | lew Value  |                       |
| Jobs Effective Date: MM/DD/YYYY      | 09/01/2015      | 05/31/2018 |                       |
| Job Status: *(Not Enterable)         | Active          | Т          |                       |
| Job Change Reason: *(Not Enterable)  | RAISE           | TERM       |                       |
| Terminate Employee from DSU          |                 |            |                       |

| Item                         | Current Value New Value |   |
|------------------------------|-------------------------|---|
| Last Work Date: MM/DD/YYYY   | 05/07/2018              |   |
| Term Reason Code: 🜟          | V, Voluntary            | , |
| Termination Date: MM/DD/YYYY | 05/31/2018              |   |

# UPDATE LABOR DISTRIBUTIONS Accessing the EPAF Menu & Approver Summary

Log into Employee Self Service and choose ELECTRONIC PERSONNEL ACTION FORMS and then NEW EPAF.

This EPAF should be used to change the labor distributions for a position which is already entered in the system. This will mainly apply to employees working on grants where the grant fund number changes annually, or for positions where the source of funding has changed. The steps below should be followed:

- 10. Enter the employee's 900# or click on the  $^{\bigcirc}$  magnifying glass to search for an employee's 900#.
- 11. The query date will default to today's date. Change the query date to the effective date of the change. For faculty/staff paid monthly, this will usually be the first day of the month in which the change takes effect; for hourly employees on bi-weekly payroll, this will usually be the first day of the next bi-weekly pay period. For some grants, however, this will be another date.
  - EXAMPLE: 09/01/2017 (Monthly) OR 06/16/2017 (BW13) OR 09/29/2017 (Grant start date)
- 12. Select Job Labor Distribution Change (Non Academic Affairs) or Job Labor Distribution Change (Academic Affairs) from the drop down approval category box.

Non Academic Affairs = <u>any departments that do not report to the Provost</u>, but report to other Vice Presidents/Directors. This EPAF is used for changes to positions in departments that do not report to the Provost.

Academic Affairs = <u>departments that report to the Provost</u>. This EPAF is used for changes to faculty/staff positions in departments/divisions that report directly to the provost.

#### !!! IMPORTANT !!!

# MAKE SURE THE QUERY DATE IS SET TO THE DAY YOU WANT THE CHANGE TO TAKE PLACE. IF IT IS NOT SET TO THE CORRECT DATE, IT WILL CAUSE AN ERROR AND YOU WILL HAVE TO RESTART THE EPAF.

Enter an ID, select the link to search for an ID, or generate an ID. Enter the Query Date and select the Approval Category. Select Go.

| * - indicates a required field. | Dulia App Clark          | <b>#</b> Q                        |  |
|---------------------------------|--------------------------|-----------------------------------|--|
| 10. 1 900137172                 |                          | U N                               |  |
| Query Date: MM/DD/Y             | <b>YYY</b> 06/01/2017    |                                   |  |
| Approval Category: •            | Job Labor Distribution ( | Change (Academic Affairs), D00015 |  |
| Go                              |                          |                                   |  |

After identifying an employee, click the Approval Category drop down menu to select the EPAF for Job Labor Distribution Change (Non Academic Affairs) or Job Labor Distribution Change (Academic Affairs).

Employee Job Assignments

EPAF Approver Summary | EPAF Originator Summary

The Employee Job Assignments show all active positions. By clicking the All Jobs button, it will display all current and previous jobs.
$^{
earrow}$  Enter or search for a new position number and enter the suffix, or select the link under Title.

 ID:
 Rylie Ann Clark, 900137172

 Query Date:
 Jun 01, 2017

 Approval Category:
 Update Labor Dist NAA, D00016

#### Update Labor Distributions, C00010

| Search | Туре    | Position | Suffix | Title              | Time Sheet Organization | Start Date   | End Date | Last Paid Date | Status | Select |
|--------|---------|----------|--------|--------------------|-------------------------|--------------|----------|----------------|--------|--------|
| Q      | New Job |          |        |                    |                         |              |          |                |        |        |
|        |         |          |        |                    |                         |              |          |                |        | ۲      |
|        | Primary | 000376   | 00     | Grants Coordinator | 4113, Human Resource    | Jan 01, 2017 | ,        |                | Active | 0      |
|        |         |          |        |                    |                         |              |          |                |        | 0      |
|        | 1       |          |        |                    |                         |              |          |                |        |        |

All Jobs

- 4. Click on "Go" to begin the Job Labor Distribution Change (Non Academic Affairs) or Job Labor Distribution Change (Academic Affairs)
- 5. In the "CURRENT" section the current labor codes and the effective date of the last change will default into the form.
- 6. In the "NEW" section add new rows or make changes to the existing rows.
- EFFECTIVE DATE: The effective date is the first day of the month in which the payment will be made: MM/01/20\_\_\_\_\_
   EXAMPLE: 06/01/2017

#### Update Labor Distributions, 000376-00 Grants Coordinator

| Currer                 | ıt                                                                                                    |            |              |         |            |            |          | _                                                      | The effect | ive date v | will default to the              | e query date o |
|------------------------|----------------------------------------------------------------------------------------------------|------------|--------------|---------|------------|------------|----------|--------------------------------------------------------|------------|------------|----------------------------------|----------------|
| Effecti                | ffective Date: 01/01/2017                                                                                 |            |              |         |            |            |          | today's date. This needs to be change to the following |            |            |                                  |                |
| COA Ir                 | OA Index Fund Organization Account Program Activity Location Project Cost Percent Encumbrance Override Er |            |              |         |            |            |          | the first day of the month in which the navment is to  |            |            |                                  |                |
| 1                      | 10                                                                                                    | 4113       | 61300 0605   |         |            | 100.00     |          |                                                        | be paid.   | .y or the  |                                  |                |
| Vew<br>E <b>ffecti</b> | ve Date: M                                                                                                | IM/DD/YYYY | 06/01/2017   |         |            |            |          | $\rightarrow$                                          | EXAMPLE    | : 02/01/20 | )18                              |                |
| COA                    | Index                                                                                                    | Fund       | Organization | Account | Program    | Activity   | Location | Project                                                | Cost       | Percent    | Encumbrance<br>Override End Date | e              |
| ۹ 1                    |                                                                                                    | Q 10       | Q 4113       | Q 61300 | Q 0605     | ۹.         |          |                                                        |            | 100.00     |                                  |                |
| 2                      |                                                                                                    | _ Q        | Q            | ۹ 🛛     | _ Q        | _ Q        |          |                                                        |            |            |                                  |                |
| 2                      |                                                                                                    | _ <b>Q</b> | Q            | ۹ 🛛     | _ <b>Q</b> | _ <b>Q</b> | _        |                                                        |            |            |                                  |                |
| ۹ 🕅                    |                                                                                                    | ٩,         | Q            | ۹.      | _ Q        | ۹.         | _        | _                                                      |            |            |                                  |                |
| م ز                    | i –                                                                                                    | - Q        |              | 9       |            | - a        | _        | _                                                      | í          | - i        |                                  |                |
| ,                      | ,                                                                                                    | ,          | ,            |         |            | ,          |          | ,                                                      | Total:     | 100.00     | )                                |                |

Defaulting values for Labor Distribution from the Job records.
 Default from Index Save and Add New Rows

- 8. Under "New" make any necessary changes to the Fund, Organization, or Account
  - a. COA = enter 1.
  - b. Fund No.
    - i. General university budget funds, Fund 10
    - ii. Other funds (not grants) The fund numbers usually start with "108" (ex. 108221)
    - iii. Grants The fund numbers usually start with "3" (ex. 340231)
  - c. Organization No.
  - d. Account No. =
    - i. 61100 = Administrative
    - ii. 61200 = Faculty
    - iii. 61300 = Paraprofessional
    - iv. 61400 = Secretarial/Clerical
    - v. 61500 = Technical
    - vi. 61600 = Skilled Craft
    - vii. 61700 = Service Maintenance
  - e. Percentage = totals must equal 100%. See sample below

| v<br>active Da                              | te: MM/DD/VVVV                                       | 01/2017                    |                                               |                                                                                                    |               |            |         | Ente<br>Acc<br>Be s        | er COA, I<br>count# an<br>sure perc | Fund #, Org#<br>nd percentag<br>centages = 1 | <sup>‡</sup> , and<br>e.<br>00%. |
|---------------------------------------------|------------------------------------------------------|----------------------------|-----------------------------------------------|----------------------------------------------------------------------------------------------------|---------------|------------|---------|----------------------------|-------------------------------------|----------------------------------------------|----------------------------------|
| A Inde                                      | Ex Fund                                              | Organization               | Account                                       | Program                                                                                                    | Activity      | Location F | Project | Cost                       | Percent                             | Encumbrance<br>Override End<br>Date          | Remove                           |
| 1                                           | Q 10                                                 | Q 4113                     | Q 61300                                       | Q 0605                                                                                                    | ٩             |            |         | 7                          | 75.00                               |                                              |                                  |
| L                                           | Q 340231                                             | 4113                       | Q 61300                                       | Q 0605                                                                                                    | ٩             |            |         |                            | 25.00                               |                                              |                                  |
|                                             | ٩,                                                   | Q.                         | Q                                             | Q                                                                                                    | Q.            |            |         |                            |                                     |                                              |                                  |
| —i—                                         | ٩                                                    | _ Q                        | ۹.<br>                                        | ۹.                                                                                                    |               | i — i      |         |                            | -i                                  |                                              |                                  |
|                                             | ۹ 🛛                                                  | Q                          | Q.                                            | ۹ 🛛                                                                                                    | ۹ [           |            |         |                            |                                     |                                              |                                  |
|                                             |                                                      |                            |                                               |                                                                                                    |               |            |         |                            |                                     |                                              |                                  |
| fault from 1                                | index Save and Add M                                 | New Rows                   |                                               |                                                                                                    |               |            |         |                            | 100.00                              | )                                            |                                  |
| fault from 1                                | Index Save and Add M                                 | New Rows                   |                                               |                                                                                                    |               |            |         |                            | 100.00                              | )                                            |                                  |
| ew<br>ffective                              | Index Save and Add M<br>Date: MM/DD/YYY<br>dex Fund  | Vew Rows                   | on Account                                    | Program                                                                                                    | Activity      | Location   | Project | Co                         | 100.00                              | )<br>ent Encumbra<br>Override I<br>Oate      | nnce Rem<br>End                  |
| ew<br>ffective<br>OA In                     | Index Save and Add M<br>Date: MM/DD/YYY<br>Idex Fund | V 06/01/2017<br>Organizati | ion Account                                   | Program<br>۹. <sub>0605</sub>                                                                                                    | Activity<br>۹ | Location   | Project | Ca                         | 100.00                              | ent Encumbra<br>Override I<br>Date           | ince<br>End                      |
| ew<br>ffective<br>OA In                     | Date: MM/DD/YYY<br>dex Fund<br>Q 340231              | Vew Rows                   | ion Account<br>۹  61300                       | Program<br>Q. 0605                                                                                                    | Activity      | Location   | Project | Ca                         | 100.00                              | ent Encumbra<br>Override 1<br>Date           | Ince<br>End                      |
| ew<br>ffective<br>OA In<br>1                | Date: MM/DD/YYY<br>dex Fund<br>Q 340231<br>Q Q       | V 06/01/2017<br>Organizati | Account           Q         61300           Q | Program<br>Q 0605<br>Q 0605                                                                                                    | Activity      |            | Project | Co                         | 100.00                              | ent Encumbra<br>Override I<br>Date           | nce<br>End                       |
| ew<br>ffective<br>OA In                     | Date: MM/DD/YYY<br>dex Fund<br>340231                | Vew Rows                   | Account           Q         61300           Q | Program                                                                                                    | Activity      |            | Project |                            | 100.00                              | ent Encumbra<br>Override<br>Date             | nnce<br>End                      |
| ew<br>ifective<br>DA In                     | Date: MM/DD/YYY<br>dex Fund<br>Q 340231              | Vew Rows                   | Account           Q         61300           Q | Program                                                                                                    | Activity      |            | Project |                            | 100.00                              | ent Encumbra<br>Override I<br>Date           | End Rem                          |
| ew<br>ffective<br>OA In<br>\$ 1  <br>\$   1 | Date: MM/DD/YYY<br>dex Fund<br>Q 340231              | Y 06/01/2017<br>Organizati | Account           Q         61300           Q | Program<br>Q. 0605<br>Q<br>Q | Activity      |            | Project | Co<br>Co<br>Co<br>To<br>To | 100.00                              | ent Encumbra<br>Override I<br>Date           | nce R<br>End                     |

9. Click "Save and Add New Rows"

## 11. Routing Queue

## Non Academic Affairs:

- e. In the "Routing Queue" section, enter a User Name for each level of approver. Additional approver levels may be added with a 'Required Action' of 'Approve' or 'FYI' only.
- f. <u>All EPAFs must have a Director and Vice President level approval.</u>
- g. Grants One-Time Payment Extra Services, <u>all EPAFS must have a Director, Vice President, Grants, and Grants Budget</u> <u>Office</u>. This can be added to bottom of the queue. Other approval levels will default.

## h. EXAMPLE ROUTING QUEUE:

- xxviii. Dept (Director/Supervisor)
- xxix. Vice President
- xxx. HRFYI Human Resources FYI = Samantha Phillips (SMPHILLIPS)
- xxxi. Budget = Beverly Lindsey (BLINDSEY)
- xxxii. Payroll = Mary Ruth Phillips (MPHILLIPS)
- xxxiii. HR Director = Lisa Giger (LGIGER)
- xxxiv. Super = Mary Ruth Phillips (MPHILLIPS)

#### Academic Affairs

- e. In the "Routing Queue" section, enter a User Name for each level of approver. Additional approver levels may be added with a 'Required Action' of 'Approve' or 'FYI' only.
- f. For Academic One-Time Payment Extra Services, all EPAFs must have a Chair and Dean level approval.
- g. For Academic Grants One-Time Payment Extra Services, <u>all EPAFS must have a Chair, Dean, Grants, and Grants</u> <u>Budget Office</u>. Other approval levels will default.
- h. For Academic One-Time Payment Extra Services Continuing Education, add <u>Dean, Graduate and Continuing Education</u> and Continuing Education (Marilyn Read). This can be added to the bottom of the queue.
- i. EXAMPLE ROUTING QUEUE:
  - xxxv. Chair
  - xxxvi. Dean
  - xxxvii. Academic Affairs = Cheryl Ballard (CBALLARD)
  - xxxviii. Provost = Dr. Charles McAdams (CMCADAMS)
  - xxxix. HRFYI Human Resources FYI = Samantha Phillips (SMPHILLIPS)
    - xl. Budget = Beverly Lindsey (BLINDSEY)
    - xli. Payroll = Mary Ruth Phillips (MPHILLIPS)
    - xlii. HR Director = Lisa Giger (LGIGER)
    - xliii. Super = Mary Ruth Phillips (MPHILLIPS)
- 13. Click on the "Save and Add New Rows".
- 14. Comments
  - b. In the "Comments" section, enter comments for the approvers with an explanation for the action.

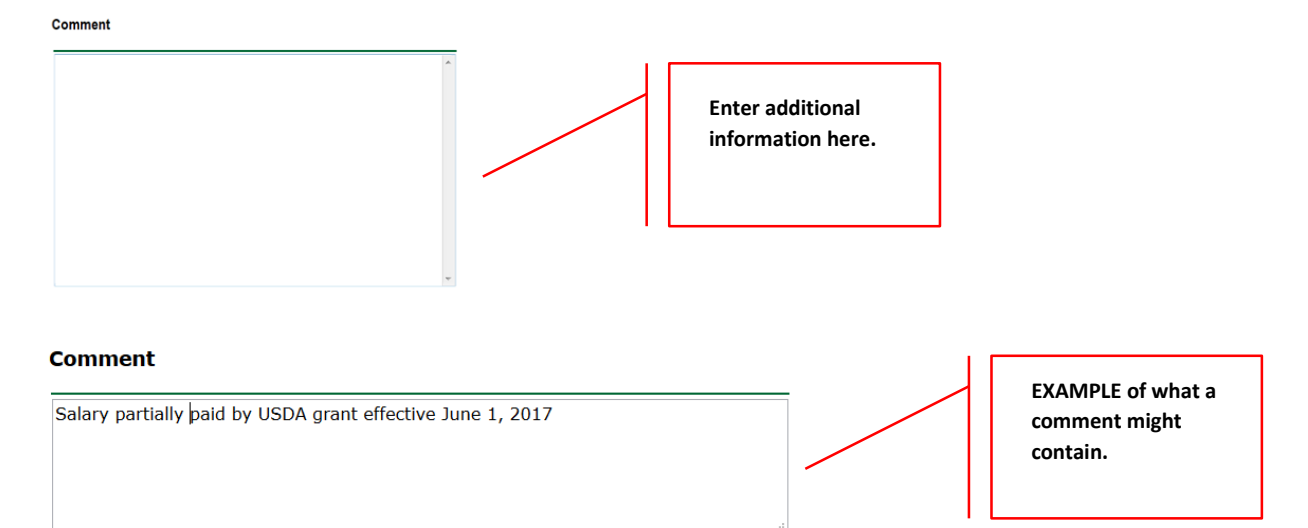

#### 14. Save EPAF

- e. Hit the "Save" Button at the bottom of the form.
- f. Return to the top of the form.
- g. The message should display "Your change was saved successfully."
- h. Check your date entry

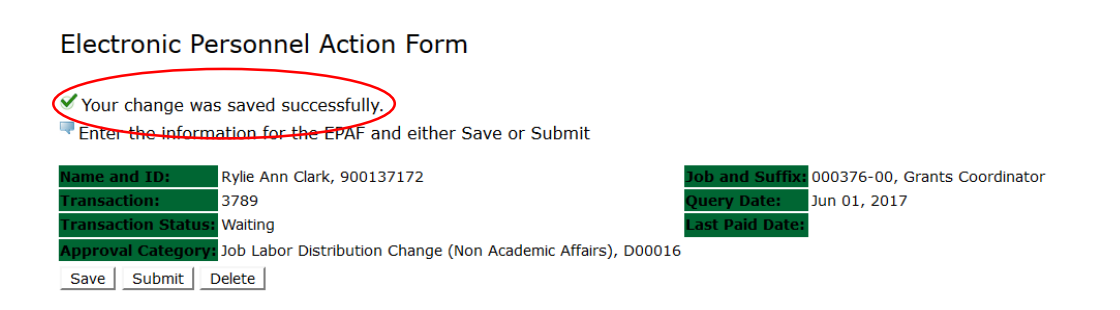

### 15. Submit EPAF

- j. Hit the "Submit" button. If errors occur, fix the errors, Save and Re-Submit.
- k. The EPAF automatically routes to the approvers in the order of their approval levels.

## Electronic Personnel Action Form

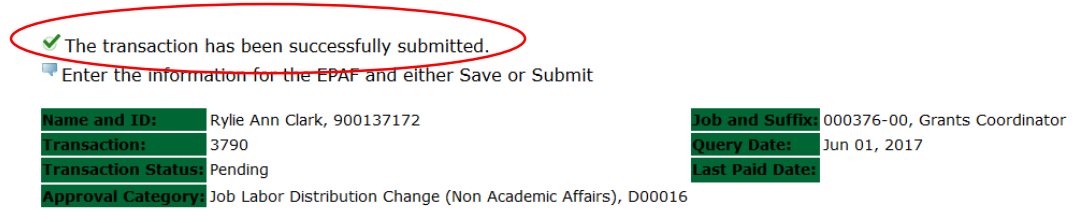

# **Error and Warning Messages**

If Errors occur, fix the errors, Save and Re-submit. Error messages will prevent the EPAF from being submitted.

Warnings are acceptable.

## **Delete**

If an EPAF needs to be re-started, click on the "Delete" button. This will delete the transaction and allow you to start over.

# CAMPUS ADDRESS CHANGES Accessing the EPAF Menu & Approver Summary

Log into Employee Self Service and choose ELECTRONIC PERSONNEL ACTION FORMS and then NEW EPAF.

This EPAF should be used to change an employee's campus address. The steps below should be followed:

- 1. Enter the employee's 900# or click on the  $\bigcirc$  magnifying glass to search for an employee's 900#.
- 2. The query date will default to today's date. Change the query date to the effective date of the change. EXAMPLE: 02/01/2018 OR 02/16/2018 OR 07/09/2018
- 3. Select Campus Address Change (Non Academic Affairs) or Campus Address Change (Academic Affairs) from the drop down approval category box.

Non Academic Affairs = <u>any departments that do not report to the Provost</u>, but report to other Vice Presidents/Directors. This EPAF is used for changes to positions in departments that do not report to the Provost. <u>This EPAF is used for also for Academic Affairs staff</u> <u>positions</u>.

Academic Affairs = <u>departments that report to the Provost</u>. This EPAF is used for campus address changes to <u>FACULTY</u> positions <u>ONLY</u> in departments/divisions that report directly to the provost.

# **!!! IMPORTANT !!!**

# MAKE SURE THE QUERY DATE IS SET TO THE DAY YOU WANT TO END THE CURRENT CAMPUS ADDRESS.

For example, an employee is moving to another office location on January 19, 2018. The query date entered will be January 18, 2018, because the "old" campus address will end on January 18, 2018.

## New EPAF Person Selection

Enter an ID, select the link to search for an ID, or generate an ID. Enter the Query Date and select the Approval Category. Select Go.

| <ul> <li>* - Indicates a required field.</li> <li>ID: 900137172 Rylie Ann Clark</li> <li>Query Date: MM/DD/YYYY 01/18/2018</li> <li>Approval Category: Campus Address Change (Non Academic Affairs), D00023</li> </ul> | v                                          | After identifying an employee, click<br>the Approval Category drop<br>down menu to select the EPAF<br>for Campus Address Change<br>(Non Academic Affairs) or<br>Campus Address Change<br>(Academic Affairs). |
|----------------------------------------------------------------------------------------------------|--------------------------------------------|----------------------------------------------------------------------------------------------------|
|                                                                                                    | EPAF Approver Summary   EPAF Originator Su | mmary                                                                                                    |
| RELEASE: 8.9.0.3                                                                                                    | Return to EPAF Menu                        | The query date entered is the end date of the "old" campus address.                                                                                                    |
|                                                                                                    |                                            | Click the "GO" link to access the<br>next screen.                                                                                                    |
|                                                                                                    |                                            |                                                                                                    |
|                                                                                                    |                                            |                                                                                                    |
|                                                                                                    |                                            |                                                                                                    |
|                                                                                                    |                                            |                                                                                                    |
|                                                                                                    |                                            |                                                                                                    |

- 4. Below is the screen to terminate the current or "old" campus address. The query date entered on the previous screen is the date the campus address will end.
- 5. Check the circle beside the current campus address and click **NEXT APPROVAL TYPE**.

# Address Selection

To add a new record, choose New Record. Or, choose the record to be updated under Select.

ID: Rylie Ann Clark, 900137172 Query Date: Jan 18, 2018 Approval Category: Campus Address Change NAA, D00023

#### Terminate Current Campus Address

| Туре           | From and To Date             | Address                      | Status | Select |                    |                                        |
|----------------|------------------------------|------------------------------|--------|--------|--------------------|----------------------------------------|
| New Record     |                              |                              |        | 0      | Click the circle t | peside the current<br>s and click NEXT |
| Campus Address | Jan 01, 2015 to Current Date | DSU Box 3232 Broom 136       | Active | ۲      | APPROVAL TY        | PE.                                    |
|                |                              | Cleveland, Mississippi 38732 |        |        |                    |                                        |
|                |                              | United States of America     |        |        |                    |                                        |
| d              |                              |                              |        |        |                    |                                        |

Address Type defaulted from Electronic Approval Category Form (NTRACAT).

| Show All Addresses |   |  |
|--------------------|---|--|
| Next Approval Type | ◀ |  |

6. On the next screen, click on the circle to enter the new campus address.

## PERMANENT ADDRESS CHANGES ARE NOT TO MADE THROUGH EPAFS. ONLY HUMAN RESOURCES IS AUTHORIZED TO MAKE A PERMANENT ADDRESS CHANGE.

#### Address and Telephone Selection

To add a new record, choose New Record. Or, choose the record to be updated under Select.

| ID:                | Rylie Ann Clark, 900137172        |
|--------------------|-----------------------------------|
| Query Date:        | Dec 18, 2017                      |
| Approval Category: | Campus Address Change NAA, D00023 |

#### Campus Address Add/Change

Go

| Туре             | From and To Date             | Address                                                                                      | Primary Telephone | Status           | Select |   | Click the circle beside NEW |  |
|------------------|------------------------------|----------------------------------------------------------------------------------------------|-------------------|------------------|--------|---|-----------------------------|--|
| New Record       |                              |                                                                                              | (                 | $\left( \right)$ | ۲      |   | RECORD and then click GO.   |  |
| Campus Address   | Jan 01, 2015 to Current Date | DSU Box 3232 Broom 136<br>Campus<br>Cleveland, Mississippi 38732<br>United States of America | 662-8434546       | Active           | 0      |   |                             |  |
| Permanent/Parent | May 16, 2017 to Current Date | 123 Anywhere Street<br>Anywhere, Mississippi 38732<br>United States of America               |                   | Active           | 0      | ] |                             |  |
| Show All Address | es                           |                                                                                              |                   |                  |        |   |                             |  |

- 7. Under the section heading, **TERMINATE CURRENT CAMPUS ADDRESS**, enter the date to end the current or "old" campus address.
  - Under the section heading, CAMPUS ADDRESS ADD/CHANGE, enter the effective date of the new campus address in the ADDRESS FROM DATE field.
  - o Address Type: CA will default and cannot be change
  - Address Sequence No.: Leave Blank
  - Address Line 1: Enter the new campus address in this format. Do not abbreviate the campus addresses.
    - EXAMPLE: DSU Box 3234 Ewing 190

Or if no DSU Box

### Kent Wyatt Hall 247

- Address Line 2: CAMPUS will default, no entry needed
- o City: CLEVELAND will default, no entry needed
- o State: MS will default, no entry needed
- o Zip: 38733 will default, no entry needed
- County: 006 will default, no entry needed
- Nation: 157 will default, no entry needed
- Telephone Type: CA will default, no entry needed
- Area Code: 662 will default, no entry needed
- Telephone Number: Enter the telephone number beginning with the prefix 846. A hypen is not needed
  - EXAMPLE: 8464500

#### PLEASE SEE EXAMPLE BELOW.

#### **Terminate Current Campus Address**

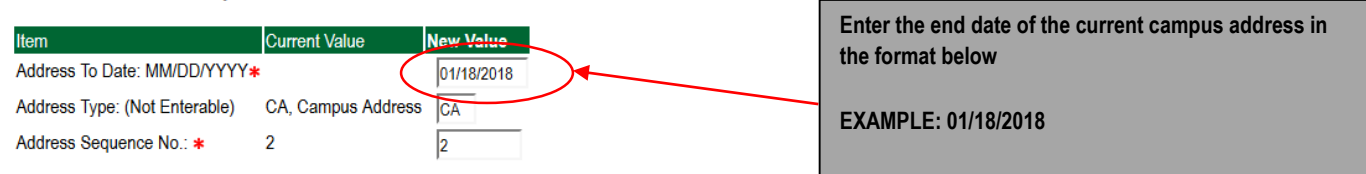

#### Campus Address Add/Change

| Item Current Value               | Verr Value             |                                                        |
|----------------------------------|------------------------|--------------------------------------------------------|
| Address From Date: MM/DD/YYYY*   | 01/19/2018             | Enter the offective date of the new compute address in |
| Address Type: *(Not Enterable)   | CA                     | the format below                                       |
| Address Sequence No .:           |                        | the format below                                       |
| Address Line 1: *                | DSU Box 3234 Ewing 190 | EXAMPLE: 01/19/2018                                    |
| Address Line 2: *                | CAMPUS                 |                                                        |
| City: *                          | CLEVELAND              |                                                        |
| State: *(Not Enterable)          | MS                     |                                                        |
| ZIP or Postal Code: *            | 38733                  |                                                        |
| County: *                        | 006, Bolivar 🗸         |                                                        |
| Nation: <b>*</b> (Not Enterable) | 157                    |                                                        |
| Telephone Type: *(Not Enterable) | CA                     |                                                        |
| Area Code: *                     | 662                    |                                                        |
| Telephone Number: *              | 8464500                |                                                        |

#### 8. Routing Queue

#### Non Academic Affairs:

In the "Routing Queue" section, Human Resources has been defaulted in for all staff campus address changes. No changes are needed

### **Routing Queue**

| Approval Level            | User Name |                  | Required Action |
|---------------------------|-----------|------------------|-----------------|
| 90 - (HR) Human Resources |           | Lisa Weeks Giger | Approve         |
| 99 - (SUPER) Superuser    |           | Lisa Weeks Giger | Apply           |
| Not Selected ~            | Q.        |                  | Not Selected v  |
| Not Selected ~            | ٩,        |                  | Not Selected v  |
| Not Selected ~            | ٩,        |                  | Not Selected v  |
| Not Selected ~            | ٩,        |                  | Not Selected ~  |

Save and Add New Rows

#### Academic Affairs

j. In the "Routing Queue" section, Academic Affairs and Human Resources has been defaulted in for all faculty campus address changes. No changes are needed.

### **Routing Queue**

| Approval Level                 | User | r Name   |                  | Required A  | ction |
|--------------------------------|------|----------|------------------|-------------|-------|
| 40 - (ACDAFF) Academic Affairs |      | CBALLARD | Cheryl M Ballard | Approve     |       |
| 90 - (HR) Human Resources      |      | LGIGER   | Lisa Weeks Giger | Approve     |       |
| 99 - (SUPER) Superuser         |      | LGIGER   | Lisa Weeks Giger | Apply       |       |
| Not Selected                   | ~ Q  |          |                  | Not Selecte | ed v  |
| Not Selected                   | ~ Q  |          |                  | Not Selecte | ed 🗸  |
| Not Selected                   | ~ Q  |          |                  | Not Selecte | ed 🗸  |
| Not Selected                   | ~ Q  |          |                  | Not Selecte | ed v  |

Save and Add New Rows

### 9. Click on the "Save and Add New Rows".

#### 10. Comments

- c. In the "Comments" section, enter comments for the approvers with an explanation for the action.
- d. In the "Comments" section, enter comments for the approvers with an explanation for the action.

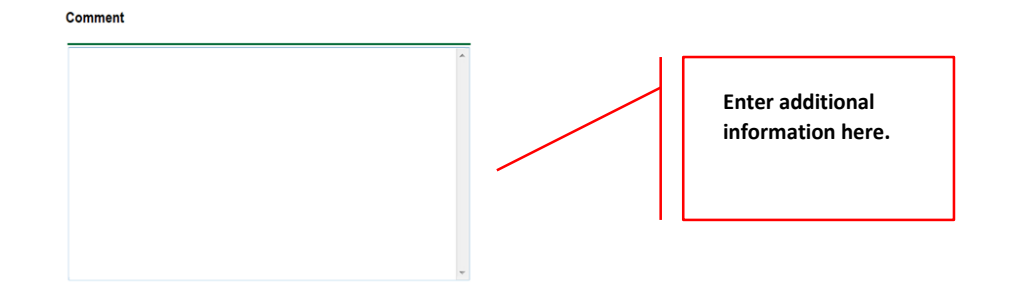

## 11. Save EPAF

- i. Hit the "Save" Button at the bottom of the form.
- j. Return to the top of the form.
- k. The message should display "Your change was saved successfully."
- I. Check your date entry

# **Electronic Personnel Action Form**

Vour change was saved successfully.

Enter the information for the EPAF and either Save or Submit

| Name and ID:        | Rylie Ann Clark, 900137172                           |                 |              |
|---------------------|------------------------------------------------------|-----------------|--------------|
| Transaction:        | 3969                                                 | Query Date:     | Dec 18, 2017 |
| Transaction Status: | Waiting                                              | Last Paid Date: |              |
| Approval Category:  | Campus Address Change (Non Academic Affairs), D00023 |                 |              |
| Save Submit         | Delete                                               |                 |              |

#### 12. Submit EPAF

- a. Hit the "Submit" button. If errors occur, fix the errors, Save and Re-Submit.
- b. The EPAF automatically routes to the approvers in the order of their approval levels.

## **Electronic Personnel Action Form**

| < | The transaction     | has been successfully submitted.<br>ation for the EPAF and either Save or Submit |                 |              |
|---|---------------------|----------------------------------------------------------------------------------|-----------------|--------------|
|   | Name and ID:        | Rylie Ann Clark, 900137172                                                       |                 |              |
|   | Transaction:        | 3969                                                                             | Query Date:     | Dec 18, 2017 |
|   | Transaction Status: | Pending                                                                          | Last Paid Date: |              |
|   | Approval Category:  | Campus Address Change (Non Academic Affairs), D00023                             |                 |              |

## **Error and Warning Messages**

If Errors occur, fix the errors, Save and Re-submit. Error messages will prevent the EPAF from being submitted.

Warnings are acceptable.

## Delete

If an EPAF needs to be re-started, click on the "Delete" button. This will delete the transaction and allow you to start over.

# EPAF APPROVER Accessing the EPAF Menu & Approver Summary

To approve an EPAF you first must log into Employee Self Services.

# Accessing EPAF menu in DSU Online Services

To access the EPAF menu, you must have authorization to initiate and/or approve in DSU Online Services. Once you have the appropriate authorizations, you will need to log on to DSU Online Services.

# Accessing Employee Self Service through DSU Online Services

Employee Self Service can be accessed through the DSU website:

- 1. Open your internet browser on your computer.
- 2. Click on myDSU.
- 3. Click on Login under DSU online services.
- 4. Click on Login again to gain access to Employee Self Services.

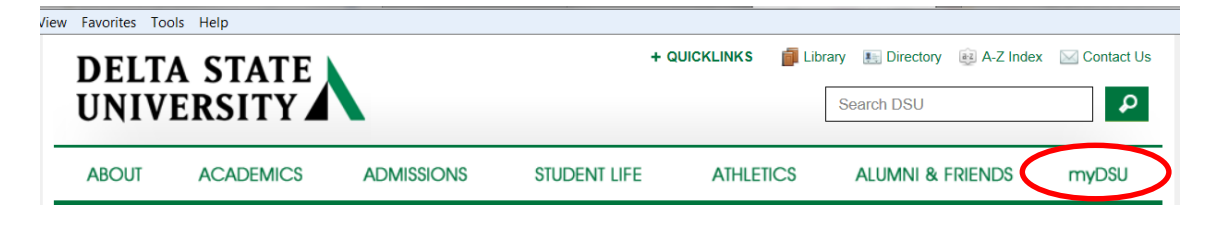

more information

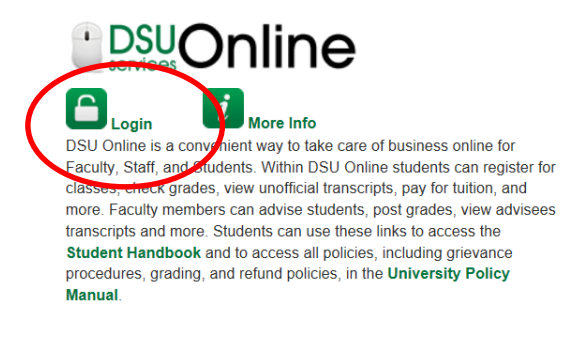

BY INSTRUCTURE Login More Info Canvas is the University's new learning management system (LMS). All online courses and content will be delivered from Canvas beginning June

2013. For additional resources and assistance with Canvas please visit

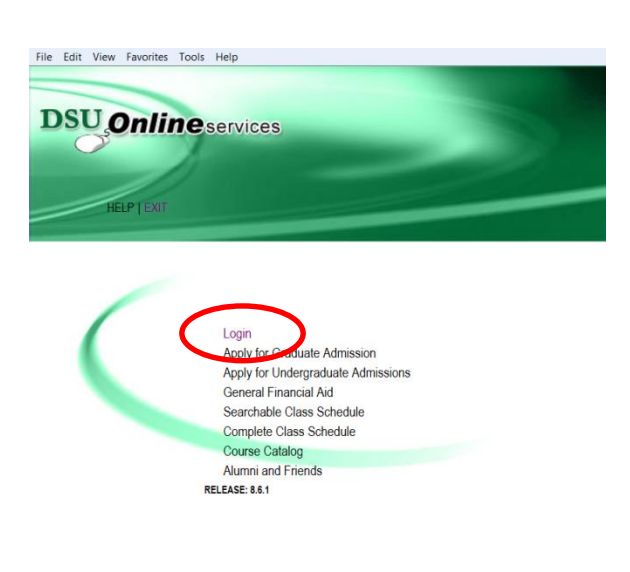

5. Enter your 900# and password.

| HELP EXIT                  |                                                                           |
|----------------------------|---------------------------------------------------------------------------|
| Please enter your User Id  | dentification Number (ID) and your Password. When finished, select Login. |
| To protect your privacy, p | lease Exit and close your browser when you are finished.                  |
| Note: If you have forgotte | en your password, enter your User ID(UID), then click "Forgot Password?"  |
| User ID:<br>PIN:           |                                                                           |
| Login Forgot PIN2          |                                                                           |

6. Click on Employee Services.

| DSU Online services                                                                                               |                                                                                                    |
|----------------------------------------------------------------------------------------------------|----------------------------------------------------------------------------------------------------|
| Personal Information Alumni and Friends Student and Financial Aid Employed                                        | ze Services                                                                                                    |
| Search Go                                                                                                    | SITE MAP   HELP   EXIT                                                                                                    |
| Welcome, Lisa W. Giger, to the WWW Information System! Last web acc                                               | ess on Oct 14, 2014 at 10:37 am                                                                                           |
| Student Services & Financial Aid                                                                                  |                                                                                                    |
| Apply for Admission, Register, Viewyour academic records and Financial Aid, F                                     | ay on Account, Apply for Graduation.                                                                                      |
| 🚽 Employee Services                                                                                               |                                                                                                    |
| View your Benefits and Deductions, Txx Information, Job Summary, and Payrol                                       | Information                                                                                                    |
| Personal Information                                                                                              |                                                                                                    |
| View or update your address(es), phone number(s), e-mail address(es), emerge<br>Customize your directory profile. | ency contact information, & mantal status; View name change & social security number change information; Change your PIN; |
| Numni Services                                                                                                    |                                                                                                    |
| View or update interests and activities; Find a classmate; Become a volunteer; U                                  | Update your personal information; Review your pledge history or make a pledge; Customize your directory profile           |
| Return to Homepage                                                                                                |                                                                                                    |

To approve an EPAF you first go and review the EPAF Approval Summary link. Once at the EPAF menu click on the EPAF Approver Summary link.

**Electronic Personnel Action Form** 

| EPAF Approver Summary   |
|-------------------------|
| EPAF Originator Summary |
| New EPAF                |
| EPAF Proxy Records      |
| Act as a Proxy          |
| RELEASE: 8.9            |

The EPAF Approver Summary page has three sections: Current, In My Queue, and History Tabs. The "Current Tab" contains EPAFs that either needs to be approved or acknowledged by the Approver. The "In My Queue" Tab contains EPAFs that will be routed to the Approver in the future. The "History Tab" contains EPAFs that an Approver has previously processed.

|   | EPAF Approver Summary       |
|---|-----------------------------|
| C | Current In My Queue History |
|   | Queue Status: All Go        |

## The Current Link:

Displays transactions that with the following statuses:

- **Pending** Transaction is pending approval.
- FYI Transaction is pending acknowledgement.
- More Information Transaction is pending approval but an approver is requesting additional information before they approve it.

To enter the EPAF for any transaction, click on the person's name.

On the "Current Tab" of the EPAF Approver Summary, notice the action column. It has an enterable box that when you click on the box it makes that record selected for approving. In order to approve the EPAF simply click on the save button. To select all of the transaction press the select all button.

| Current II         | n My Queue History<br>the link under Name to access de | etails of the tr | ansaction.                      |                                                     |                  |                |                |        |                    |   |
|--------------------|--------------------------------------------------------|------------------|---------------------------------|-----------------------------------------------------|------------------|----------------|----------------|--------|--------------------|---|
| Queue S            | tatus: All Go<br>Pending Co                            |                  |                                 |                                                     |                  |                |                |        |                    |   |
|                    |                                                        |                  | New EPAF                        | Update Proxies   Search   Proxy or Superuser or Fil | ter Transactions |                |                |        |                    | H |
|                    |                                                        |                  |                                 | Return to EPAF Menu                                 |                  |                |                |        |                    |   |
| Select A           | II Reset Save                                          |                  |                                 |                                                     |                  |                |                |        |                    |   |
| EPAF Tra           | ansactions                                             | A 15             | A =                             | 1 T (0)                                             | A. 0. 1. 10. 1   | A. 54          | 1. D           |        |                    |   |
| ∧ Name             |                                                        | <b>₽</b> "       | <ul> <li>Iransaction</li> </ul> | ∠ Type of Change                                    |                  | Effective Date | Required Actio | Action | nks                |   |
| Donovan            | <u>, Rylee C.</u>                                      | 900114402        | 144                             | Campus Address Change (Academic Affairs)            | Oct 27, 2014     | Oct 27, 2014   | Approve        | 0      | omments            |   |
| Donovan<br>Assista | <u>, Rylee C.</u><br>int Professor of Art, 000003-00   | 900114402        | 142                             | Job Labor Distribution Change (Academic<br>Affairs) | Oct 27, 2014     | Dec 01, 2014   | Approve        |        | omments            |   |
| Donovan<br>Assista | <u>, Rylee C.</u><br>int Professor of Art, 000003-00   | 900114402        | 54                              | Salary and Title Change - Staff (Current Position)  | Oct 08, 2014     | Sep 01, 2014   | Approve        |        | omments<br>arnings |   |
| Donovan            | , Rylee C.                                             | 900114402        | 48                              | Campus Address Add/Change - Faculty                 | Oct 07, 2014     | Oct 07, 2014   | Approve        |        | omments            | Ŧ |

The screenshot below illustrates having selected all of the transaction for approval.

| 3 | Select All Reset Save                                           |           |     |                                                     |                  |                  |                  |        |                              |   |
|---|-----------------------------------------------------------------|-----------|-----|-----------------------------------------------------|------------------|------------------|------------------|--------|------------------------------|---|
| ſ | A Name                                                          | A ID      |     | A Type of Change                                    | A Submitted Date | ▲ Effective Date | A Required Actio | Action | inks                         |   |
|   |                                                                 | ₹"        | V   |                                                     | V                | V                |                  |        |                              | Ξ |
|   | Donovan, Rylee C.                                               | 900114402 | 144 | Campus Address Change (Academic Affairs)            | Oct 27, 2014     | Oct 27, 2014     | Approve          | V      | (omments                     |   |
|   | Donovan, Rylee C.<br>Assistant Professor of Art, 000003-00      | 900114402 | 142 | Job Labor Distribution Change (Academic<br>Affairs) | Oct 27, 2014     | Dec 01, 2014     | Approve          | •      | (omments                     |   |
|   | Donovan, Rylee C.<br>Assistant Professor of Art, 000003-00      | 900114402 | 54  | Salary and Title Change - Staff (Current Position)  | Oct 08, 2014     | Sep 01, 2014     | Approve          | •      | omments<br>Varnings          |   |
|   | Donovan, Rylee C.                                               | 900114402 | 48  | Campus Address Add/Change - Faculty                 | Oct 07, 2014     | Oct 07, 2014     | Approve          | V      | omments                      |   |
|   | Giger, Lisa W.<br>Miscellaneous Position-Fund 25, 004025-<br>00 | 900325716 | 111 | One Time Pay (Overload Faculty/Staff)               | Oct 20, 2014     | Nov 01, 2014     | Approve          | 7      | ( <u>omments</u><br>Varnings |   |
|   | Giger, Lisa W.<br>HR Workshop III, 004026-00                    | 900325716 | 110 | One Time Pay (Overload Faculty/Staff)               | Oct 20, 2014     | Oct 20, 2014     | Approve          | 2      | omments (                    |   |
|   | Gunn, Jesse C.<br>PT Instructor / Gen Acad Instr, 000458-00     | 900114407 | 81  | Adjunct New Hire                                    | Oct 13, 2014     | Oct 13, 2014     | Approve          | 2      | Comments<br>Varnings         |   |
| Ì | Hope, Morgan F.                                                 | 900114408 |     | Terminate Employee Job Only (Academic               | Oct 27, 2014     | Oct 27, 2014     | Approve          |        | omments                      | Ŧ |

Once you save the EPAF you should receive a message indicating that the amount of transactions that were approved. Please make sure that it states that they are processed successfully.

|   | EPAF Approver Summary                                            |
|---|------------------------------------------------------------------|
| ٢ | Current In Mv Queue Historv                                      |
|   | Select the link under Name to access details of the transaction. |
|   | Queue Status: All Go                                             |

# **Reviewing Your Work before Approving:**

For the purpose of reviewing the detail associated with any of the EPAF, you may click on the name of the individual. The employee's name is underlined in black and indicates that it is a link into the detail information. Notice that is the same as the Comments. Please don't forget to review them especially if there are two asterisks before the word comment (\*\*Comments).

|   | Select All Reset Save                                           |           |                    |                                                    |                  |                       |                        |        |                                      |   |
|---|-----------------------------------------------------------------|-----------|--------------------|----------------------------------------------------|------------------|-----------------------|------------------------|--------|--------------------------------------|---|
| 2 | 1 - 25 of 31 Next ♥<br>Jump to Bottom                           |           |                    |                                                    |                  |                       |                        |        |                                      |   |
|   | EPAF Transactions                                               |           |                    |                                                    |                  |                       |                        |        |                                      |   |
|   | A Name<br>▼                                                     | ↓ ID      | A Transaction<br>▼ | A Type of Change<br>▼                              | ▲ Submitted Date | ▲ Effective Date<br>▼ | A Required Action<br>▼ | Action | Links                                | E |
|   | Donovan, Rylee C.<br>Assistant Professor of Art, 000003-00      | 900114402 | 54                 | Salary and Title Change - Staff (Current Position) | Oct 08, 2014     | Sep 01, 2014          | Approve                |        | <u>Comments</u><br><u>Warnings</u>   |   |
|   | Donovan, Rylee C.                                               | 900114402 | 48                 | Campus Address Add/Change - Faculty                | Oct 07, 2014     | Oct 07, 2014          | Approve                |        | Comments                             |   |
|   | Giger, Lisa W.<br>Miscellaneous Position-Fund 25, 004025-<br>00 |           | 111                | One Time Pay (Overload Faculty/Staff)              | Oct 20, 2014     | Nov 01, 2014          | Approve                |        | <u>Comments</u><br><u>Warnings</u>   |   |
|   | <u>Giger, Lisa W.</u><br>HR Workshop III, 004026-00             |           | 110                | One Time Pay (Overload Faculty/Staff)              | Oct 20, 2014     | Oct 20, 2014          | Approve                |        | Comments                             |   |
|   | Gunn, Jesse C.<br>PT Instructor / Gen Acad Instr, 000458-00     | 900114407 | 81                 | Adjunct New Hire                                   | Oct 13, 2014     | Oct 13, 2014          | Approve                |        | <u>**Comments</u><br><u>Warnings</u> |   |
|   | Hope, Morgan F.<br>Financial Aid Counselor, 000452-00           | 900114408 | 143                | Terminate Employee Job Only (Academic<br>Affairs)  | Oct 27, 2014     | Oct 27, 2014          | Approve                |        | Comments                             |   |
|   | Hope, Morgan F.<br>Financial Aid Counselor, 000452-00           | 900114408 | 86                 | Employee Termination from DSU (Staff/Hourly)       | Oct 16, 2014     | Oct 16, 2014          | Approve                |        | Comments                             | - |

Once you click on the name link you will see the following:

The Approver has the capability of doing the following for EPAFs that are pending approval:

- Approve To approve a transaction.
- Disapprove To disapprove a transaction.
- Return For Correction To return a transaction to the Originator to make changes. Any transaction that has been returned should have a comment that indicates why it was returned.
- More Info To request additional information from the Originator without returning the transaction for correction. If an
  approver requires more information about a transaction, they should enter a comment that indicates what additional
  information is needed.
- Add Comment To add a comment to the transaction.

Transactions with comments will display as \*\*Comments in the Links section on the EPAF Approver Summary Page.

| EPAF Preview                                                                                                    |
|----------------------------------------------------------------------------------------------------|
| ✓ You are acting as an Approver.         Name and ID:       Rylee Cassandra Donovan, 900114402       Job and Suffix: 000003-00, Assistant Professor of Art         Transaction:       54       Query Date:       Oct 08, 2014         Transaction Status:       Pending       Last Paid Date:         Approval Category:       Salary and Title Change - Staff (Current Position), SALCHS         Next ③ |
| Approve         Disapprove         Return for Correction         More Info         Add Comment                                                                                                    |
| Here you can see the routing information used to route this EPAF and what action is still pending to be completed. You can see the comments entered by the originator and who the originator is.                                                                                                    |
| Routing Queue       Required Action       Queue Status       Action Date         Approval Level       Name       Required Action       Queue Status       Action Date         Human Resources, 90       Lisa Weeks Giger, LGIGER Approve       Pending         Superuser, 99       Lisa Weeks Giger, LGIGER Apply       In the Queue                                                                     |
| Transaction HistoryActionDateUser NameCreated:Oct 08, 2014 Lisa Weeks GigerSubmitted:Oct 08, 2014 Lisa Weeks Giger                                                                                                    |
| When you Return for Correction, the transaction is removed from your current queue but you can see it in your history tab.                                                                                                    |
| Approval Level     Name     Required Action     Queue Status     Action Date       Human Resources, 90     Lisa Weeks Giger, LGIGER Approve     Pending       Superuser, 99     Lisa Weeks Giger, LGIGER Apply     In the Queue                                                                                                    |
| Transaction History       Action     Date     User Name       Created:     Oct 08, 2014 Lisa Weeks Giger       Submitted:     Oct 08, 2014 Lisa Weeks Giger                                                                                                    |
| Approval Types   Account Distribution   Errors   Comments   Routing Queue   Iransaction History                                                                                                    |
| Next ⊕<br>Return to Top                                                                                                    |
| Er Ar Approver Summary                                                                                                    |
|                                                                                                    |
|                                                                                                    |
|                                                                                                    |

# In My Queue Link

Displays transactions that with the following statuses:

• In the Queue – Transaction is in the queue of the approver but has not reached the approver's approval level yet.

To enter the EPAF to review the information for any transaction, click on the person's name. The screen shot below shows the current value and the new value. The **new value** column is the column that needs approving.

| Enter Changes        | Current Va   | lue      | Nev        | w Value    |            |         |      |         |      |       |       |        |       |
|----------------------|--------------|----------|------------|------------|------------|---------|------|---------|------|-------|-------|--------|-------|
| Jobs Effective Date: | * 08/15/2013 | 3        | 09/        | 01/2014    |            |         |      |         |      |       |       |        |       |
| Personnel Date: 🙀    | 08/15/2013   | 3        | 09/        | 01/2014    |            |         |      |         |      |       |       |        |       |
| Title:               | Assistant F  | rofessor | of Art Ass | ociate Pro | ofessor of | Art     |      |         |      |       |       |        |       |
| Annual Salary:       | 75000        |          | 800        | 00.00      |            |         |      |         |      |       |       |        |       |
| FTE:                 | 1            |          | 1.0        | 0          |            |         |      |         |      |       |       |        |       |
| Job Change Reasor    | n:           |          | PR         | OMO        |            |         |      |         |      |       |       |        |       |
| Current              |              |          |            |            |            |         |      |         |      |       |       |        |       |
| Effective Date: 10/  | 01/2014      |          |            |            |            |         |      |         |      |       |       |        |       |
| COA Index Fund C     | Organization | Account  | Program    | Activity   | Location   | Project | Cost | Percent | Encu | ımbra | nce O | verrid | e Enc |
| 1 10 3               | 006          | 61200    | 0101       |            |            |         |      | 100.00  |      |       |       |        |       |
|                      |              |          |            |            |            |         |      |         |      |       |       |        |       |
| New                  |              |          |            |            |            |         |      |         |      |       |       |        |       |
| Effective Date: 10/  | 08/2014      |          |            |            |            |         |      |         |      |       |       |        |       |
| COA Index Fund C     | Organization | Account  | Program    | Activity   | Location   | Project | Cost | Percent | Encu | ımbra | nce O | verrid | e Enc |
| 1 10 3               | 006          | 61200    | 0101       |            |            |         |      |         |      |       |       |        |       |
|                      |              |          |            |            |            |         |      | 100.00  |      |       |       |        |       |

## The History Link

Here you can see all the transactions that were processed. The History Link displays transactions with the following statuses:

- **Approved** Transaction that has been an approved by the approver.
- Acknowledged Overridden Transaction that has been approved by a Super User.
- **Applied** Transaction that has been applied to Banner.
- Disapproved Transaction that has been disapproved by an approver in the approval queue.
- Returned for Correction Transaction that has been returned for the correction to the Originator.
- Void Transaction that has been voided.
- **Removed from Queue** Transaction that has been removed from the queue of the approver.

To enter the EPAF to review the information for any transaction, click on the person's name.

# **Common EPAF Errors**

Below contains a list of common errors received when processing EPAFs. This list of errors is not all encompassing. So, if you should come across an error not listed, please contact Human Resources to assist you with resolving the problem.

# **New EPAF Job Selection Page**

- Invalid Position Error
  - Cause Invalid position number entered.
  - Solution Enter a valid position number. If position number is unknown, perform a position search and select the correct valid position number.

## **Electronic Personnel Action Form Page**

- Missing Required Field
  - Cause Did not enter a required field.
  - Solution Enter the New Value in the field indicated in the error message.

## **Invalid Date Format**

- Cause Date is not in the correct MM/DD/YYYY format.
- Solution Format the date in the MM/DD/YYYY format.

## Invalid Value

- Cause Non-numeric value entered into a numeric field.
- **Solution** Enter a numeric value.

## **Primary Job**

- Cause Contract Type field is set to Primary and the employee already has a primary job.
- Solution Change the Contract Type field to Secondary or Overload based on the instructions for the EPAF you
  are processes.

## **Missing User ID in Routing Queue**

- Cause User ID has not been entered for each Approval Level in the Routing Queue.
- Solution Enter the User ID for the Approval Level where the Approver is missing in the Routing Queue section. Also, the Originator's Default Routing Queue needs to be updated.